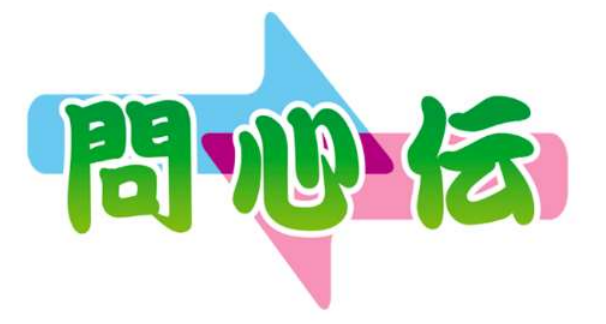

# <sup>操作マニュアル</sup> 逆引き問心伝

本書は、問心伝アプリケーションを使ってやりたいことから その方法を調べられる逆引きの説明書です。

#### 目次

#### パソコンアプリケーション → p.1 アプリケーションを起動したい アプリケーションを終了したい → p.1 問診結果の参照や印刷をしたい → p.2 → p.7 問診票(用紙)で実施した問診結果を入力したい ● 問診票を新規作成したい → p.11 ● 問診票を複製したい → p.15 ● 問診票を編集したい → p.18 → p.21 質問、回答項目を新規作成したい → p.24 質問、回答項目を複製したい → p.27 ● 質問、回答項目を編集したい → p.30 質問項目、回答項目の英語登録(編集)したい $\rightarrow p.32$ 質問項目、回答項目の中国語登録(編集)したい → p.34 ● タブレット使用時のパスワードを設定したい → p.35 ● 医院情報の設定をしたい

#### タブレットアプリケーション(医師用)

| ● アプリケーションを起動したい         | → p.36 |
|--------------------------|--------|
| ● アプリケーションを終了したい         | → p.37 |
| ● 当日の問診結果を閲覧したい          | → p.37 |
| ● 過去の問診結果を閲覧したい          | → p.41 |
| 画面の表示形式(縦表示or横表示)を切り替えたい | → p.44 |
| ● サーバのIPアドレスを設定したい       | → p.46 |
| ● ネットワークの接続設定をしたい        | → p.48 |

#### タブレットアプリケーション(患者用)

| ● アプリケーションを起動したい          | → p.50 |
|---------------------------|--------|
| ● アプリケーションを終了したい          | → p.51 |
| ● 新規患者の問診を行いたい            | → p.52 |
| ● 既存患者の問診を行いたい            | → p.60 |
| ● 問診結果を送信したい              | → p.65 |
| ● 問診時の入力形式(簡易or詳細)を切り替えたい | → p.68 |
| ● 動画再生ボタンを非表示にしたい         | → p.70 |
| ● 言語選択(表示or非表示)を切り替えたい    | → p.72 |
| ● サーバのIPアドレスを設定したい        | → p.74 |
| ● ネットワークの接続設定をしたい         | → p.76 |

#### その他

| ● 問心伝のデータをバックアップしておきたい                                 | → p.78 |
|--------------------------------------------------------|--------|
| ● 問心伝データを復元(リストア)したい                                   | → p.79 |
| ● 問心伝アプリケーションをバージョンアップしたい                              | → p.80 |
| ● 問心伝アプリケーションをアンインストールしたい                              | → p.83 |
| ● 患者用タブレットアプリケーションから問診データを送信中、パソコンの電源が落ちてしまった          | → p.83 |
| <ul> <li>英語機能追加Version(2.00)導入後の質問・回答項目について</li> </ul> | → p.84 |
| ● Version(2.00)での質問・回答項目の並び替え無効化について                   | → p.85 |
| ● プチ通訳アプリケーションを使用したい                                   | → p.86 |
| <ul> <li>トラブルシューティング</li> </ul>                        | → p.87 |

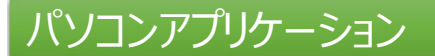

アプリケーションを起動したい

デスクトップにある問心伝アプリケーションアイコンをダブルクリックします。

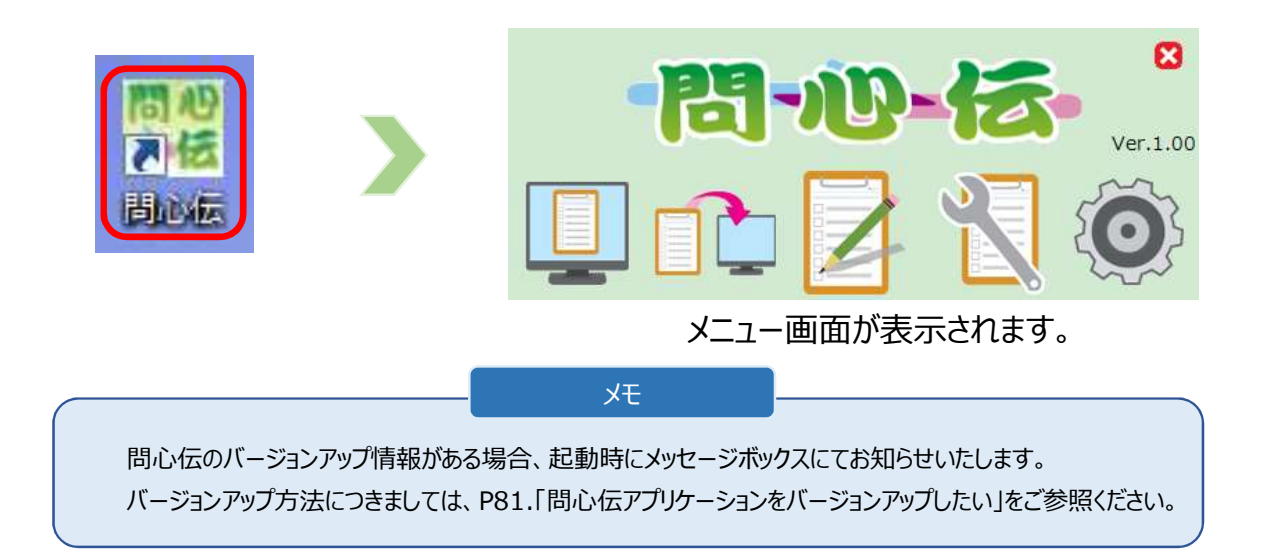

アプリケーションを終了したい

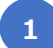

メニュー画面で[×]をクリックします。

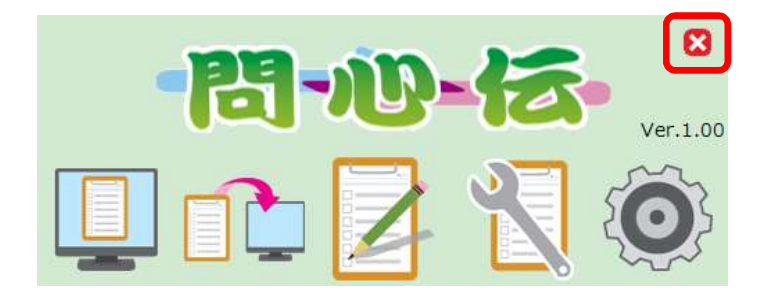

メニュー画面で問診結果(参照)をクリックします。

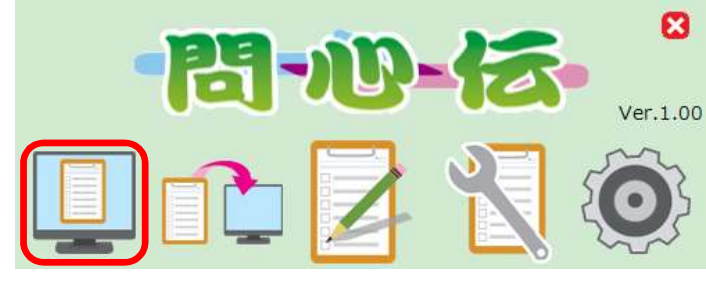

問診結果(参照)

問診結果(参照)画面が表示されます。

各アイコンの詳細については、P6.「問診結果(参照)画 面のメニューアイコンについて」を参照してください。

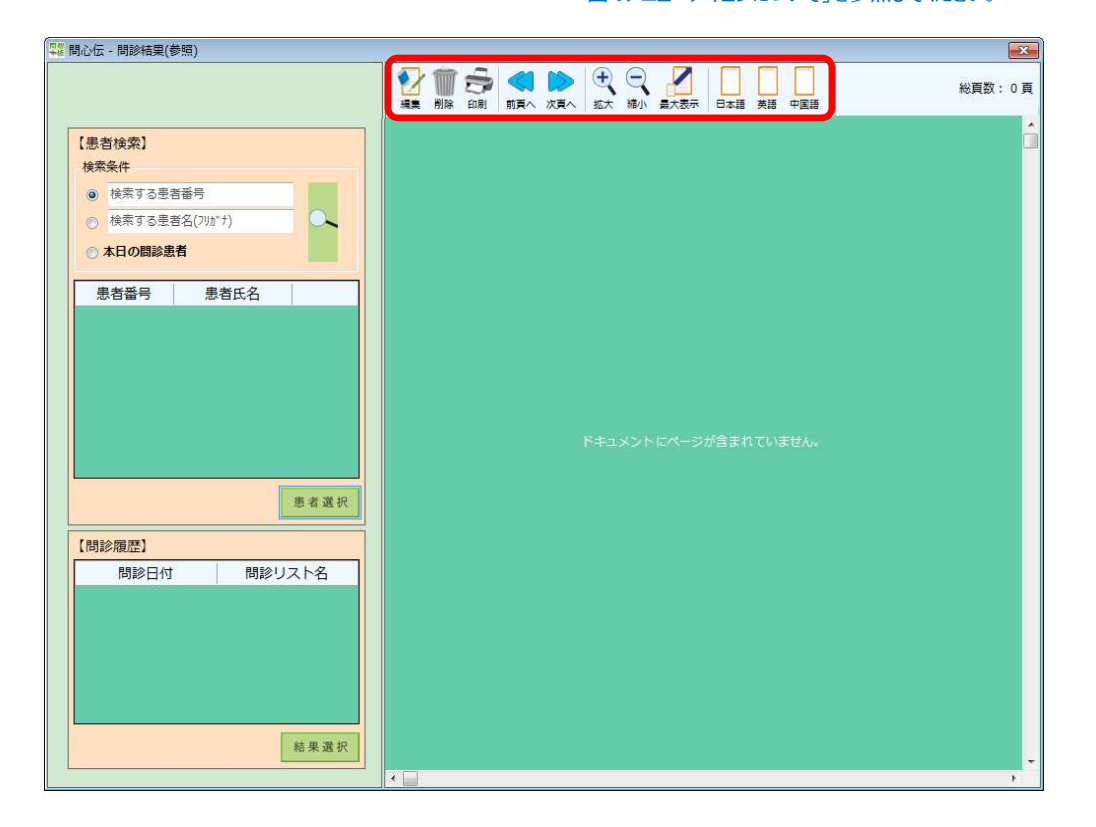

2

患者の検索条件を入力し、検索ボタンをクリックします。

| (思想後究)         検索する患者盗号         (人)         (人)         (人)         (人)         (人)         (人)         (人)         (人)         (L)         (L) <th(l)< th="">         (L)         (L)         <t< th=""><th>総頁数: 0 ]</th></t<></th(l)<> | 総頁数: 0 ] |
|----------------------------------------------------------------------------------------------------|----------|
| (患者検索)       検索条件       ● 検索する患者部号       ● 検索する患者名(フリガナ)       ● 本日の間診患者                                                                                                    |          |
| 検索条件                                                                                                    |          |
| <ul> <li>検索する患者番号</li> <li>検索する患者名(7)がナ)</li> <li>本日の間診患者</li> </ul>                                                                                                    |          |
| (株学352音石(737))       (本日の間診患者)                                                                                                    |          |
|                                                                                                    |          |
|                                                                                                    |          |
| 患者番号患者氏名                                                                                                    |          |
|                                                                                                    |          |
|                                                                                                    |          |
|                                                                                                    |          |
| ドキュメントにページが含まれていません。                                                                                                    |          |
|                                                                                                    |          |
| 患者選択                                                                                                    |          |
|                                                                                                    |          |
| 間診日付 間診リスト名                                                                                                    |          |
|                                                                                                    |          |
|                                                                                                    |          |
|                                                                                                    |          |
|                                                                                                    |          |
|                                                                                                    |          |
| 結果選択                                                                                                    |          |

#### 検索結果が表示されます。

| 問心伝 - 問診結果(参照)                                        |                      | <b>×</b> |
|-------------------------------------------------------|----------------------|----------|
|                                                       |                      | 総頁数: 0 頁 |
| 【患者検索】<br>検索条件<br>● 1<br>● 検索する患者名(フリガナ)<br>● 本日の間診患者 |                      | Î        |
| 患者番号  患者氏名                                            |                      |          |
| 1 加沙" tr (并加)<br>患者 一太郎                               |                      |          |
| 患者選択                                                  | ドキュメントにページが含まれていません。 |          |
| 【問診履歴】                                                |                      |          |
| 問診日付 問診リスト名                                           |                      |          |
|                                                       |                      | -        |

### 参照したい患者を選択し、患者選択をクリックします。

3

| 1心伝 - 問診結果(               | (参照)     |            |   |                             |    |        |        |
|---------------------------|----------|------------|---|-----------------------------|----|--------|--------|
|                           |          |            |   | <ul> <li>前東へ 次東へ</li> </ul> | 金额 | 英語 中国語 | 総頁数: 0 |
| 【患者検索】                    |          |            |   |                             |    |        |        |
| 検索条件                      |          |            |   |                             |    |        |        |
| • 1                       |          |            |   |                             |    |        |        |
| <ul> <li>検索する患</li> </ul> | き名(フリガナ) |            |   |                             |    |        |        |
| ◎ 本日の問診                   | 患者       |            |   |                             |    |        |        |
| 患者番号                      | 患者氏名     |            |   |                             |    |        |        |
| 1                         | <u> </u> |            |   |                             |    |        |        |
| °.                        | 患者一太郎    | <u> </u>   |   |                             |    |        |        |
|                           |          |            |   |                             |    |        |        |
|                           |          |            |   |                             |    |        |        |
|                           |          |            |   |                             |    |        |        |
|                           |          |            |   |                             |    |        |        |
|                           |          |            |   |                             |    |        |        |
|                           |          | 患者選択       |   |                             |    |        |        |
|                           |          |            |   |                             |    |        |        |
| 【問診履歴】                    |          |            |   |                             |    |        |        |
| 問診日作                      | す   問診リス | 八月         |   |                             |    |        |        |
|                           |          |            |   |                             |    |        |        |
|                           |          |            |   |                             |    |        |        |
|                           |          |            |   |                             |    |        |        |
|                           |          |            |   |                             |    |        |        |
|                           |          |            |   |                             |    |        |        |
|                           |          | at m 39 to |   |                             |    |        |        |
|                           |          | 和米進伏       |   |                             |    |        |        |
|                           |          |            | • |                             |    |        | ,      |

### 問診履歴が一覧表示されます。

| 心伝 - 問診結果(参照)        |                                     |        |
|----------------------|-------------------------------------|--------|
|                      | ◆ 2 前 2 2 2 2 2 2 2 2 2 2 2 2 2 2 2 | 総頁数: 0 |
| [患者検索]               |                                     |        |
| 検索条件                 |                                     |        |
| • 1                  |                                     |        |
| ◎ 検索する患者名(フリガナ)      |                                     |        |
| ◎ 本日の問診患者            |                                     |        |
| <u></u>              |                                     |        |
| 志省留与 志省氏石            |                                     |        |
| 患者 一太郎               |                                     |        |
|                      |                                     |        |
|                      |                                     |        |
|                      |                                     |        |
|                      | ドキュメントにページが含まれていません。                |        |
|                      |                                     |        |
| 患者選択                 |                                     |        |
| 問診履歴】                |                                     |        |
|                      |                                     |        |
| 平成28年06月22日 問診票(一般用) |                                     |        |
|                      |                                     |        |
|                      |                                     |        |
|                      |                                     |        |
|                      |                                     |        |
|                      |                                     |        |
| 转星架把                 |                                     |        |

#### 操作マニュアル 2017年2月作成

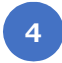

参照したい履歴を選択し、結果選択をクリックします。

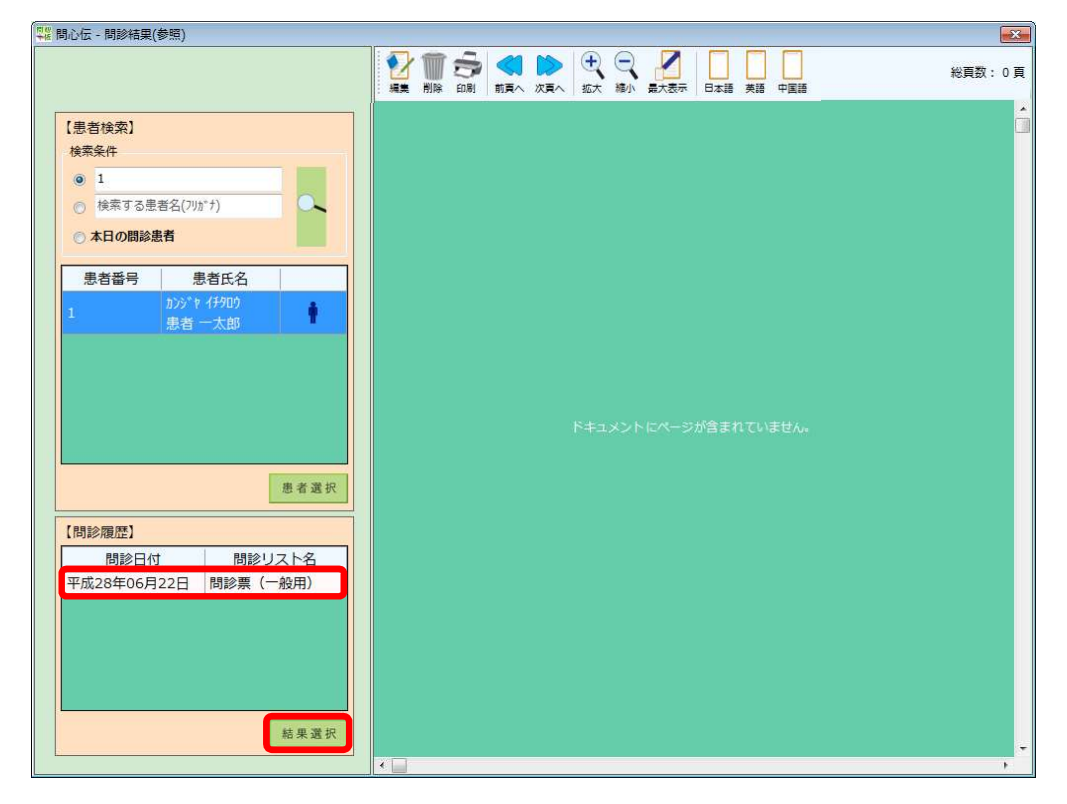

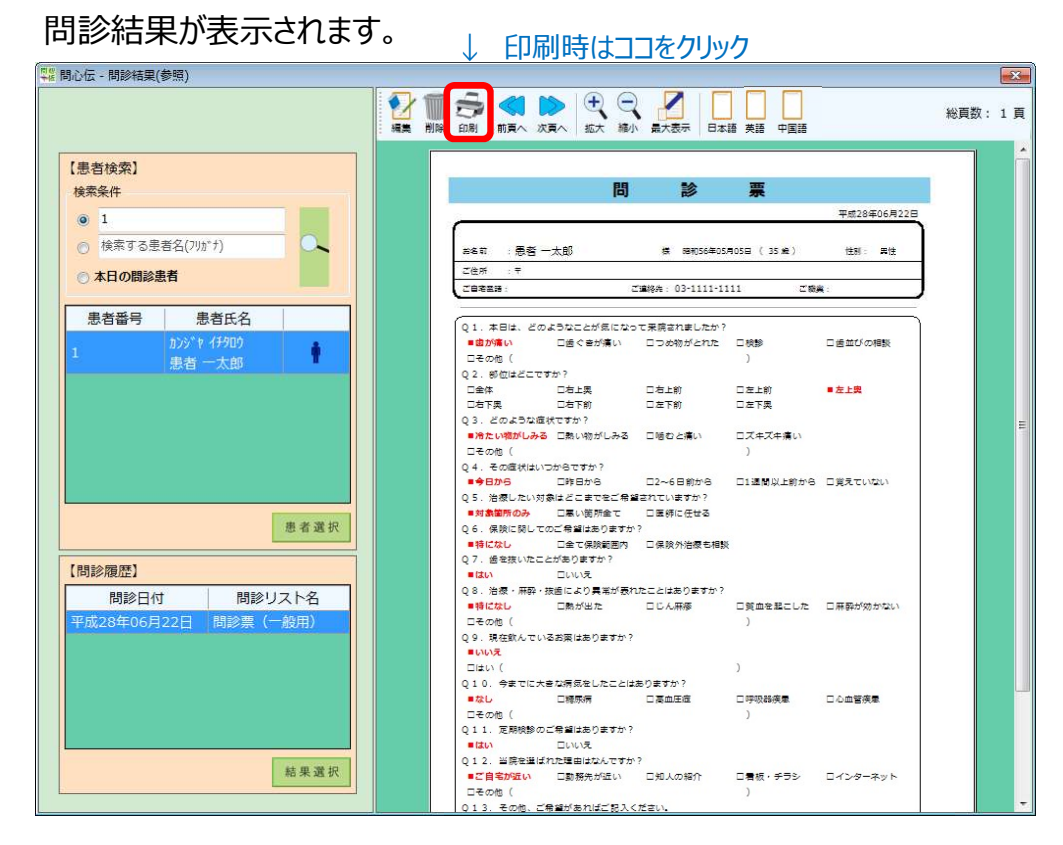

### 問診結果(参照)画面のメニューアイコンについて

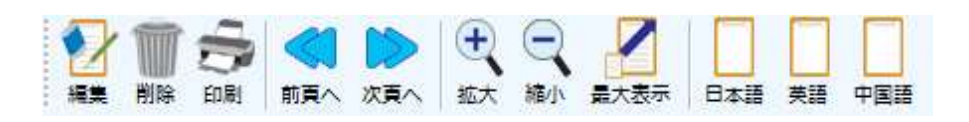

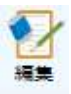

表示中の問診結果を修正できます

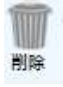

表示中の問診結果を削除します

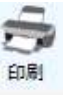

表示中の問診結果をお使いのプリンタで印刷します

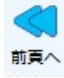

問診結果が複数ページの際に1つ前のページに移動します

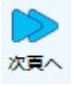

問診結果が複数ページの際に1つ後のページに移動します

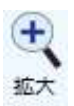

表示中の問診結果を拡大表示します

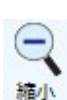

表示中の問診結果を縮小表示します

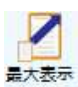

別ウィンドウを新規で作成し、問診結果を表示します ※初回の最大表示時は、日本語で表示されます。英語で確認したい場合は、切り替えを行ってから閲覧してください

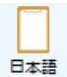

問診結果を日本語で表示します

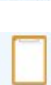

英語

問診結果を英語で表示します

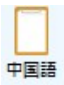

問診結果を中国語で表示します

### 問診票(用紙)で実施した問診結果を入力したい

メニュー画面で問診結果(入力)をクリックします。

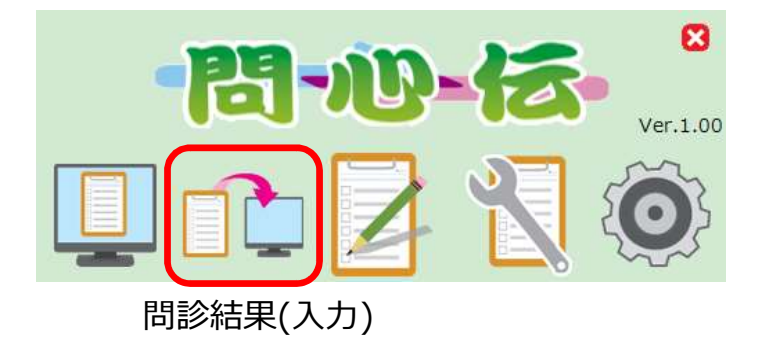

問診結果(入力)画面が表示されます。

各アイコンの詳細については、P10.「問診結果(入力)画 面のメニューアイコンについて」参照してください。

| 問心伝 - 問診結果(入力)                                                         |                                        |
|------------------------------------------------------------------------|----------------------------------------|
| 登録件数: 0 件                                                              | · 保存 確認 クリア                            |
| 【患者検索】                                                                 |                                        |
| 検索条件                                                                   |                                        |
| <ul> <li>● 検索する患者番号</li> <li>● 検索する患者番号</li> <li>● 検索する患者番号</li> </ul> | フリガナ(件)     フリガナ(名)                    |
| () 快来9 0 至 4 4 ( / )) / )                                              | お名前 お名前(性) お名前(名) 様                    |
| 患者番号  患者氏名                                                             | 生年月日※ 西暦 ▼ 2015 ▼ 年 6 ▼ 月 11 ▼ 日 (0 歳) |
|                                                                        | 性别※ ○男 ○女                              |
|                                                                        | 新佣册里 000 - 0000 -                      |
|                                                                        |                                        |
| 患者選択                                                                   |                                        |
|                                                                        |                                        |
| 问衫亲                                                                    |                                        |
|                                                                        |                                        |
|                                                                        |                                        |
| 問診票選択                                                                  |                                        |

患者の検索条件を入力し、検索ボタンをクリックします。

| 2 問心伝 - 問診結果(入力)                                                                |                                                                                                    |
|---------------------------------------------------------------------------------|----------------------------------------------------------------------------------------------------|
| 登録件数: 0 件                                                                       | RF 確認 クリア                                                                                                    |
| (患者換究)         検索条件         ● 1         ● 検索する患者名(フツガナ)         患者斷号       患者氏名 | ★## 確認 900       閉診実施日 画書 • 2015 • 年 6 • 月 11 • 日       豊者ID       フリガナ※ フリガナ(性)       ろ名前 お名前(性)       お名前 お名前(性)       お名前(生)       様       生年月日※ 画書 • 2015 • 年 6 • 月 11 • 日 (0 歳)       性別※ ○男 ○女       彩展完年 2000 - 2000 |
|                                                                                 |                                                                                                    |

### 検索結果が表示されます。

2

| 問心伝 - 問診結果(入力)                                                                                                    |                                                                                                    |
|----------------------------------------------------------------------------------------------------|----------------------------------------------------------------------------------------------------|
| 登録件数: 0 件                                                                                                    |                                                                                                    |
| 【患者検索】     検索条件       ● 1     ●       ● 検索する患者名(フリガナ)     ●       患者番号     患者氏名       1     モンシンテ*'> 900       1     탄/シンテ*'> 900 | 保存確認クリア       開診実施日 西番 • 2015 • 年 6 • 月 11 • 日       患者ID       フリガナ※ フリガナ(性)       フリガナ※ フリガナ(性)       お名前       お名前(性)       お名前(生)       様       生年月日※       西番 • 2015 • 年 6 • 月 11 • 日 (0 歳)       性別※ ○男 ○女 |
|                                                                                                    |                                                                                                    |
| 應者選択<br>【問診票】 日本語 →<br>問診票                                                                                                    |                                                                                                    |
| 問診栗道択                                                                                                    |                                                                                                    |

10

「患者選択」をクリックし、使用したい問診票を選択後、問診票選択をクリックします。

各画面共通ポイント:各項目にフォーカスがあたっている場合(編集中の場合)各 スクロールバー、またはマウスのスクロールを使用して画面内を上下することができます。

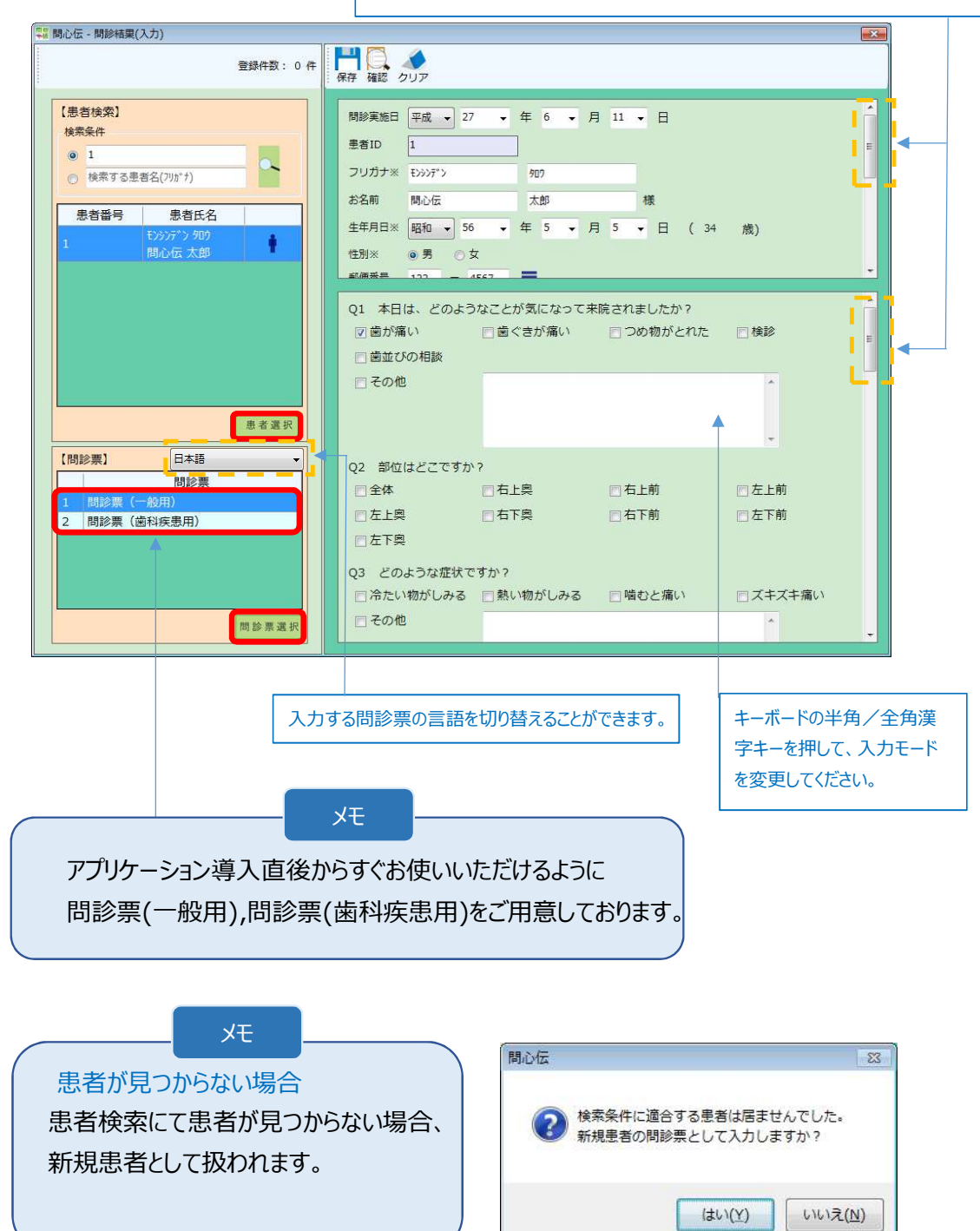

4

問診票に患者情報と回答を入力後、保存をクリックし、確認ダイアログ ではいをクリックします。

|                                                                                                    | 200 |
|----------------------------------------------------------------------------------------------------|-----|
| 登録件数: 0 件<br>保存 記 クリア                                                                                                    |     |
| (思想検索)<br>検索条件     ● 1     ● 27 • 年 6 • 月 11 • 日       ● 1     ● 1       ● 技索する患者名(705*)     ● 27 • 年 6 • 月 11 • 日       患者面与     患者氏名       生年月日※     昭和 • 56 • 年 5 • 月 5 • 日 (34 歳)       1     時心伝 太郎       問心伝     22                                                                                                    | × E |
| 表示されている患者の閉診結果として登録しますか?         ましたか?           患者番号:1         患者氏名:5000000000000000000000000000000000000                                                                                                    | *   |
| <u>患者選択</u><br>(はい(Y) いいえ(N)                                                                                                    |     |
| 問診票     全体     右上奥     右上前       2     問診票(塗科疾患用)     全体     右下奥     右下前       2     問診票(塗科疾患用)     左上與     右下與     右下前       2     同診票(塗科疾患用)     ケーン     ケーン       2     同診票(塗科疾患用)     ケーン     ケーン       2     日本     ケーン     ケーン       2     日本     ケーン     ケーン       2     日本     ケーン     ケーン       3     どのような症状ですか?     ケーン       ウ     ケーン     テーン |     |

問診データがデータベースに登録されます。

### 問診結果(入力)画面のメニューアイコンについて

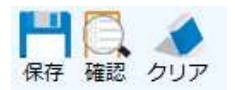

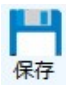

問診結果を保存します

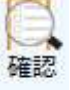

入力中の問診内容を実際の問診票イメージで確認できます

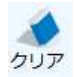

入力中の問診情報をクリアします

### 問診票を新規作成したい

1

2

最大30個までユーザーオリジナルの問診票を作成できます。

メニュー画面で問診票(作成)をクリックします。

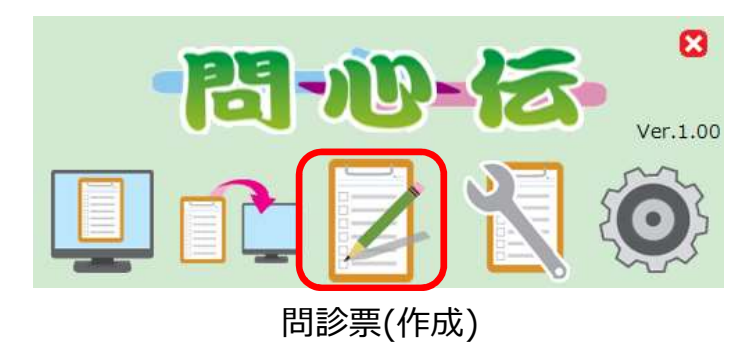

新規をクリックします。

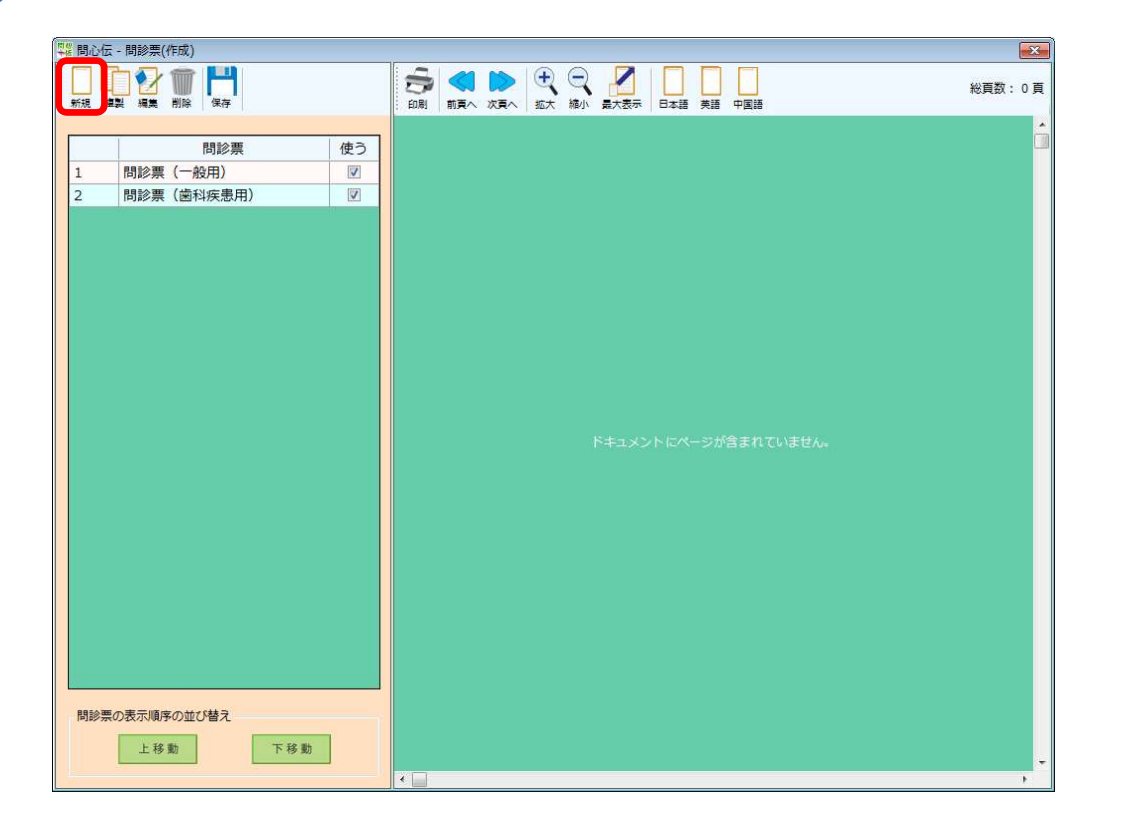

3

### はいをクリックします。

| 問心伝 - 問診票(作成)  |                | 23     |
|----------------|----------------|--------|
|                |                | 総頁数:0頁 |
|                |                |        |
| 問診票 使う         |                |        |
| 1 問診票(一般用) 🔽   |                |        |
| 2 問診票(歯科疾患用) 🔽 |                |        |
|                |                |        |
|                |                |        |
|                |                |        |
|                |                |        |
|                |                |        |
|                |                |        |
|                |                |        |
|                | 間心伝            |        |
|                |                |        |
|                | 新規に問診票を作成しますか? |        |
|                | -ジが含まれていません。   |        |
|                |                |        |
|                |                |        |
|                |                |        |
|                |                |        |
|                |                |        |
|                |                |        |
|                |                |        |
|                |                |        |
|                |                |        |
|                |                |        |
|                |                |        |
| 間診票の表示順序の並び替え  |                |        |
|                |                |        |
| 上移動 下移動        |                |        |
|                |                |        |

問診票(作成)画面が表示されます。

各アイコンの詳細については、P13.「問診票(作成)画面のメニューアイコンについて」参照してください。

| +         | E IPJICIA . | ·同彩示(作成)               |     | _   |        |               |      |  |
|-----------|-------------|------------------------|-----|-----|--------|---------------|------|--|
| ********* |             | 3.<br>声 ユーザ            |     |     | 新規編集別  |               | 国語   |  |
|           |             |                        |     |     | 問診票名   | 問診票名を入力してください |      |  |
|           | <u> </u>    | 質問項目                   |     | -   |        | 1             | 質問内容 |  |
|           | 1           | 既往歴について、教えてください。       | 89  | 275 |        |               |      |  |
|           | 2           | 飲んでいるお薬はありますか?         | 87  |     |        |               |      |  |
|           | 3           | 1日の歯磨き回数を教えてください。      | 87  |     |        |               |      |  |
|           | 4           | 歯をいつ磨きますか?             | 8   |     |        |               |      |  |
|           | 5           | 習慣的飲料物について、教えてください。    | 8   |     |        |               |      |  |
|           | 6           | 間食の取り方について、教えてください。    | 8   |     |        |               |      |  |
|           | 7           | 何を使って歯磨きをしていますか?       | 8   |     |        |               |      |  |
|           | 8           | 喫煙習慣について、教えてください。      |     |     |        |               |      |  |
|           | 9           | 睡眠時間について、教えてください。      | 8   |     |        |               |      |  |
|           | 10          | 歯磨きの方法を教わったことがありますか?   | w?  |     |        |               |      |  |
|           | 11          | その他、伝えておきたいことがありましたらご  | (i) |     |        |               |      |  |
|           | 12          | 本日は、どのようなことが気になって来院され  | 2   |     |        |               |      |  |
|           | 13          | 部位はどこですか?              | 2   |     |        |               |      |  |
|           | 14          | どのような症状ですか?            | 3   |     |        |               |      |  |
|           | 15          | その症状はいつからですか?          | 2   |     |        |               |      |  |
|           | 16          | 治療したい対象はどこまでをご希望されていま  | 3   |     |        |               |      |  |
|           | 17          | 治療にかかる時間や期間のご希望はありますか? | 1   |     |        |               |      |  |
|           | 18          | 保険に関してのご希望はありますか?      | 3   |     |        |               |      |  |
|           | 19          | 歯を抜いたことがありますか?         | 1   |     |        |               |      |  |
|           | 20          | 歯科麻酔を受けたことはありますか?      | 1   |     |        |               |      |  |
|           | 21          | 治療・麻酔・抜歯により異常が表れたことはあ  | 54  |     |        |               |      |  |
|           | 22          | 現在飲んでいるお薬はありますか?       | 1   | -   |        |               |      |  |
|           | 質問項目        | ]讕択                    |     |     | 質問順序の並 | び替え           |      |  |
|           |             | 問診栗追加                  |     |     |        | 上移動           | 下移動  |  |

#### 問診票(作成)画面のメニューアイコンについて

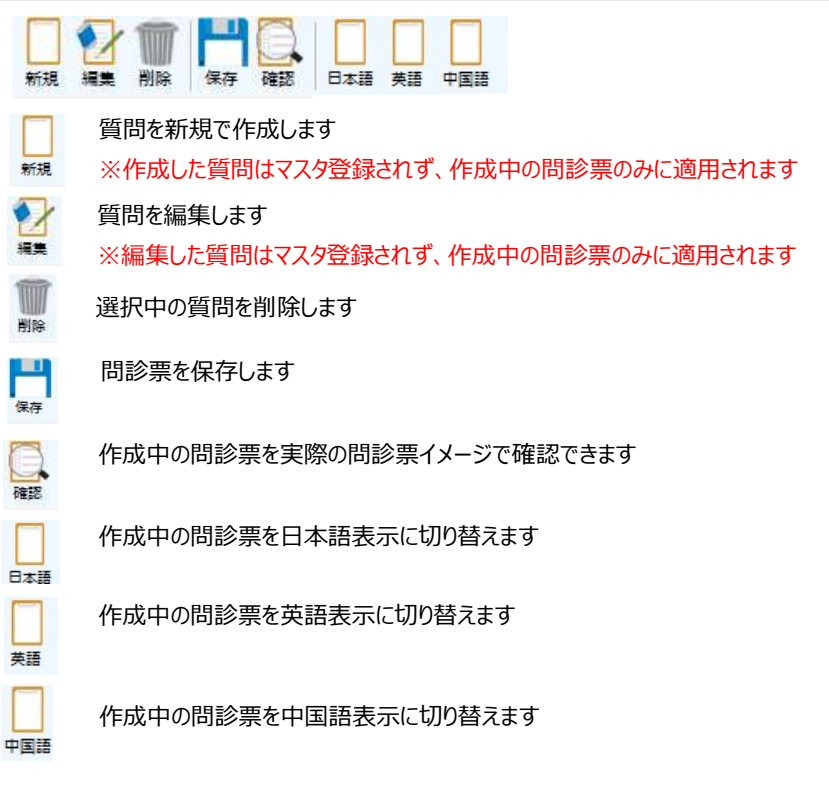

問診票に追加したい質問を選択し、問診票追加をクリックします。

4

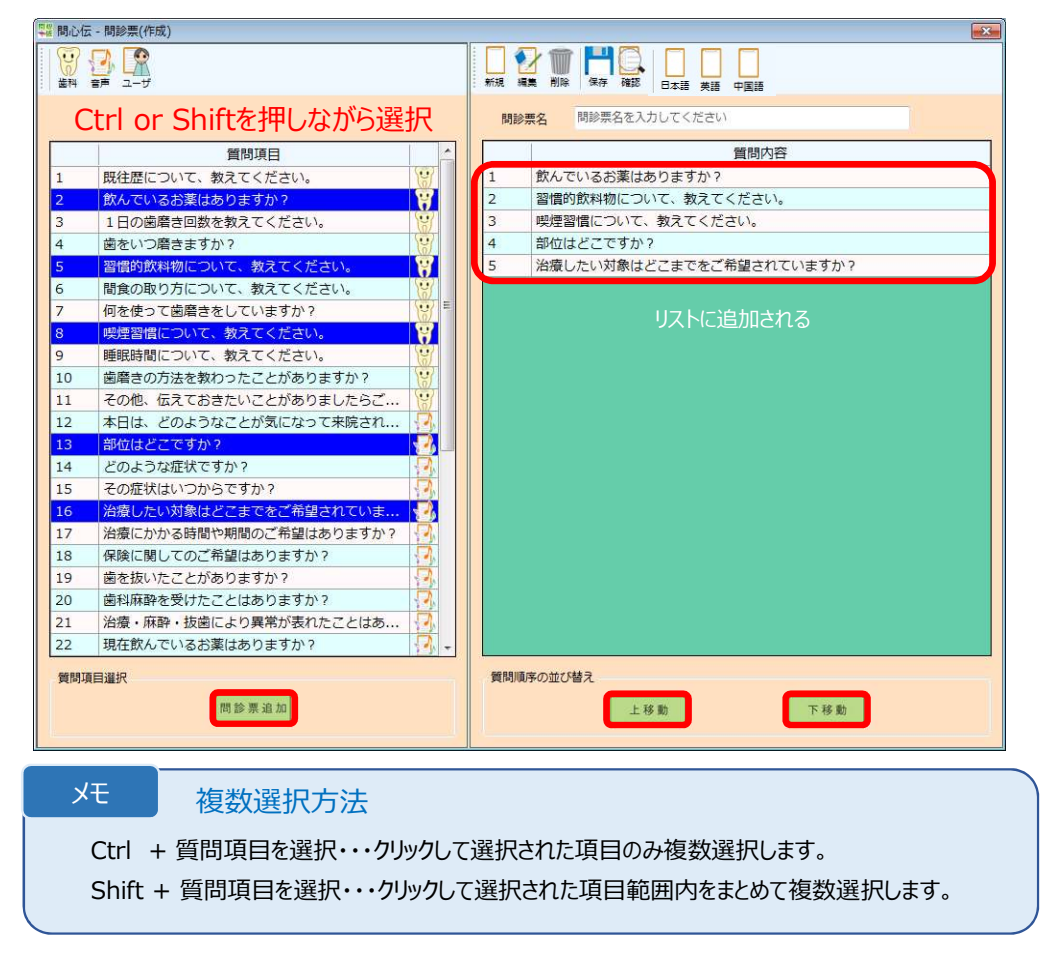

編集完了後、問診票名を入力し、保存をクリックし、確認ダイアログではいをクリックします

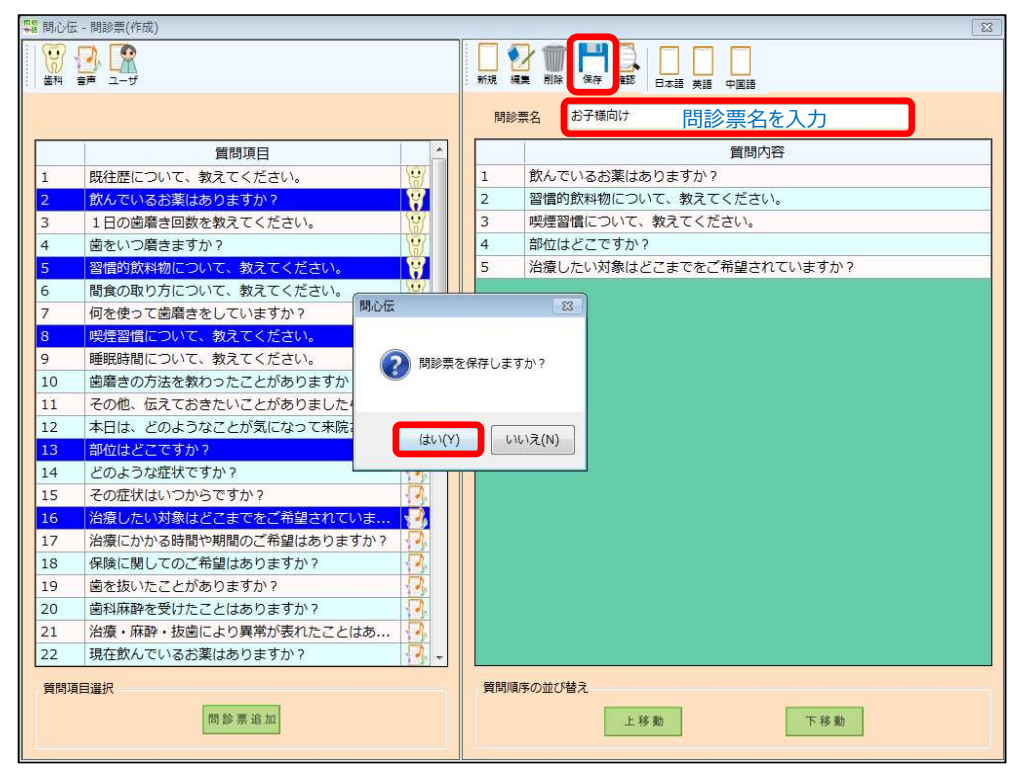

5

保存した問診票がリストに反映され、問診票イメージが表示されます。

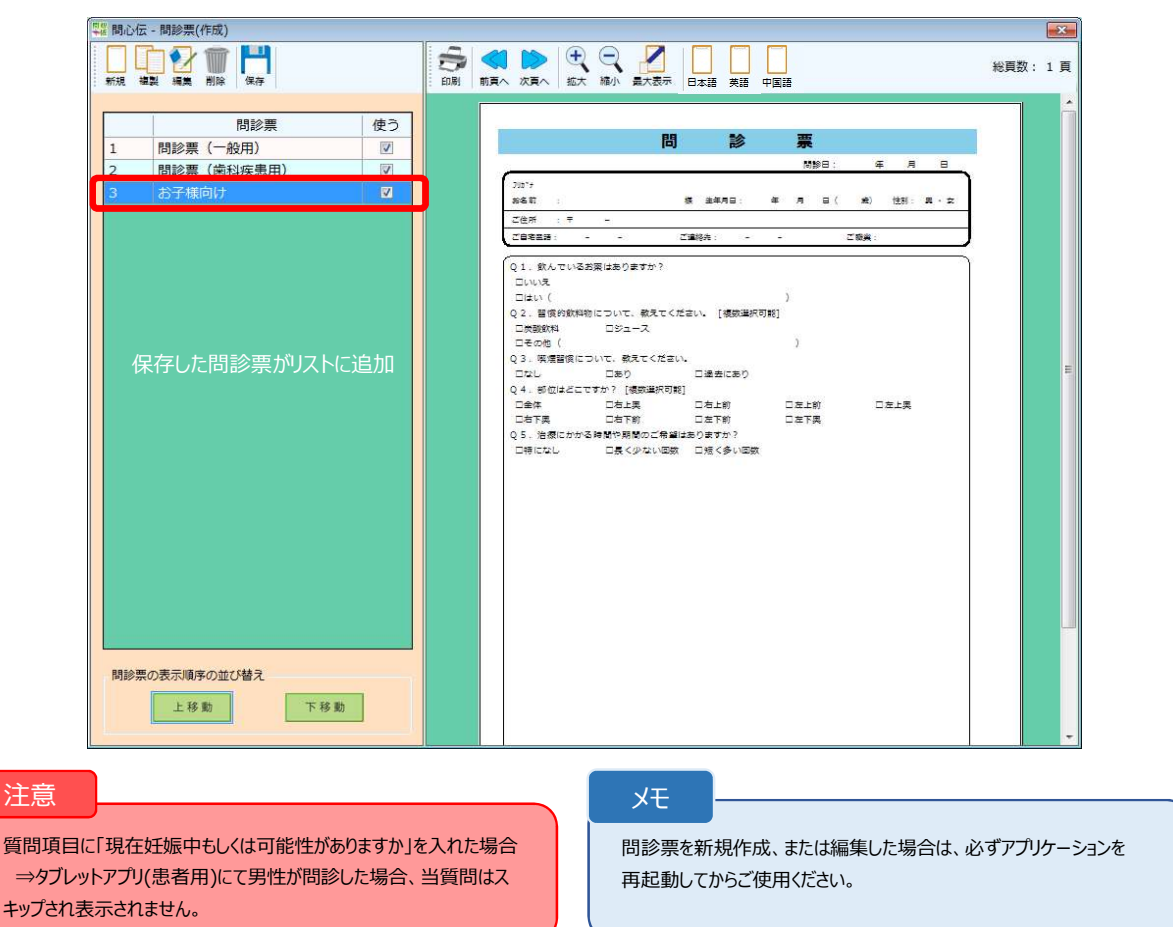

16

メニュー画面で問診票(作成)をクリックします。

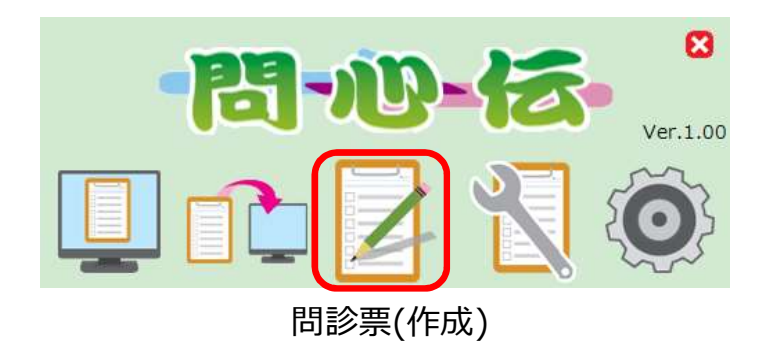

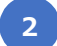

複製したい問診票を選択し、複製をクリックします。

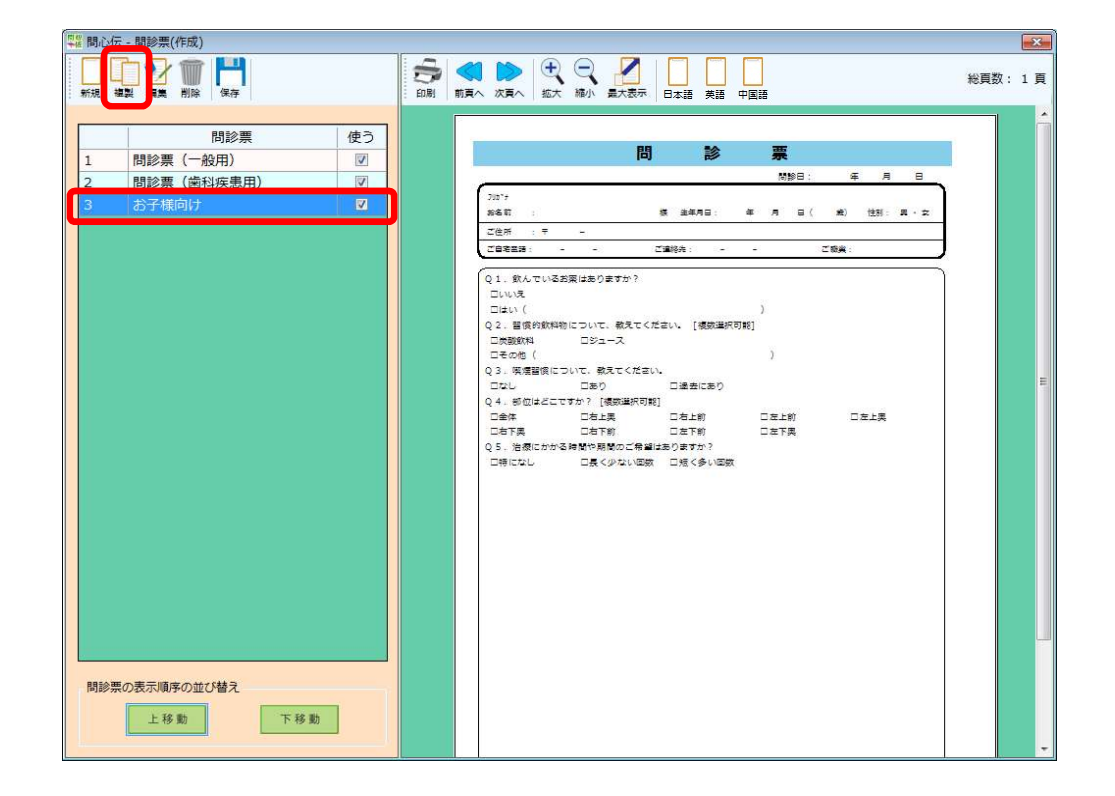

はいをクリックします。

3

|      | 問診票        |      |     |                                   |  |
|------|------------|------|-----|-----------------------------------|--|
|      |            | (使つ) |     |                                   |  |
| 6    | 問診票(一般用)   |      |     |                                   |  |
|      | 問診票(歯科疾患用) |      |     | ND                                |  |
|      | お子様向け      |      |     | N名町 : 様 油和月日: 年 月 日 ( ★) 性別: 田・文  |  |
|      |            |      |     | ご住所 : 〒 -                         |  |
|      |            |      |     | ご自発言語: ご連絡先: ご機樂:                 |  |
|      |            |      |     | Q1.飲んでいるお果はありますか?                 |  |
|      |            |      |     |                                   |  |
|      |            |      |     | Q 2. 冒偿的飲料物について、敬見てください。 [複数選択可能] |  |
|      |            |      | 間心伝 | 22                                |  |
|      |            |      |     | )                                 |  |
|      |            |      |     | 口達去にあり                            |  |
|      |            |      |     | 問診票を複製しますか? []                    |  |
|      |            |      |     | ロ右上前 ロ左上前 ロ左上男     ロ左下離     ロ左下離  |  |
|      |            |      | -   | はありますか?                           |  |
|      |            |      |     | (ナレイズ) レントライハン 口短く多い回数            |  |
|      |            |      |     | av(I)                             |  |
|      |            |      |     |                                   |  |
|      |            |      |     |                                   |  |
|      |            |      |     |                                   |  |
|      |            |      |     |                                   |  |
|      |            |      |     |                                   |  |
|      |            |      |     |                                   |  |
|      |            |      |     |                                   |  |
|      |            |      |     |                                   |  |
|      |            |      |     |                                   |  |
| 明診票の | の表示順序の並び替え |      |     |                                   |  |
|      |            |      |     |                                   |  |

4

-

問診票を編集後、保存をクリックし、確認ダイアログではいをクリックします。 注意) 複製する際は、問診票名は存在するものとは別の名前をつけてくださ

| +#問心伝 - 問診票(作成)            | No. of the second second |
|----------------------------|----------------------------------------------------------------------------------------------------|
|                            |                                                                                                    |
|                            | 間診票名 お子様向け(未就学児用)                                                                                                    |
| 質問項目                       | 「」 「                                                                                                    |
| 1 既往歴について、教えてください。 💡       | 1 飲んでいるお薬はありますか?                                                                                                    |
| 2 飲んでいるお薬はありますか? 💡         | 2 習慣的飲料物について、教えてください。                                                                                                    |
| 3 1日の歯磨き回数を教えてください。        | 3 喫煙習慣について、教えてください。                                                                                                    |
| 4 歯をいつ磨きますか?               | 4 部位はどこですか?                                                                                                    |
| 5 習慣的飲料物について、教えてください。      | 5 治療したい対象はどこまでをご希望されていますか?                                                                                                    |
| 6 間食の取り方について、教えてください。      |                                                                                                    |
| 7 何を使って歯磨きをしていますか?         | H                                                                                                    |
| 8 喫煙習慣について、教えてください。 問心     | 伝 23                                                                                                    |
| 9 睡眠時間について、教えてください。        |                                                                                                    |
| 10 歯磨きの方法を教わったことがありますか?    |                                                                                                    |
| 11 その他、伝えておきたいことがありましたらご   |                                                                                                    |
| 12 本日は、どのようなことが気になって来院され   |                                                                                                    |
| 13 部位はどこですか?               |                                                                                                    |
| 14 どのような症状ですか?             | (はい(Y)                                                                                                    |
| 15 その症状はいつからですか?           |                                                                                                    |
| 16 治療したい対象はどこまでをご希望されていま   |                                                                                                    |
| 17 治療にかかる時間や期間のご希望はありますか?  |                                                                                                    |
| 18 保険に関してのご希望はありますか?       |                                                                                                    |
| 19 圏を扱いたことがありますか?          |                                                                                                    |
| 20 圏科林幹を受けたことはありますか?       |                                                                                                    |
| 21 治療・林野・坂圏により発帛か表れたことはの 1 |                                                                                                    |
| 22 現住飲んでいるの楽はのりまりか?        |                                                                                                    |
| 質問項目選択                     | 質問順序の並び替え                                                                                                    |
| 問診栗追加                      | 上移動下移動                                                                                                    |
|                            |                                                                                                    |

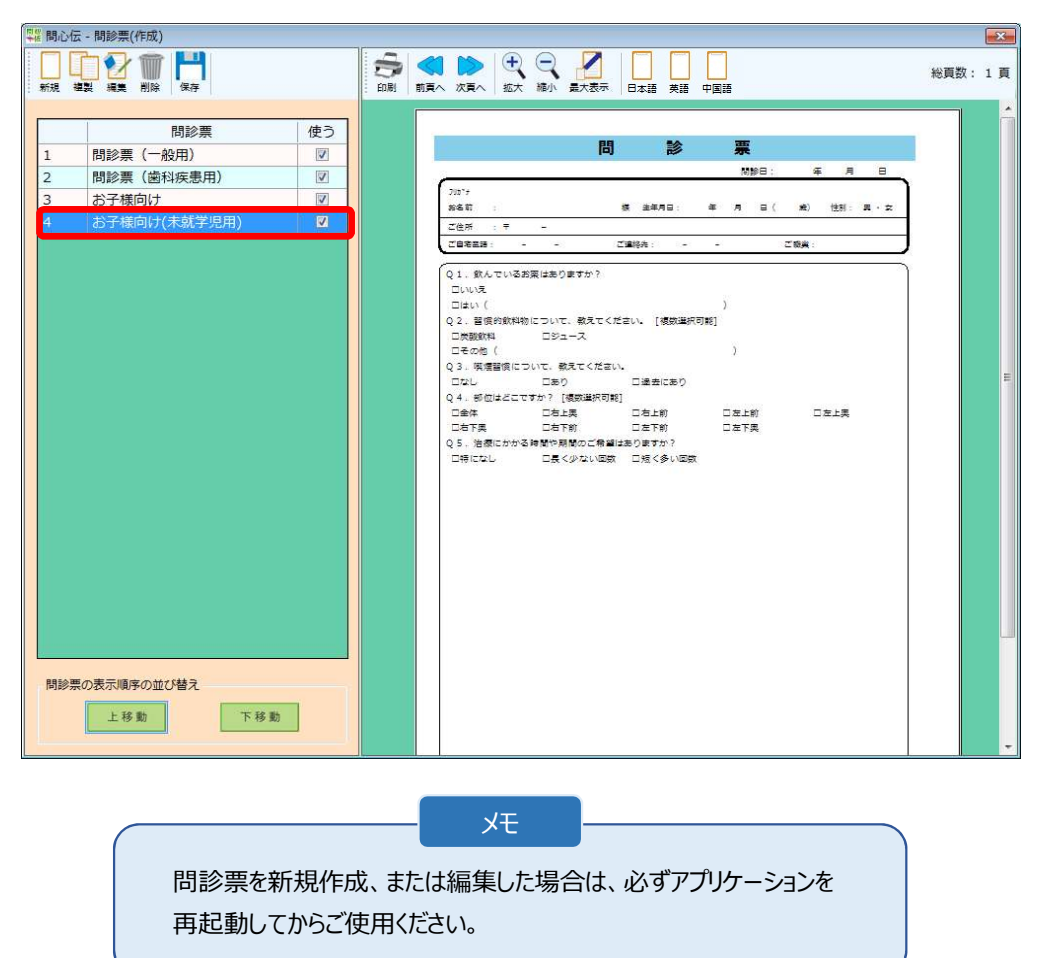

保存した問診票が問診票リストに追加されます。

1 メニュー画面で問診票(作成)をクリックします。

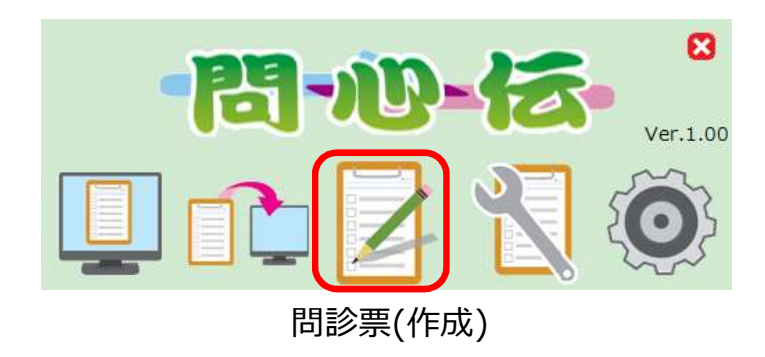

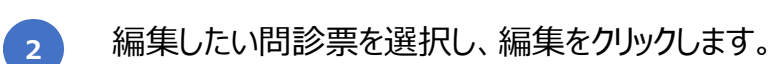

|      |                       |         |    | 次真へ 拡大                                                                                                    | 縮小 量大表示                                                         |                                           | ————————————————————————————————————— |            |     | . 1 |
|------|-----------------------|---------|----|----------------------------------------------------------------------------------------------------|-----------------------------------------------------------------|-------------------------------------------|---------------------------------------|------------|-----|-----|
|      | 問診票                   | 使う<br>回 |    |                                                                                                    | 問                                                               |                                           | 票                                     |            |     |     |
|      |                       |         |    |                                                                                                    |                                                                 |                                           | (新設日 :                                | 年月日        | -   |     |
|      | 同診奈 (圏科疾患用)           |         |    | (3°7                                                                                                    |                                                                 |                                           |                                       |            | ۱ ۱ |     |
| _    | お子様回け                 |         | 30 | & 17 :                                                                                                    |                                                                 | 摄 追年月日:                                   | 年月日(                                  | 歳) 性別: 黒・女 |     |     |
|      | お子様向け(未就学児用)          |         | 2  | 住所 : 〒                                                                                                    |                                                                 |                                           |                                       |            | 1   |     |
|      |                       |         | 2  | 自治主語: -                                                                                                    | 193                                                             | ご連終先: -                                   | -                                     | ご殺実:       | )   |     |
|      |                       |         |    | <ol> <li>(2) 日本(1)</li> <li>(2) 目後の飲料物(1)</li> <li>(2) 目後の飲料物(1)</li> <li>(3) 「県橋留侯につうなし</li> <li>4) 部位はどこで(1)</li> </ol> | について、敬えてく)<br>ロジュース<br>いて、敬えてくださ)<br>ロあり<br>すか? [複数道訳句]<br>こ右上男 | ださい。 [複数選択]<br>ハ.<br>□過去にあり<br>8]<br>□右上前 | )<br>7]\$2]<br>〕<br>□友上約              |            |     |     |
|      |                       |         |    | 3右下興                                                                                                    | 口右下的                                                            | 口左下的                                      | 口左下奥                                  |            |     |     |
|      |                       |         | Q  | 5. 治療にかる)<br>1時になし                                                                                                    | 神智で開始のご務論                                                       | は2800 第7か?<br>1 □ 元気ぐ多い回数                 |                                       |            |     |     |
| 1診票( | D表示順序の並び替え<br>上移動 下移動 |         |    |                                                                                                    |                                                                 |                                           |                                       |            |     |     |

はいクリックします。

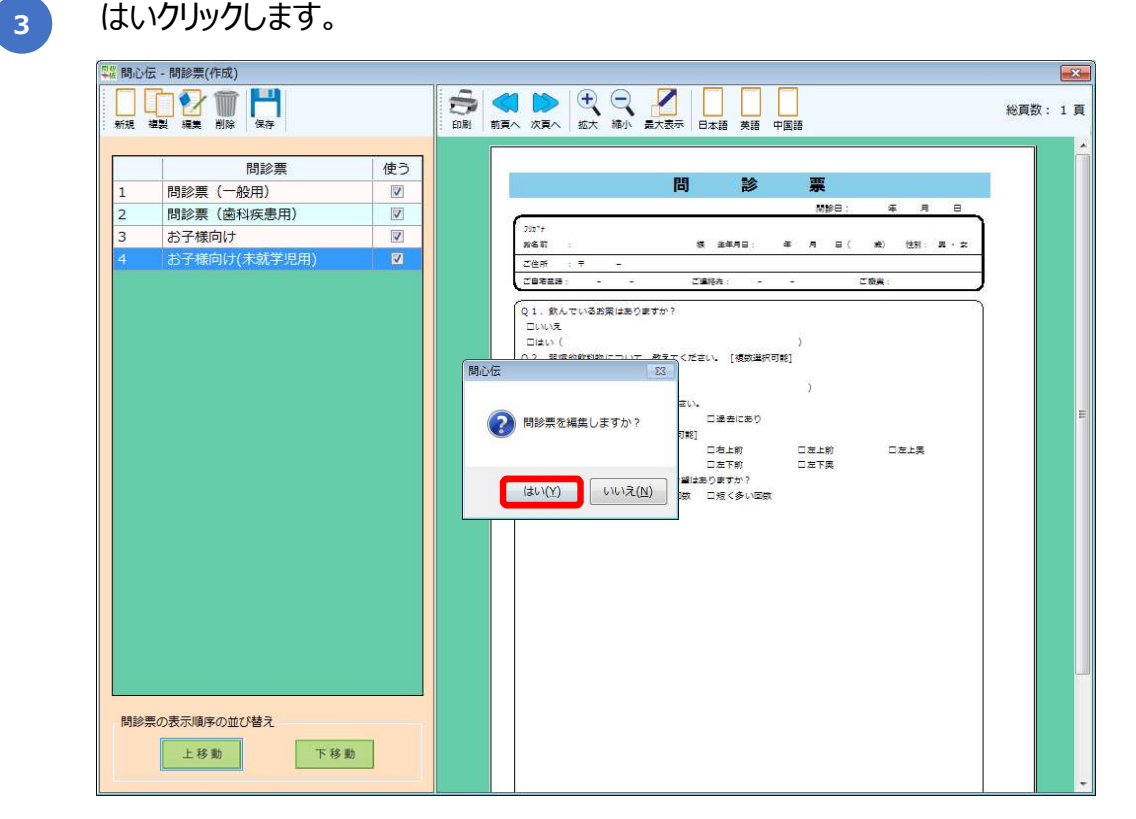

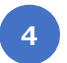

編集完了後、保存をクリックし、確認ダイアログではいをクリックします。

|                                                                                                    | 間心恆  | - 問診祟(作成)              |         |          |                          |
|----------------------------------------------------------------------------------------------------|------|------------------------|---------|----------|--------------------------|
| 間時項目       前時内容         1       既往歴について、教えてください。       第次のでいるお薬はありますか?         2       飲んでいるお薬はありますか?       第個内容         3       1日の歯磨き回数を救えてください。       第位のたいるお薬はありますか?         5       習慣的飲料物について、教えてください。       第位はどこですか?         6       耐食の取り方について、教えてください。       第位はどこですか?         7       何を使って歯磨きをしていますか?       第位         8       歴史協力にことがありますか?       第位         10       歯磨さの方法を救わったことがありますか?       第位         11       その他、伝えておきたいことがありますか?       第         12       本日は、どのようなにとがありましたらご…       1         13       部位はどこですか?       1         14       どのような症とたが多りますか?       1         15       その症状はいつからですか?       1         16       光療したい対象はどこまを変と希望とれていま…       1         17       汁溶(広いが高時間や期間のご希望はありますか?)       1         18       保険に関してのご希望はありますか?       1         19       歯を抜いたことがありますか?       1         14       どのような症状でであす?       1         15       その症状に関いたのご希望はありますか?       1         16       光療・麻酔・振動により厚着が表れたことはあっますか?       1         19       歯を抜いたことがありますか?       1         2       現在飲んでいる影響はありますか?       1                                                                                                    |      | ▲ 2-ザ                  |         | 新規制      |                          |
| 留問項目             1             既往歴について、教えてください。             なんでいるお薬はありますか?             なんでいるお薬はありますか?             の確認数             なんでいるお薬はありますか?             なんでいるお薬はありますか?             なんでいる家はありますか?             なんでいる家はありますか?                  なんでいるお薬はありますか?             なんでいるお薬はありますか?             なんでいる家はありますか?             なんでいるお薬はありますか?             なんでいるお薬はありますか?             なんでいるお薬はありますか?             なんでいるお薬はありますか?             なんでいるお薬はありますか?             なんでいる             なんでいる             なんでいる             なんのますか?             なんでいる             なんのますか             なんのますか?             なんでいる             なんのますか?             なんでいる             なんのますか?             なん             なんのますか?             なんでいる             なんのますか?             なん             なんのますか?             なん             なんでいる             なんのますか?             なん             なんのますか?                   なん             なんのますか? |      |                        |         | 問診       | 票名 お子様向け(未就学児用)          |
| 1       既社歴について、教えてください。         2       数んでいるお薬はありますか?         3       1日の歯磨き回数を教えてください。         4       歯をいつ磨きますか?         5       習慣的飲料物について、教えてください。         4       歯をいつた、教えてください。         5       習慣の飲料物について、教えてください。         7       何を使って歯磨きをしていますか?         6       既見習慣について、教えてください。         7       何を使って歯磨きをしていますか?         6       既見習慣について、教えてください。         7       何を使って歯磨きをしていますか?         6       既見習慣について、教えてください。         7       何を使って歯磨きをしていますか?         6       感知麻酔を受けたことはありますか?         7       何を使って歯磨きないことがありますか?         10       歯磨きの方法を教わったことがありますか?         11       その他、伝えておきたいことがありますか?         12       本日は、どのようなことが気になって未開され…         13       部位はどこですか?         14       どのような定とが気になって未開されていま…         15       その症状はいつからですか?         16       治療したい対象はどこまでをご希望はありますか?         17       治療・麻酔・抜歯により異常が表れたことはあ…         18       保険に関してのご希望はありますか?         19       歯を抜いたことがありますか?         12       現在飲んでいるお薬はありますか?         13       部位はどこまでをご名のきます?         14       どのようかるますがたことはありますか?         1                                                                                                    |      | 質問項目                   | -       |          | 質問内容                     |
| 2       飲んでいるお薬はありますか?       2       習慣的飲料物について、教えてください。         3       1日の歯磨き回数を教えてください。       3       呼見習慣について、教えてください。         4       歯をいつ磨きますか?       3       御位はどこですか?         5       習慣の飲料物について、教えてください。       4       部位はどこまでをご希望されていますか?         6       問食の取り方について、教えてください。       4       部位はどこまでをご希望されていますか?         7       何を使って歯磨きをしていますか?       6       歯利麻酔を受けたことはありますか?         8       喫煙習慣について、教えてください。       例心伝       82         9       睡眠時間について、教えてください。       例心伝       82         10       歯磨きの方法を教わったことがありますか?       6       歯利麻酔を受けたことはありますか?         11       さのん、伝えておきたいことがありましたらご…       7       「日の症状はつからですか?       1         12       本日は、どのようなごとが気になって来院され…       1       1       1         13       部位はどこまでをご希望されていま…       1       1       1       1       1       1       1       1       1       1       1       1       1       1       1       1       1       1       1       1       1       1       1       1       1       1       1       1       1       1       1       1       1       1       1       1       1       1       1                                                                                                    | 1    | 既往歴について、教えてください。       | 8       | 1        | 飲んでいるお薬はありますか?           |
| 3       1日の歯磨き回数を教えてください。         4       歯をいつ磨きますか?         5       習信的放料物について、教えてください。         6       間食の取り方について、教えてください。         7       何を使って歯磨きをしていますか?         8       喫煙習信について、教えてください。         9       睡眠時間について、教えてください。         10       歯磨きの方法を教わったことがありますか?         11       その他、伝えておきたいことがありましたらざ         12       本日は、どのようなごとが気になって来院され         13       部位はどこですか?         14       どのようなごとが気になって来院され         15       その症状はいつからですか?         16       治療にかい気制管や期間のご希望はありますか?         17       治療にかかる時間や期間のご希望自ちりますか?         18       保険に関してのご希望はありますか?         19       歯を扱いたことがありますか?         12       本日に、のようなごもなごををご希望されています。         13       部位はとごまでをご希望されていま         14       どのようなごとが気になって来院され…         15       その症状はつからですか?         16       治療したい対象はどこまでをご希望されていま         17       治療にかかる時間や期間のご希望はありますか?         18       保険に関してのご希望はありますか?         19       歯を扱いたことばありますか?         12       法産飲んている該裏はありますか?         13       部位したい対象はどの支援した         14       治療・麻酔・強害したのご希望となります?         15       日本飲んでいる該裏はありますか?     <                                                                                                    | 2    | 飲んでいるお薬はありますか?         | Ŷ       | 2        | 習慣的飲料物について、教えてください。      |
| 4       節位いろ響きますか?       4       節位はどこですか?         5       習慣的取り方について、教えてください。       5       治療したい対象はどこまでをご希望されていますか?         6       間食の取り方について、教えてください。       6       歯和麻酔を受けたことはありますか?         7       何を使って歯磨きをしていますか?       6       歯和麻酔を受けたことはありますか?         8       児児屋間信じついて、教えてください。       6       前の収       23         9       睡眠時間について、教えてください。       6       前の位       23         10       歯磨きの方法を教わったことがありましたらご…       10       音響きの方法を教わったことがありましたらご…       24         12       本日は、どのようなごたが気になって来院され…       10       「       10       10       10       10       10       10       10       10       10       10       10       10       10       10       10       10       10       10       10       10       10       10       10       10       10       10       10       10       10       10       10       10       10       10       10       10       10       10       10       10       10       10       10       10       10       10       10       10       10       10       10       10       10       10       10       10       10       10       10                                                                                                    | 3    | 1日の歯磨き回数を教えてください。      | 8       | 3        | 喫煙習慣について、教えてください。        |
| 5       習慣的放料物について、教えてください。       5       治療したい対象はどこまでをご希望されていますか?         6       閲食の取り方について、教えてください。       6       歯科麻酔を受けたことはありますか?         7       何を使って歯磨きをしていますか?       6       歯科麻酔を受けたことはありますか?         8       喫煙昭時間について、教えてください。       6       前砂に       6         10       歯層さの方法を救わったことがありますか?       6       前砂に       6         10       歯層さの方法を救わったことがありますか?       6       前砂に       6         11       その他、伝えておきたいことがありましたらご…       7       前砂はどごをすか?       6         12       本日は、どのような定とが気になって来院され…       7       前砂まですか?       7         14       どのような症状ですか?       7       「はい(Y)」       いいえ(N)         15       その症状はいつからですか?       7       10       「なしたい対象はどこまでをご希望されていま       7         16       治療したい対象はどこまでをご希望されていま…       7       17       治療にかかる時間や期間のご希望はありますか?       7         16       治療・麻酔・抜歯により異常が表れたことはあ…       7       7       17       18       保険に関してのご希望はありますか?       7       10         17       治療・麻酔・抜歯により異常が表れたこととも…       7       7       10       10       10       10         18       保険に関してのごおりまか?       7       7       10       10       10       10       10                                                                                                    | 4    | 歯をいつ磨きますか?             | 8       | 4        | 部位はどこですか?                |
| 6       間象の取り方について、教えてください。       6       歯利麻酔を受けたことはありますか?         7       何を使って歯磨きをしていますか?       6       歯利麻酔を受けたことはありますか?         8       喫煙習慣について、教えてください。       10       歯層さの方法を教わったことがありますか?         10       歯層さの方法を教わったことがありますか?       11       その他、伝えておきたいことがありましたらご…         12       本日は、どのようなことが気になって来院され…       11       そのようなことが気になって来院され…         13       部位はどこですか?       12       本日は、どのようなことが気になって来院され…         14       どのような症状ですか?       13       「はい(Y)」       いいえ(N)         15       その症状はいつからですか?       14       こ       「はしいY)」       いいえ(N)         16       治療したい外気はどこまでをご希望されていま…       17       治療にたかる時間や期間のご希望はありますか?       17         18       保険に関してのご希望はありますか?       17       17       17       17         19       歯を扱いたことがありますか?       14       14       14       14       14       14       14       14       14       14       14       14       14       14       14       14       14       14       14       14       14       14       14       14       14       14       14       14       14       14       14       14       14       14       14       14       14 <td< td=""><td>5</td><td>習慣的飲料物について、教えてください。</td><td>7</td><td>5</td><td>治療したい対象はどこまでをご希望されていますか?</td></td<>                                                                                                    | 5    | 習慣的飲料物について、教えてください。    | 7       | 5        | 治療したい対象はどこまでをご希望されていますか? |
| 7       何を使って歯磨きをしていますか?       第「「」」」         8       疑理習慣について、教えてください。         9       睡眠時間について、教えてください。         10       歯磨さの方法を教わったことがありますか?         12       本日は、どのようなことがありましたらご…         13       部位はどこですか?         14       どのような症状ですか?         15       その症状はいつからですか?         16       治療したい対象はどこまでをご希望されていま…         17       治療に助かる時間や期間のご希望はありますか?         18       保険に関してのご希望はありますか?         19       歯を抜いたことがありますか?         12       現在飲んでいるお薬はありますか?         13       部位はどここまでをご希望されていま…         14       どのような症状ですか?         15       その症状はいつからですか?         16       治療したい対象はどうますな?         17       治療に厳したのご希望はありますか?         18       保険に関してのご希望はありますか?         19       歯を抜いたことがありますか?         12       現在飲んでいるお薬はありますか?         13       割増原季の放び皆したり買業が表れたことはあ…         14       注意のからいる薬はありますか?         15       そのたいたいる激素はありますか?         16       治療・麻酔・抜歯により異常が表れたことはあ…         17       治療・麻酔・抜歯により異常がるれたことはあ…         18       原動管したり買用のをなりますか?         19       貴を抜いたこいる激素はありますか?         10       貴児債の事の並び替え                                                                                                    | 6    | 間食の取り方について、教えてください。    | 8       | 6        | 歯科麻酔を受けたことはありますか?        |
| 8       喫煙器増について、教えてください。         9       摩艇駅時間について、教えてください。         10       歯磨きの方法を教わったことがありますか?         11       その他、伝えておきたいことがありましたらご…         12       本日は、どのようなことが気になって来院され…         13       部位はどこですか?         14       どのような定状ですか?         15       その症状はいつからですか?         16       治療したい対象はどこまでをご希望されていま…         17       治療にかかる時間や期間のご希望はありますか?         18       保険に関してのご希望はありますか?         19       歯を扱いたことがありますか?         12       現在飲んでいるお薬はありますか?         13       部位はどことですか?         14       どのような症状ですか?         15       その症状はいつからですか?         16       治療したい対象はどこまでをご希望されていま…         17       治療におかる時間や期間のご希望はありますか?         18       保険に関してのご希望はありますか?         19       歯を扱いたことばありますか?         11       治療・麻酔・抜歯により異常が表れたことはあ…         12       現在飲んでいるお薬はありますか?         13       割増用の手の並び替え                                                                                                    | 7    | 何を使って歯磨きをしていますか?       | 87 =    |          |                          |
| <ul> <li>9 睡眠時間について、教えてください。</li> <li>10 歯磨きの方法を教わったことがありますか?</li> <li>11 その他、伝えておきたいことがありましたらご…</li> <li>12 本日は、どのようなごとが気になって来院され…</li> <li>13 部位はどこですか?</li> <li>14 どのような症状ですか?</li> <li>15 その症状はいつからですか?</li> <li>16 治療したい対象はどこまでをご希望されていま…</li> <li>17 治療に防いての予報望はありますか?</li> <li>18 保険に関してのご希望はありますか?</li> <li>19 歯を抜いたことがありますか?</li> <li>19 歯を抜いたこととありますか?</li> <li>19 歯を抜いたこととはありますか?</li> <li>10 歯利麻酔を受けたことはありますか?</li> <li>12 治療・麻酔・抜歯により異常が表れたことはあ…</li> <li>17 治療・広酔・抜歯により異常が表れたことはあ…</li> <li>18 原酔・振動により異常が表れたことはあ…</li> <li>19 債用順序の並び替え</li> </ul>                                                                                                    | 8    | 喫煙習慣について、教えてください。      | 問心伝     |          | 22                       |
| 10       歯響きの方法を教わったことがありますか?         11       その他、伝えておきたいことがありましたらご         12       本日は、どのようなごとが気になって未焼され         13       部位はどこですか?         14       どのような症状ですか?         15       その症状はいつからですか?         16       治療したい対象はどこまでをご希望されていま         17       治療にかかる時間や期間のご希望はありますか?         18       保険に関してのご希望はありますか?         19       歯老坂いたことがありますか?         12       洗廃・麻酔・抜歯により買業が表れたことはあ         12       洗症・休酔・抜歯により買業が表れたことはあ         13       治療・麻酔・抜歯により買業が表れたこととあ         14       どのようが流(はありますか?         15       その症状いたことがありますか?         16       保険に開してのご希望はありますか?         17       治療・麻酔・抜歯により買業が表れたことはあ         18       保険に開してのご希望はありますか?         19       歯老坂いたことはありますか?         12       治療・麻酔・抜歯により買業が表れたことはあ         12       没在飲んでいるお薬はありますか?         13       賃問順序の並び替え                                                                                                    | 9    | 睡眠時間について、教えてください。      |         |          |                          |
| 11       その他、伝えておきたいことがありましたらご…         12       本日は、どのようなごとが気になって未廃され…         13       部位はどごですか?         14       どのような症状ですか?         15       その症状はいつからですか?         16       沿濠したい対象はどこまでをご希望されていま…         17       治療したのご希望はありますか?         18       保険に関してのご希望はありますか?         19       歯を抜いたことがありますか?         12       港鹿・麻酔・抜歯により異常が表れたことはあ…         12       現在飲んでいるお薬はありますか?         第間順序の並び替え                                                                                                    | 10   | 歯磨きの方法を教わったことがありますか?   |         |          |                          |
| 12       本日は、どのようなことが気になって未廃され…         13       部位はどこですか?         14       どのような症状ですか?         15       その症状はいつからですか?         16       治療したい効象はどこまでをご希望されていま…         17       治療にかかる時間や期間のご希望はありますか?         18       保険に関してのご希望はありますか?         19       歯を抜いたことがありますか?         20       歯羽麻酔を受けたことにありますか?         21       治療・麻酔・抜歯により異常が表れたことはあ…         資別項目       重                                                                                                    | 11   | その他、伝えておきたいことがありましたらご  |         | 同診宗では    | ★/子しま 9 万 <sup>∨</sup> ? |
| 13       部位はどこですか?         14       どのような症状ですか?         15       その症状はいつからですか?         16       治療したい効象はどこまでをご希望されていま         17       治療したい効象はどこまでをご希望されていま         18       保険に関してのご希望はありますか?         19       歯を抜いたことがありますか?         19       歯を抜いたことがありますか?         20       歯到麻醉を受けたことはありますか?         21       治療・麻酔・抜歯により異常が表れたことはあ         資間項目選択       質問項手の並び替え                                                                                                    | 12   | 本日は、どのようなことが気になって来院され  | ×       |          |                          |
| 14     どのような症状ですか?     はい(Y)     いいえ(N)       15     その症状はいつからですか?     はい(Y)     いいえ(N)       16     治療したい対象はどこまでをご希望はありますか?     1       17     治療に加りつご希望はありますか?     1       18     保険に関してのご希望はありますか?     1       19     歯を抜いたことがありますか?     1       20     歯和麻酔を受けたことはありますか?     1       21     治療・麻酔・抜歯により異常が表れたことはあ…     1       資間項目選択           毎期頃序の並び替え                                                                                                    | 13   | 部位はどこですか?              | -       |          |                          |
| 15     その症状はいつからですか?       16     治療したい対象はどこまでをご希望されていま       17     治療に防かる時間や期間のご希望はありますか?       18     保険に聞してのご希望はありますか?       19     歯を抜いたことがありますか?       20     歯判麻酔を受けたことはありますか?       21     治療・麻酔・抜きにより異常が表れたことはあ       22     現在飲んでいるお薬はありますか?       第間項目違沢     質問順序の並び替え                                                                                                    | 14   | どのような症状ですか?            |         | (\$61(Y) | しいえ(N)                   |
| 16     治療したい対象はどこまでをご希望されていま     17       治療にかかる時間や期間のご希望はありますか?     18       7     治療に関してのご希望はありますか?       18     保険に関してのご希望はありますか?       19     歯を抜いたことがありますか?       20     歯判麻酔を受けたことはありますか?       21     治療・麻酔・抜歯により異常が表れたことはあ       22     現在飲んでいるお薬はありますか?       資間項目選択     質問項序の並び替え                                                                                                    | 15   | その症状はいつからですか?          |         |          |                          |
| 17     治療にかかる時間や期間のご希望はありますか?       18     保険に関してのご希望はありますか?       19     歯を抜いたことがありますか?       20     歯科麻酔を受けたことはありますか?       21     治療・麻酔・抜歯により異常が表れたことはあ       22     現在飲んでいるお薬はありますか?       費問項目違訳     質問項序の並び替え                                                                                                    | 16   | 治療したい対象はどこまでをご希望されていま  | <u></u> |          |                          |
| 18     保険に関してのご希望はありますか?       19     歯老坂いたことがありますか?       20     歯羽原酔を受けたことはありますか?       21     治療・麻酔・抜歯により異常が表れたことはあ       22     現在飲んでいるお薬はありますか?       資間項目選択     質問項序の並び替え                                                                                                    | 17   | 治療にかかる時間や期間のご希望はありますか? | 1       |          |                          |
| 19     歯を抜いたことがありますか?     10       20     歯以麻酔を受けたことはありますか?     10       21     治療・麻酔・抜歯により異常が表れたことはあ…     10       22     現在飲んでいるお薬はありますか?     10       質問項目違択     10     10                                                                                                    | 18   | 保険に関してのご希望はありますか?      | 54      |          |                          |
| 20     宮利麻酔を受けたことはありますか?       21     治療・麻酔・抜歯により異常が表れたことはあ…       22     現在飲んでいるお薬はありますか?       資間項目違択                                                                                                    | 19   | 歯を抜いたことがありますか?         | 13      |          |                          |
| 21     治療・麻酔・抜歯により異常が表れたことはあ…     4       22     現在飲んでいるお薬はありますか?     5       質問項目違択     質問順序の並び替え                                                                                                    | 20   | 歯科麻酔を受けたことはありますか?      |         |          |                          |
| 22     現在飲んでいるお薬はありますか?     14/1 +       質問項目違択     質問順序の並び替え                                                                                                    | 21   | 治療・麻酔・抜歯により異常が表れたことはあ  | 1       |          |                          |
| 質問項目違択                                                                                                    | 22   | 現在飲んでいるお薬はありますか?       | 1-1-    |          |                          |
|                                                                                                    | 質問項目 | 目選択                    |         | 質問順      | 序の並び替え                   |
| 問診票追加 上移動 下移動                                                                                                    |      | 問診票追加                  |         |          | 上移動                      |

## 5 OKをクリックします。

| 早餐 問心伝 | - 問診票(作成)                    |      |       |       | X                        |
|--------|------------------------------|------|-------|-------|--------------------------|
|        | <mark>ア. ア.</mark><br>5声 ユーザ |      |       | 新規 編  |                          |
|        |                              |      |       | 間診測   | 4名 お子様向け(未就学児用)          |
|        | 質問項目                         | ^    |       |       | 質問内容                     |
| 1      | 既往歴について、教えてください。             | 8    |       | 1     | 飲んでいるお薬はありますか?           |
| 2      | 飲んでいるお薬はありますか?               | 7    |       | 2     | 習慣的飲料物について、教えてください。      |
| 3      | 1日の歯磨き回数を教えてください。            | 8    |       | 3     | 喫煙習慣について、教えてください。        |
| 4      | 歯をいつ磨きますか?                   | 8    |       | 4     | 部位はどこですか?                |
| 5      | 習慣的飲料物について、教えてください。          | Y    |       | 5     | 治療したい対象はどこまでをご希望されていますか? |
| 6      | 間食の取り方について、教えてください。          | 8    |       | 6     | 歯科麻酔を受けたことはありますか?        |
| 7      | 何を使って歯磨きをしていますか?             | W =  |       |       |                          |
| 8      | 喫煙習慣について、教えてください。            | 間心伝  |       |       |                          |
| 9      | 睡眠時間について、教えてください。            |      |       |       |                          |
| 10     | 歯磨きの方法を教わったことがありますか?         |      | R     |       |                          |
| 11     | その他、伝えておきたいことがありましたらご        | U    | ) III | 同診察を保 | 浮しました。                   |
| 12     | 本日は、どのようなことが気になって来院され        |      |       |       |                          |
| 13     | 部位はどこですか?                    |      |       |       |                          |
| 14     | どのような症状ですか?                  |      |       |       | ок                       |
| 15     | その症状はいつからですか?                |      |       |       |                          |
| 16     | 治療したい対象はどこまでをご希望されていま        |      |       |       |                          |
| 17     | 治療にかかる時間や期間のご希望はありますか?       | 2    |       |       |                          |
| 18     | 保険に関してのご希望はありますか?            | 3    |       |       |                          |
| 19     | 歯を抜いたことがありますか?               | 3    |       |       |                          |
| 20     | 歯科麻酔を受けたことはありますか?            |      |       |       |                          |
| 21     | 治療・麻酔・抜歯により異常が表れたことはあ        | 3    |       |       |                          |
| 22     | 現在飲んでいるお薬はありますか?             | - 19 |       |       |                          |
| 管閉道    | 目選択                          |      |       | 管問順の  | その並び替え                   |
|        | 問診票追加                        |      |       |       | 上移動                      |

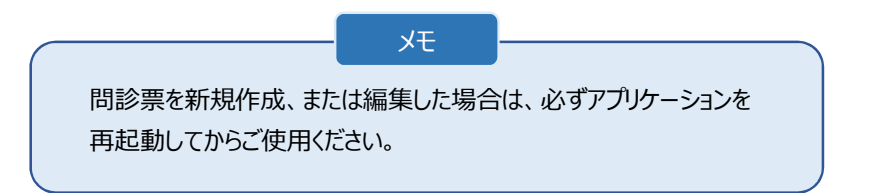

質問項目、回答項目を新規作成したい

【質問項目のアイコンについて】

🦉 標準で用意されている項目となり、編集は可能ですが、削除は行えません。

💽 標準で用意されている音声付項目となり、編集、削除ともに行えません。

🦹 ユーザ作成項目となり、編集、削除ともに自由に行えます。

メニュー画面でメンテナンスをクリックします。

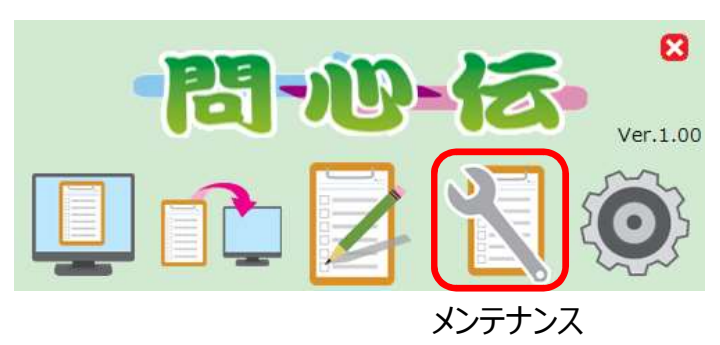

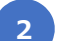

新規をクリックします。

最大100個まで質問項目を作成できます。

| 新規權 |                        |     |   | 保存 クリア | 編集 |                         |                 |
|-----|------------------------|-----|---|--------|----|-------------------------|-----------------|
|     | 質問項目                   |     | - | 質問項目の内 | 容  |                         |                 |
| 1   | 既往歴について、教えてください。       | 8   |   | 質問内容   |    |                         |                 |
| 2   | 飲んでいるお薬はありますか?         | 8   |   | 表示内容   | 6  | ブレット 新に表示される管閉内容を入力してくた | ۲ <u>م</u> ۲)   |
| 3   | 1日の歯磨き回数を教えてください。      | 8   |   | 20041B |    |                         |                 |
| 4   | 歯をいつ磨きますか?             | 8   |   | 複数回答   | 0  | 複数回答あり                  |                 |
| 5   | 習慣的飲料物について、教えてください。    |     |   | 回答項目の内 | 密  |                         |                 |
| 6   | 間食の取り方について、教えてください。    |     |   | E toto |    |                         | (and the second |
| 7   | 何を使って歯磨きをしていますか?       | 8   |   | 四合內容   | 1  | 回合内容を入力してくたさい           | 入力なし            |
| 8   | 喫煙習慣について、教えてください。      |     | = | 回答内容   | 2  | 回答内容を入力してください           | 入力なし            |
| 9   | 睡眠時間について、教えてください。      | 8   |   | 回答内容   | 3  | 回答内容を入力してください           | 入力なし            |
| 10  | 歯磨きの方法を教わったことがありますか?   | W?  |   |        |    |                         |                 |
| 11  | その他、伝えておきたいことがありましたらご  | 8   |   | 四合内容   | 4  | 回合内容を入力してくたさい           | 入力なし            |
| 12  | 本日は、どのようなことが気になって来院され  | 2   |   | 回答内容   | 5  | 回答内容を入力してください           | 入力なし            |
| 13  | 部位はどこですか?              | 2.  |   | 回答内容   | 6  | 回答内容を入力してください           | 入力なし            |
| 14  | どのような症状ですか?            | 3   |   |        | 2  |                         |                 |
| 15  | その症状はいつからですか?          | 2   |   | 回合内容   | 7  | 回答内容を入力してください           | 入力なし            |
| 16  | 治療したい対象はどこまでをご希望されていま  | 3   |   | 回答内容   | 8  | 回答内容を入力してください           | 入力なし            |
| 17  | 治療にかかる時間や期間のご希望はありますか? | 3   |   | 回答内容   | 9  | 回答内容を入力してください           | 入力なし            |
| 18  | 保険に関してのご希望はありますか?      | 2   |   |        |    |                         |                 |
| 19  | 歯を抜いたことがありますか?         | 3   |   | 四合内容 1 | 0  | 回答内容を入力してくたさい           | 入力なし            |
| 20  | 歯科麻酔を受けたことはありますか?      | 34  |   | 回答内容 1 | 1  | 回答内容を入力してください           | 入力なし            |
| 21  | 治療・麻酔・抜歯により異常が表れたことはあ  | 5-1 |   | 回答内容 1 | 2  | 回答内容を入力してください           | 入力なし            |
| 22  | 現在飲んでいるお薬はありますか?       | 5.3 |   |        |    |                         |                 |
| 23  | 食べ物のアレルギーはありますか?       | 3   |   |        |    |                         |                 |
| 24  | 薬のアレルギーはありますか?         | 3   |   |        |    |                         |                 |
| 25  | 今までに大きな病気をしたことはありますか?  | 1   |   |        |    |                         |                 |
| 26  | 最近、 歯科治療を受けましたか?       | 1   | + |        |    |                         |                 |

質問内容、回答をそれぞれの欄に入力します。

他言語登録・編集についての詳細は、P30「質問 項目、回答項目の他言語登録(編集)したい」をご 参照ください。

| 間心伝     | - メンテナンス                  |                     |                              |                                       |
|---------|---------------------------|---------------------|------------------------------|---------------------------------------|
| 新規構     |                           | <th></th> <th></th> |                              |                                       |
| <b></b> | 質問項目                      | 質問項目の内容             |                              |                                       |
| 1       | 既往歴について、教えてください。          | 質問内容                |                              | ti -                                  |
| 2       | 飲んでいるお薬はありますか?            | *                   | そうち カゴリー・ト 不行った 成相ち かみ アノビナロ |                                       |
| 3       | 1日の歯磨き回数を教えてください。         | 42/1/P3/25          | 1991年ダブレットに117月間ほど教えてくたらい。   |                                       |
| 4       | 歯をいつ磨きますか?                | 複数回答 🧕              | 複数回答あり 📀 複数回答なし              |                                       |
| 5       | 習慣的飲料物について、教えてください。       | 同答項日の内容             |                              |                                       |
| 6       | 間食の取り方について、教えてください。       |                     |                              | Foregoing the second                  |
| 7       | 何を使って歯磨きをしていますか?          | 回答内容 1              | とてもやりやすい                     | 入力なし                                  |
| 8       | 喫煙習慣について、教えてください。         | 回答内容 2              | やりやすい                        | 入力なし                                  |
| 9       | 睡眠時間について、教えてください。         | 回答内窍 3              | みやすい                         | 3 11 21.                              |
| 10      | 歯磨きの方法を教わったことがありますか?      |                     |                              |                                       |
| 11      | その他、伝えておきたいことがありましたらご 🚼   | 回合内容 4              | 人力が面倒                        | 入力なし                                  |
| 12      | 本日は、どのようなことが気になって来院され     | 回答内容 5              | 操作が難しい                       | 入力なし                                  |
| 13      | 部位はどこですか? 🌏               | 回答内容 6              | その他の感想                       | 入力あり                                  |
| 14      | どのような症状ですか?               |                     | 同学もつもうよりモンジェル                |                                       |
| 15      | その症状はいつからですか?             | 回音内容 /              | 回答内容を入力してくたさい                | 入力なし                                  |
| 16      | 治療したい対象はどこまでをご希望されていま     | 回答内容 8              | 回答内容を入力してください                | 入力なし                                  |
| 17      | 治療にかかる時間や期間のご希望はありますか?    | 回答内容 9              | 回答内容を入力してください                | 入力なし                                  |
| 18      | 保険に関してのご希望はありますか?         | 同然内索土。              | 同次内容を1カレズノ指さい                | 1 1 1 1 1 1 1 1 1 1 1 1 1 1 1 1 1 1 1 |
| 19      | 歯を抜いたことがありますか?            | 回答内容10              | 四省内容を入力してくたらい                | 人力なし                                  |
| 20      | 歯科麻酔を受けたことはありますか?         | 回答内容11              | 回答内容を入力してください                | 入力なし                                  |
| 21      | 治療・麻酔・抜歯により異常が表れたことはあ     | 回答内容 1 2            | 回答内容を入力してください                | 入力なし                                  |
| 22      | 現任飲んでいるお楽はありますか?          |                     |                              |                                       |
| 23      | 食べ物のアレルギーはありますか?          |                     |                              |                                       |
| 24      | 楽のアレルキーはありますか?            |                     |                              |                                       |
| 25      | 「今ま CIL 大きな病気をしたことはありますか? |                     |                              |                                       |
| 26      | 最近、 圏科治療を受けましたか?          |                     |                              |                                       |

入力項目について

3

複数回答あり 複数回答を可能にしたい場合に選択します。

複数回答なし 複数回答を可能にしたくない場合に選択します。

<u>入カなし</u>回答を選択式にしたい場合に選択します。

入力あり 回答を文字入力形式にしたい場合に選択します。

上記で作成した質問を実際に使用したイメージ

| 問診をタブレッ    | トで行った感想を | おしえてください |         |
|------------|----------|----------|---------|
| 🗆 とてもよい    | 🗆 よい     | □ ふつう    | 🗌 もうすこし |
| □ ぜんぜんよくない |          |          |         |
| □ その他の感想   |          |          | *       |
|            |          |          |         |
|            |          |          | -       |
|            |          |          |         |

入力完了後、保存をクリックし、確認ダイアログではいをクリックします。

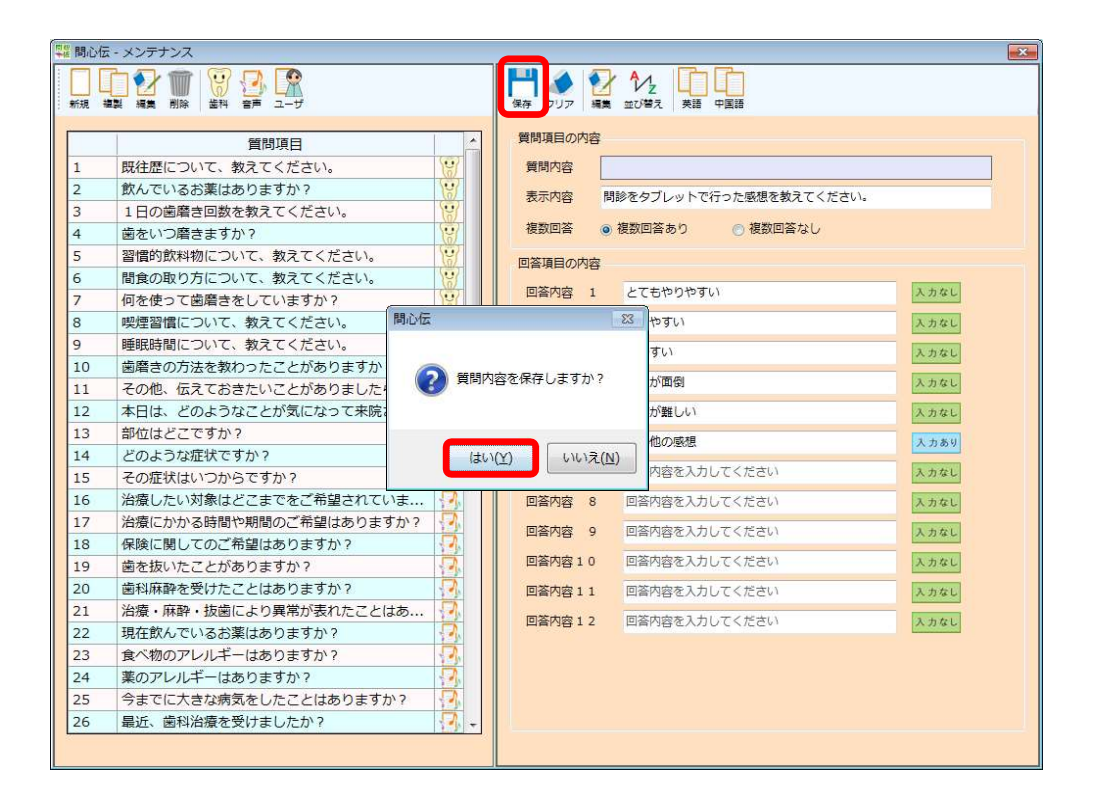

#### 作成した質問がリストに追加されます。

4

| 型28 間心伝       |                       |            |          | -        |            | <u></u>                    |                     | × |
|---------------|-----------------------|------------|----------|----------|------------|----------------------------|---------------------|---|
|               |                       |            |          | 2        |            |                            |                     |   |
| ; \$71,52 184 | ※ 相美 別時   월代 물戸 그 - 기 |            | : *# 000 | ***      | 业の増え「失調    | *A8                        |                     |   |
|               | 質問項目                  | *          | 質問項目の内   | 容        |            |                            |                     |   |
| 19            | 歯を抜いたことがありますか?        | 53         | 質問内容     |          |            |                            |                     |   |
| 20            | 歯科麻酔を受けたことはありますか?     | <b>A</b>   | 表示内容     | 2        | ブレット 紙に売   | 示される質問内容を入力」               | バください               |   |
| 21            | 治療・麻酔・抜歯により異常が表れたことはあ | 3          | 201138   |          |            |                            | / c (icc)           |   |
| 22            | 現在飲んでいるお薬はありますか?      | 2          | 複数回答     | 0        | 複数回答あり     | <ul> <li>複数回答なし</li> </ul> |                     |   |
| 23            | 食べ物のアレルギーはありますか?      | <b>9</b>   | 回答項目の内   | 容        |            |                            |                     |   |
| 24            | 薬のアレルギーはありますか?        | 3          |          |          |            |                            | (An an and a second |   |
| 25            | 今までに大きな病気をしたことはありますか? | 3          | 四番内容     | 1        | 回省内容を入力    | UCCREM                     | X JUL               |   |
| 26            | 最近、歯科治療を受けましたか?       | <b>.</b>   | 回答内容     | 2        | 回答内容を入力    | してください                     | 入力なし                |   |
| 27            | 現在、かかりつけの医院はありますか?    | 3          | 回答内容     | 3        | 回答内容を入力    | してください                     | 入力なし                |   |
| 28            | 歯科以外で現在の健康状態は良好ですか?   | 3          | 同答由曲     |          | 回答中应本1-1-  | レディポナロ                     |                     |   |
| 29            | 食べ物が歯の隙間にひっかかりやすいですか? | <u> </u>   | 참서함비     | 4        | 回營內容在人力    | UCKIERN                    | 人力なし                |   |
| 30            | 1回の歯磨き時間はどれくらいですか?    | 3          | 回答内容     | 5        | 回答内容を入力    | してください                     | 入力なし                |   |
| 31            | たばこをお吸いになりますか?        | 14         | 回答内容     | 6        | 回答内容を入力    | してください                     | 入力なし                |   |
| 32            | 輸血を受けたことがありますか?       | 1          | 同效由泰     | 7        | 同次内応た1ヵ    | レデノセナロ                     | 7.441               |   |
| 33            | 定期検診のご希望はありますか?       |            |          | <i>'</i> | 回晉內容征入刀    | UCCIER                     | 人力なし                |   |
| 34            | 当院を選ばれた理由はなんですか?      | 1          | 回答内容     | 8        | 回答内容を入力    | してください                     | 入力なし                |   |
| 35            | その他、ご希望があればご記入ください。   | 1          | 回答内容     | 9        | 回答内容を入力    | してください                     | 入力なし                |   |
| 36            | 現在妊娠中もしくは可能性がありますか?   | 5 - E      | 同签内索 1   | 0        | 同窓内窓を1カ    | してください                     | 7.601               |   |
| 37            | ありかとう、さようなら、また来週      | X          | Carse 1  | 0        | CHANG-C//J | UCTIEN                     | × Jiac              |   |
| 38            | あ行                    | L <u>X</u> | 回答内容 1   | 1        | 回答内容を入力    | してください                     | 入力なし                |   |
| 39            | ಹಹಹಹಹ                 | -X         | 回答内容 1   | 2        | 回答内容を入力    | してください                     | 入力なし                |   |
| 40            | SSSS                  | -X         |          |          |            |                            |                     |   |
| 41            | 3                     | -X         |          |          |            |                            |                     |   |
| 42            | 321123                |            |          |          |            |                            |                     |   |
| 43            |                       |            |          |          |            |                            |                     |   |
| 44            | 問診をタフレットに行うた感想を教えてくたさ |            |          |          |            |                            |                     |   |
|               |                       |            |          |          |            |                            |                     |   |

### 質問項目、回答項目を複製したい

1 メニュー画面でメンテナンスをクリックします。

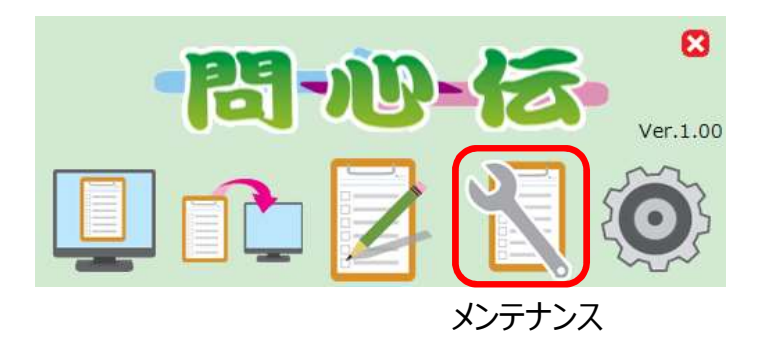

2 複製したい質問を選択し、複製をクリックします。

(min) and

|    |                        |       | 1 | 毎期酒日の広南     |                            |
|----|------------------------|-------|---|-------------|----------------------------|
|    | 質問項目                   |       |   |             |                            |
| 1  | 既往歴について、教えてください。       | Val.  |   | 質問内容        |                            |
| 2  | 飲んでいるお薬はありますか?         | ) W   |   | 表示内容        | タブレット、紙に表示される質問内容を入力してください |
| 3  | 1日の歯磨き回数を教えてください。      | Ve/   |   |             |                            |
| 4  | 歯をいつ磨きますか?             | Ve/   |   | 後致凹合(       | ② 使歌回音あり   ④ 使歌回音なし        |
| 5  | 習慣的飲料物について、教えてください。    | Vil.  |   | 回答項目の内容     |                            |
| 6  | 間食の取り方について、教えてください。    | Vil.  |   | 同答内索 1      | 同答内容を入力してください              |
| 7  | 何を使って歯磨きをしていますか?       | XW/   |   | Lenge 1     | Harse 2000 CC/CCVI         |
| 8  | 喫煙習慣について、教えてください。      | No.   |   | 回答内容 2      | 回答内容を入力してください  入力なし        |
| 9  | 睡眠時間について、教えてください。      | Ver l |   | 回答内容 3      | 回答内容を入力してください 入力なし         |
| 10 | 歯磨きの方法を教わったことがありますか?   | 1     |   | 同答由索 4      |                            |
| 11 | その他、伝えておきたいことがありましたらご  | 12    |   | 回營內容 4      | 回答内容を入力してください              |
| 12 | 本日は、どのようなことが気になって来院され  |       |   | 回答内容 5      | 回答内容を入力してください 入力なし         |
| 13 | 部位はどこですか?              | 57    |   | 回答内容 6      | 回答内容を入力してください              |
|    | どのような症状ですか?            | 2     |   |             |                            |
| 15 | その症状はいつからですか?          | Yeh-  |   | 回營內容 /      | 回答内容を入力してくたさい              |
| 16 | 治療したい対象はどこまでをご希望されていま  | 2     |   | 回答内容 8      | 回答内容を入力してください 入力なし         |
| 17 | 治療にかかる時間や期間のご希望はありますか? | 1     |   | 回答内密 9      | 回答内容を入力してください              |
| 18 | 保険に関してのご希望はありますか?      | 1     |   |             |                            |
| 19 | 歯を抜いたことがありますか?         |       |   | 回 合 内 容 1 0 | 回答内容を入力してください 入力なし         |
| 20 | 歯科麻酔を受けたことはありますか?      | 1     |   | 回答内容 1 1    | 回答内容を入力してください 入力なし         |
| 21 | 治療・麻酔・抜歯により異常が表れたことはあ  | 1     |   | 回答内容 1 2    | 回答内容を入力してください              |
| 22 | 現在飲んでいるお薬はありますか?       | 3     |   | HHOBIE      | HHIBEROID COLCO.           |
| 23 | 食べ物のアレルギーはありますか?       | 13    |   |             |                            |
| 24 | 薬のアレルギーはありますか?         | 1     |   |             |                            |
| 25 | 今までに大きな病気をしたことはありますか?  | 1     |   |             |                            |
| 26 | 最近、歯科治療を受けましたか?        | 12 -  |   |             |                            |

#### 質問内容、回答が表示されます。

| 19.E. 18 | ※ 橋美 別味   幽州 百戸 ユーザ    |        | 3 | : 米伊 シリア 構業  | 型ひぎん 大福 宇宙語     |                                                                                                    |
|----------|------------------------|--------|---|--------------|-----------------|----------------------------------------------------------------------------------------------------|
|          | 質問項目                   |        |   | 質問項目の内容      |                 |                                                                                                    |
|          | 既往歴について、教えてください。       | 8      |   | 質問内容 どの      | りような症状ですか?      |                                                                                                    |
|          | 飲んでいるお薬はありますか?         | 8      |   | 表示内容との       | のような症状ですか?      |                                                                                                    |
| 3        | 1日の歯磨き回数を教えてください。      | 8      |   |              |                 |                                                                                                    |
| 4        | 歯をいつ磨きますか?             | 8      |   | 複数回答 🧿       | 複数回答あり 💿 複数回答なし |                                                                                                    |
| 5        | 習慣的飲料物について、教えてください。    | Ve/    |   | 回答項目の内容      |                 |                                                                                                    |
| 6        | 間食の取り方について、教えてください。    | WY     |   | 同签内索 1       | 全たい (物が) . ユス   | 3.46.61                                                                                                    |
| 7        | 何を使って歯磨きをしていますか?       | 1      |   |              | 78/2019/07/07/0 | X JIGC                                                                                                    |
| 8        | 喫煙習慣について、教えてください。      | W/     |   | 回答内容 2       | 熱い物がしみる         | 入力なし                                                                                                    |
| 9        | 睡眠時間について、教えてください。      | W/     |   | 回答内容 3       | 噛むと痛い           | 入力なし                                                                                                    |
| 10       | 歯磨きの方法を教わったことがありますか?   | W.     |   | 同效内索 4       | ゴナゴナ協い          | a second                                                                                                    |
| 11       | その他、伝えておきたいことがありましたらご  | No/    |   |              | ~+~+/#♡!        | XJJ4C                                                                                                    |
| 12       | 本日は、どのようなことが気になって来院され  | 3      |   | 回答内容 5       | その他             | 入力あり                                                                                                    |
| 13       | 部位はどこですか?              | 5.9    |   | 回答内容 6       | 回答内容を入力してください   | 入力なし                                                                                                    |
| 14       | どのような症状ですか?            | 1      |   | 同效由索 7       | 回答中のをしたしてください   | 1                                                                                                    |
| 15       | その症状はいつからですか?          | 10     |   |              |                 | 入力なし                                                                                                    |
| 16       | 治療したい対象はどこまでをご希望されていま  | 1      |   | 回答内容 8       | 回答内容を入力してください   | 入力なし                                                                                                    |
| 17       | 治療にかかる時間や期間のご希望はありますか? | 1      |   | 回答内容 9       | 回答内容を入力してください   | 入力なし                                                                                                    |
| 18       | 保険に関してのご希望はありますか?      | 5 %    |   | 网络内索 1.0     | 同次中央をユカレティボナい   | The second second second second second second second second second second second second second second second se |
| 19       | 歯を抜いたことがありますか?         |        |   | 回答內容 1 0     | 四省内容を入力してくたさい   | 人力なし                                                                                                    |
| 20       | 歯科麻酔を受けたことはありますか?      | 3.4    |   | 回答内容11       | 回答内容を入力してください   | 入力なし                                                                                                    |
| 21       | 治療・麻酔・抜歯により異常が表れたことはあ  | 5.5    |   | 回答内容12       | 回答内容を入力してください   | 入力なし                                                                                                    |
| 22       | 現在飲んでいるお楽はありますか?       | 3.0    |   | C. CHICK CO. |                 |                                                                                                    |
| 23       | 食べ物のアレルキーはありますか?       | 3.5    |   |              |                 |                                                                                                    |
| 24       | 薬のアレルキーはありますか?         | 5 %    |   |              |                 |                                                                                                    |
| 25       | 今までに大きな病気をしたことはありますか?  | 1      |   |              |                 |                                                                                                    |
| 26       | 最近、歯科治療を受けましたか?        | 3-10 - | - |              |                 |                                                                                                    |

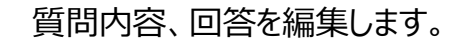

3

| 躍 問心伝 - メンテナンス                                                                                                    |                                                                                                    |
|----------------------------------------------------------------------------------------------------|----------------------------------------------------------------------------------------------------|
|                                                                                                    |                                                                                                    |
| ・・・・・・・・・・・・・・・・・・・・・・・・・・・・・・・・・・・・                                                                                                    | 株平         クリア         株工         支援         実施         中国語           質問項目の内容         グのような症状ですか?                                                                                                    |
| 15       その症状はいつからですか?         16       治療したい対象はどこまでをご希望されていま         17       治療にかかる時間や期間のご希望はありますか?         18       保険に関してのご希望はありますか?         19       歯を抜いたことがありますか?         20       歯利麻酔を受けたことはありますか?         21       治療・麻酔・抜歯により異常が表れたことはあ         22       現在飲んでいるお薬はありますか?         23       食べ物のアレルギーはありますか?         24       薬のアレルギーはありますか?         25       今までに大きな病気をしたことはありますか?         26       最近、歯利治療を受けましたか? | 回義内容     7     回義内容を入力してくたさい     入力なし       回義内容     8     回茶内容を入力してくたさい     入力なし       回案内容     9     回茶内容を入力してくたさい     入力なし       回茶内容     10     回茶内容を入力してくたさい     入力なし       回茶内容     11     回茶内容を入力してくたさい     入力なし       回茶内容     12     回茶内容を入力してくたさい     入力なし |

入力完了後、保存をクリックし、確認ダイアログではいをクリックします。

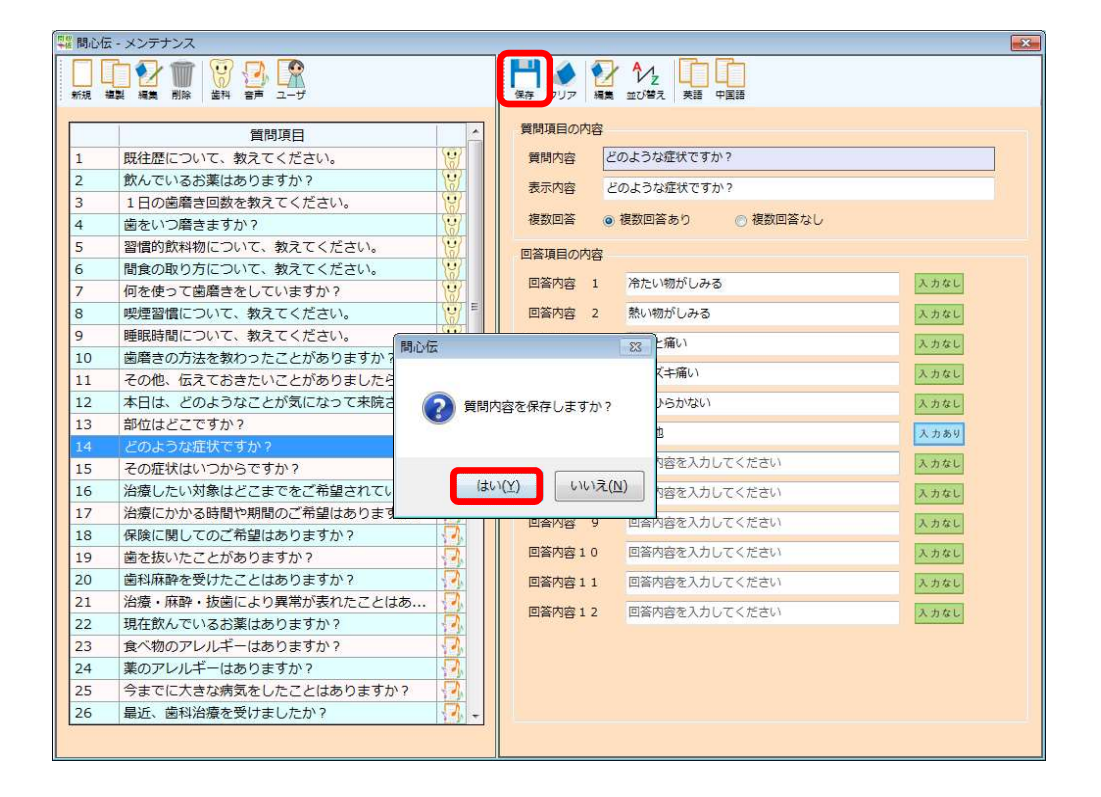

作成した質問がリストに追加されます。

4

| 12 問心伝 | - メンテナンス                 |                                                                                                    |                                   | ×                                                                                                    |
|--------|--------------------------|----------------------------------------------------------------------------------------------------|-----------------------------------|----------------------------------------------------------------------------------------------------|
| 新規構    |                          | 1000 日本 1000 日本 1000 1000 |                                   |                                                                                                    |
|        | 質問項目                     | 質問項目の内容                                                                                                    |                                   |                                                                                                    |
| 20     | 歯科麻酔を受けたことはありますか? 🥠      | 質問内容                                                                                                    |                                   |                                                                                                    |
| 21     | 治療・麻酔・抜歯により異常が表れたことはあ 🔂  | 表示内容 夕                                                                                                    | ブレット、紙に表示される質問内容を入力してください         |                                                                                                    |
| 22     | 現在飲んでいるお薬はありますか? 🥠       |                                                                                                    |                                   |                                                                                                    |
| 23     | 食べ物のアレルギーはありますか? 🖓       | 複数回答 📀                                                                                                    | 複数回答あり <ul> <li>複数回答なし</li> </ul> |                                                                                                    |
| 24     | 薬のアレルギーはありますか? 🔗         | 回答項目の内容                                                                                                    |                                   |                                                                                                    |
| 25     | 今までに大きな病気をしたことはありますか? 🔗  | 同答由帝                                                                                                    | 同次の会もしたしてください                     | 1.6.61                                                                                                    |
| 26     | 最近、歯科治療を受けましたか?          | 凹谷内谷 1                                                                                                    | 回答内容を入力してくたさい                     | X J G L                                                                                                    |
| 27     | 現在、かかりつけの医院はありますか? 🌏     | 回答内容 2                                                                                                    | 回答内容を入力してください                     | 入力なし                                                                                                    |
| 28     | 歯科以外で現在の健康状態は良好ですか? 🥂    | 回答内容 3                                                                                                    | 回答内容を入力してください                     | 入力なし                                                                                                    |
| 29     | 食べ物が歯の隙間にひっかかりやすいですか? 🔂  | EXtend of                                                                                                    |                                   |                                                                                                    |
| 30     | 1回の歯磨き時間はどれくらいですか? 🍡 🚽   | 回答內容 4                                                                                                    | 凹谷内谷を入力してくたさい                     | 入力なし                                                                                                    |
| 31     | たばこをお吸いになりますか? 🔂         | 回答内容 5                                                                                                    | 回答内容を入力してください                     | 入力なし                                                                                                    |
| 32     | 輸血を受けたことがありますか?          | 回答内容 6                                                                                                    | 回答内容を入力してください                     | 入力なし                                                                                                    |
| 33     | 定期検診のご希望はありますか?          |                                                                                                    |                                   |                                                                                                    |
| 34     | 当院を選ばれた理由はなんですか?         | 凹谷内谷 /                                                                                                    | 凹谷内谷を入力してくたさい                     | 入力なし                                                                                                    |
| 35     | その他、ご希望があればご記入ください。      | 回答内容 8                                                                                                    | 回答内容を入力してください                     | 入力なし                                                                                                    |
| 36     | 現在妊娠中もしくは可能性がありますか?      | 回答内容 9                                                                                                    | 回答内容を入力してください                     | 入力なし                                                                                                    |
| 37     | ありがとう,さようなら、また来週         | EXtend to                                                                                                    |                                   | And the second second sec |
| 38     | あ行 🥂                     | 凹合內容 1 0                                                                                                    | 回答内容を入力してくたさい                     | 入力なし                                                                                                    |
| 39     | あああああ 🕺                  | 回答内容 1 1                                                                                                    | 回答内容を入力してください                     | 入力なし                                                                                                    |
| 40     | S S S S                  | 回答内容 1 2                                                                                                    | 回答内容を入力してください                     | 入力なし                                                                                                    |
| 41     | 3                        |                                                                                                    |                                   |                                                                                                    |
| 42     | 321123                   |                                                                                                    |                                   |                                                                                                    |
| 43     | ああああああああああ 🦉             |                                                                                                    |                                   |                                                                                                    |
| 44     | 問診をタブレットで行った感想を教えてくださ  🔛 |                                                                                                    |                                   |                                                                                                    |
| 45     | どのような症状ですか?              |                                                                                                    |                                   |                                                                                                    |
|        |                          |                                                                                                    |                                   |                                                                                                    |

28

### 質問項目、回答項目を編集したい

1 メニュー画面でメンテナンスをクリックします。

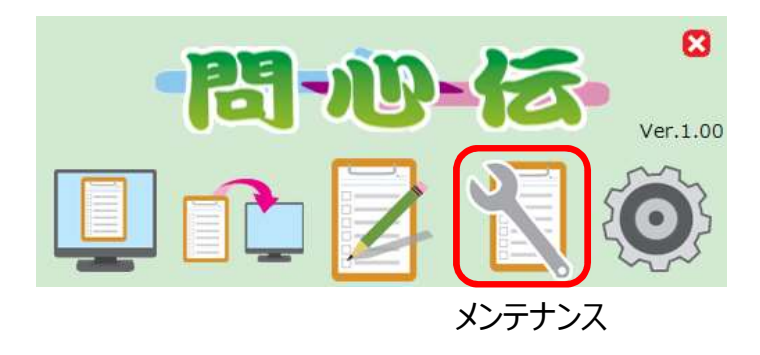

2 編集したい質問を選択し、編集をクリックします。

|    |                       |        | 受問百日人  | いの家  |                       |                   |
|----|-----------------------|--------|--------|------|-----------------------|-------------------|
|    | 質問項目                  | -      | 夏回視日0  | JPS& |                       |                   |
| 20 | 歯科麻酔を受けたことはありますか?     | 1      | 質問内容   |      |                       |                   |
| 21 | 治療・麻酔・抜歯により異常が表れたことはあ | 54     | 表示内容   | 9    | ブレット、紙に表示される質問内容を入力して | こください             |
| 22 | 現在飲んでいるお薬はありますか?      | 1      | 10000  |      |                       |                   |
| 23 | 食べ物のアレルギーはありますか?      | 1      | 侵奴回合   |      | (長数回合あり ◎) 便数回合なし     |                   |
| 24 | 薬のアレルギーはありますか?        | 1      | 回答項目の  | 內容   |                       |                   |
| 25 | 今までに大きな病気をしたことはありますか? | 14     | 同签内网   | 1    | 回答内容を入力してください         | スカなし              |
| 26 | 最近、歯科治療を受けましたか?       | 5 - 30 |        |      |                       |                   |
| 27 | 現在、かかりつけの医院はありますか?    | 14     | 回答内容   | 2    | 回答内容を入力してください         | 入力なし              |
| 28 | 歯科以外で現在の健康状態は良好ですか?   | 1      | 回答内容   | 3    | 回答内容を入力してください         | 入力なし              |
| 29 | 食べ物が歯の隙間にひっかかりやすいですか? | 1      | 同茶内容   | 4    | 回答内容を入力してください         | 3 + 21            |
| 30 | 1回の歯磨き時間はどれくらいですか?    | 1      | Elense | -    | Daria CX30 CC/200     | X JJ & C          |
| 31 | たばこをお吸いになりますか?        | 12     | 回答内容   | 5    | 回答内容を入力してください         | 入力なし              |
| 32 | 輸血を受けたことがありますか?       | 1      | 回答内容   | 6    | 回答内容を入力してください         | 入力なし              |
| 33 | 定期検診のご希望はありますか?       | 14     | 同次由应   | 7    | 回答内容を1カレディポキロ         | 1. 4. 4. 1        |
| 34 | 当院を選ばれた理由はなんですか?      | 3 - 3  |        |      | 回答内容を入力してくたさい         | 入力なし              |
| 35 | その他、ご希望があればご記入ください。   | 1      | 回答内容   | 8    | 回答内容を入力してください         | 入力なし              |
| 36 | 現在妊娠中もしくは可能性がありますか?   | 1      | 回答内容   | 9    | 回答内容を入力してください         | 入力なし              |
| 37 | ありがとう,さようなら、また来週      | - K =  | 同答由应   |      | 同次中のちょうトレアノポナい        | The second second |
| 38 | あ行                    | X      |        | 10   | 回答内容を入力してくたさい         | 人力なし              |
| 39 | あああああ                 | LX.    | 回答内容   | 11   | 回答内容を入力してください         | 入力なし              |
| 10 | SSSS                  | X      | 回答内容   | 12   | 回答内容を入力してください         | 入力なし              |
| 41 | 3                     | X      |        |      |                       |                   |
| 12 | 321123                | X      |        |      |                       |                   |
| 13 | ああああああああああ            |        |        |      |                       |                   |
| 14 | 問診をタブレットで行った感想を教えてくださ |        |        |      |                       |                   |
| 15 | とのような症状ですか?           | × +    |        |      |                       |                   |

質問内容、回答が表示されます。

| 新規制 | ■製 編集 削除 番科 音声 ユーザ    |      | 保存 クリア 編 | <ul> <li>✓ Ż</li> <li>↓</li> <li>↓</li> <li>↓</li> <li>ż</li> <li>ż<!--</th--><th></th></li></ul> |         |
|-----|-----------------------|------|----------|----------------------------------------------------------------------------------------------------|---------|
|     | 質問項目                  | -    | 質問項目の内容  |                                                                                                    |         |
| 20  | 歯科麻酔を受けたことはありますか?     | 2    | 質問内容     |                                                                                                    |         |
| 21  | 治療・麻酔・抜歯により異常が表れたことはあ | 5    | 事一内应     | 明診をカゴレットで行った成相を刺                                                                                                    | ゆうてください |
| 22  | 現在飲んでいるお薬はありますか?      | 2    | 4X/MP344 | 同時でとランレットではコンに使いたとき                                                                                                    |         |
| 23  | 食べ物のアレルギーはありますか?      | 2    | 複数回答     | <ul> <li>複数回答あり</li> <li>複数回答</li> </ul>                                                                                                    | 答なし     |
| 24  | 薬のアレルギーはありますか?        | 7.   | 回答項目の内容  |                                                                                                    |         |
| 25  | 今までに大きな病気をしたことはありますか? | 3    |          |                                                                                                    |         |
| 26  | 最近、歯科治療を受けましたか?       | 3    | 回合内容 1   | とてもやりやすい                                                                                                    | 入力なし    |
| 27  | 現在、かかりつけの医院はありますか?    | 9.   | 回答内容 2   | やりやすい                                                                                                    | 入力なし    |
| 28  | 歯科以外で現在の健康状態は良好ですか?   | 3    | 回答内密 3   | みやすい                                                                                                    | λ. カなL  |
| 29  | 食べ物が歯の隙間にひっかかりやすいですか? | 3    |          |                                                                                                    |         |
| 30  | 1回の歯磨き時間はどれくらいですか?    | 8-   | 回谷内容 4   | 入力が面倒                                                                                                    | 入力なし    |
| 31  | たばこをお吸いになりますか?        | 2    | 回答内容 5   | 操作が難しい                                                                                                    | 入力なし    |
| 32  | 輸血を受けたことがありますか?       | 2    | 回答内密 6   | その他の感想                                                                                                    | 入力条件    |
| 33  | 定期検診のご希望はありますか?       | 3    |          |                                                                                                    |         |
| 34  | 当院を選ばれた理由はなんですか?      | 2    | 回蒼内容 7   | 回答内容を入力してください                                                                                                    | 入力なし    |
| 35  | その他、ご希望があればご記入ください。   | 2    | 回答内容 8   | 回答内容を入力してください                                                                                                    | 入力なし    |
| 36  | 現在妊娠中もしくは可能性がありますか?   | 3    | 回答内索 9   | 回答内容を入力してください                                                                                                    | 3.カなし   |
| 37  | ありがとう,さようなら、また来週      | R    |          | HH HE CAN OF CALCAN                                                                                                    |         |
| 38  | あ行                    | R    | 回答内容 1 0 | 回答内容を入力してください                                                                                                    | 入力なし    |
| 39  | あああああ                 | 2    | 回答内容 1 1 | 回答内容を入力してください                                                                                                    | 入力なし    |
| 40  | SSSS                  | R    | 回答内密 1 2 | 回答内容を入力してください                                                                                                    | 入力なし    |
| 41  | 3                     | R    |          |                                                                                                    | 1.3.60  |
| 42  | 321123                | 1    | <b></b>  |                                                                                                    |         |
| 43  | ああああああああああ            | R    |          |                                                                                                    |         |
| 44  | 問診をタブレットで行った感想を教えてくださ | 2    |          |                                                                                                    |         |
| 45  | どのような症状ですか?           | 19 - |          |                                                                                                    |         |

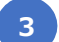

質問内容、回答を編集します。

| ₩ 問心伝 | - メンテナンス              |              |               |                         | ×    |
|-------|-----------------------|--------------|---------------|-------------------------|------|
| 新現著   |                       |              | 【単一 参 2017 編集 | ▲Z<br>並び響え 英語 中国語       |      |
|       | 質問項目                  | -            | 質問項目の内容       |                         |      |
| 20    | 歯科麻酔を受けたことはありますか?     | 57.          | 質問内容          |                         |      |
| 21    | 治療・麻酔・抜歯により異常が表れたことはあ | 5            | *====         | ふちんゴー・トスケート ボタちかる アイドナハ |      |
| 22    | 現在飲んでいるお薬はありますか?      | 2            | 衣小内谷 同        | 影をダブレットで行うに感恩を教えてくたさい。  |      |
| 23    | 食べ物のアレルギーはありますか?      | 5            | 複数回答 💿        | 複数回答あり 💿 複数回答なし         |      |
| 24    | 薬のアレルギーはありますか?        | 1            | 同签酒日の内容       |                         |      |
| 25    | 今までに大きな病気をしたことはありますか? | 3            |               |                         |      |
| 26    | 最近、歯科治療を受けましたか?       | 3.           | 回合内容 1        | とてもやりやすい                | 入力なし |
| 27    | 現在、かかりつけの医院はありますか?    | 17.          | 回答内容 2        | やりやすい                   | 入力なし |
| 28    | 歯科以外で現在の健康状態は良好ですか?   | <b>9</b>     | 回答内容 3        | デザインがきれい                | 入力なし |
| 29    | 食べ物が歯の隙間にひっかかりやすいですか? | 3            |               |                         |      |
| 30    | 1回の歯磨き時間はどれくらいですか?    | 3-           | 回香內容 4        | 人力が面倒                   | 入力なし |
| 31    | たばこをお吸いになりますか?        | 2            | 回答内容 5        | 操作が難しい                  | 入力なし |
| 32    | 輸血を受けたことがありますか?       | <u>.</u>     | 回答内容 6        | その他の感想                  | 入力あり |
| 33    | 定期検診のご希望はありますか?       | <b>P</b> .   |               |                         |      |
| 34    | 当院を選ばれた理由はなんですか?      | - <b>3</b> , | 回合内容 /        | 回合内容を入力してくたさい           | 入力なし |
| 35    | その他、ご希望があればご記入ください。   | 1            | 回答内容 8        | 回答内容を入力してください           | 入力なし |
| 36    | 現在妊娠中もしくは可能性がありますか?   | 1            | 回答内容 9        | 回答内容を入力してください           | 入力なし |
| 37    | ありがとう,さようなら、また来週      | R E          |               | 同なわかもうもしてください           |      |
| 38    | あ行                    | X            | 回答內容 10       | 回答内容を入力してくたさい           | 人力なし |
| 39    | あああああ                 | X            | 回答内容 1 1      | 回答内容を入力してください           | 入力なし |
| 40    | SSSS                  | X            | 回答内容 1 2      | 回答内容を入力してください           | 入力なし |
| 41    | 3                     | X            |               |                         |      |
| 42    | 3 2 1 1 2 3           | X            |               |                         |      |
| 43    | ああああああああああ            |              |               |                         |      |
| 44    | 問診をタブレットで行った感想を教えてくださ | -X           |               |                         |      |
| 45    | どのような症状ですか?           | LX -         |               |                         |      |
|       |                       |              |               |                         |      |

入力完了後、保存をクリックし、確認ダイアログではいをクリックします。

4

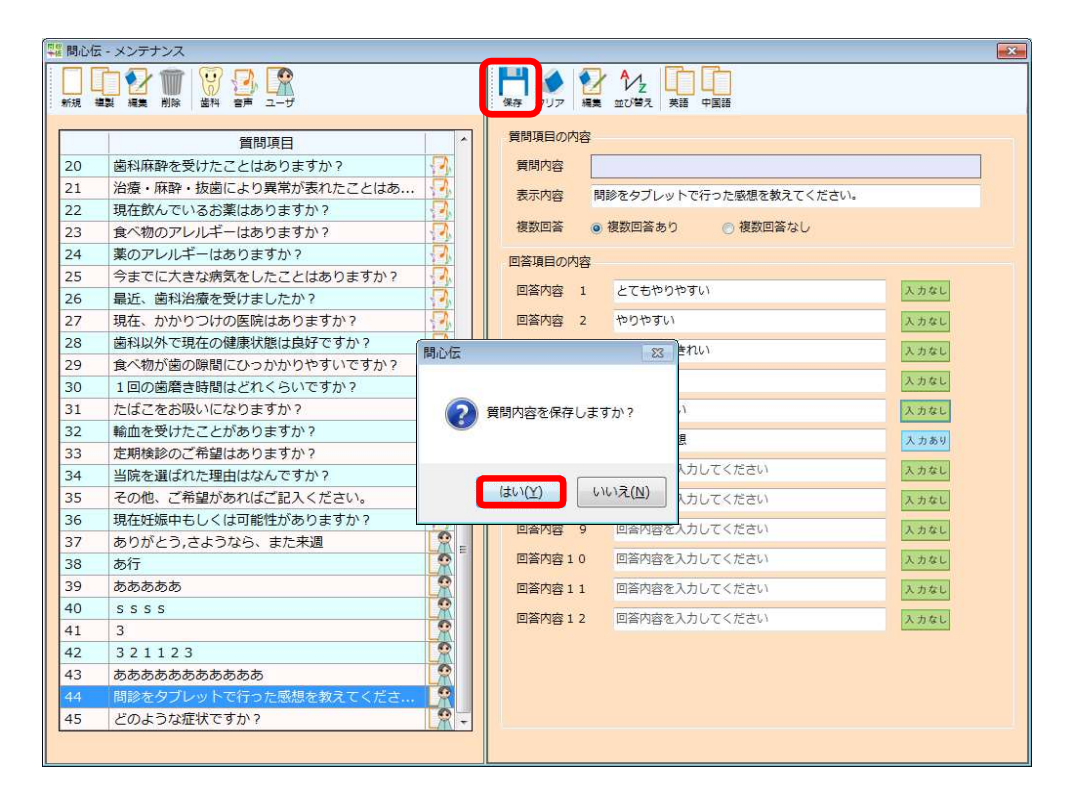

リスト内の表示が編集した内容に切り替わります。

| 新規制 |                         | 保存 クリア                                                                                                    |    | <ul> <li>ジェート</li> <li>並び替え 英語 中国語</li> </ul> |                                                                                                    |
|-----|-------------------------|----------------------------------------------------------------------------------------------------|----|-----------------------------------------------|----------------------------------------------------------------------------------------------------|
|     | 質問項目                    | 質問項目の                                                                                                    | 容  |                                               |                                                                                                    |
| 20  | 歯科麻酔を受けたことはありますか? ?     | 質問内容                                                                                                    |    |                                               | 1                                                                                                    |
| 21  | 治療・麻酔・抜歯により異常が表れたことはあ   | 表示内容                                                                                                    | 4  | ブレット 紙に表示される質問内容を入力して                         | ください                                                                                                    |
| 22  | 現在飲んでいるお薬はありますか?        | 10000                                                                                                    | -  |                                               | . Creating                                                                                                    |
| 23  | 食べ物のアレルギーはありますか? 🍕      | 複数回答                                                                                                    | 0  | 複数回答あり <ul> <li>   複数回答なし  </li> </ul>        |                                                                                                    |
| 24  | 薬のアレルギーはありますか? 🔗        | 回答項目の                                                                                                    | 肉皮 |                                               |                                                                                                    |
| 25  | 今までに大きな病気をしたことはありますか? 🥠 | E to the total of the total of total of the total of the total of total of total |    |                                               | (Annual Contractor)                                                                                                    |
| 26  | 最近、歯科治療を受けましたか?         | 四合内容                                                                                                    | 1  | 回合内容を入力してくたさい                                 | 入力なし                                                                                                    |
| 27  | 現在、かかりつけの医院はありますか? 🔗    | 回答内容                                                                                                    | 2  | 回答内容を入力してください                                 | 入力なし                                                                                                    |
| 28  | 歯科以外で現在の健康状態は良好ですか? 🛛   | 回答内容                                                                                                    | 3  | 回答内容を入力してください                                 | 入力なし                                                                                                    |
| 29  | 食べ物が歯の隙間にひっかかりやすいですか? 🖓 | EX and                                                                                                    |    |                                               |                                                                                                    |
| 30  | 1回の歯磨き時間はどれくらいですか? 🍡 🚽  | 凹谷内谷                                                                                                    | 4  | 回答内容を入力してくたさい                                 | 入力なし                                                                                                    |
| 31  | たばこをお吸いになりますか? 🔂        | 回答内容                                                                                                    | 5  | 回答内容を入力してください                                 | 入力なし                                                                                                    |
| 32  | 輸血を受けたことがありますか? 🕢       | 回答内容                                                                                                    | 6  | 回答内容を入力してください                                 | 入力なし                                                                                                    |
| 33  | 定期検診のご希望はありますか?         | -                                                                                                    | _  | 四次ホウナ3上( ナノシン)                                | NUMBER OF TAXABLE                                                                                                    |
| 34  | 当院を選ばれた理由はなんですか?        | 凹谷内谷                                                                                                    | /  | 回答内容を入力してくたさい                                 | 入力なし                                                                                                    |
| 35  | その他、ご希望があればご記入ください。     | 回答内容                                                                                                    | 8  | 回答内容を入力してください                                 | 入力なし                                                                                                    |
| 36  | 現在妊娠中もしくは可能性がありますか?     | 回答内容                                                                                                    | 9  | 回答内容を入力してください                                 | 入力なし                                                                                                    |
| 37  | ありがとう,さようなら、また来週        | <b>E</b> ****                                                                                                    |    |                                               | Concentration of the International Concentration of the International Concentrational Concentrational Concentratio |
| 38  | あ行 🧣                    | 四合内容 1                                                                                                    | 0  | 四合内容を入力してくたさい                                 | 入力なし                                                                                                    |
| 39  | あああああ 🦧                 | 回答内容 1                                                                                                    | 1  | 回答内容を入力してください                                 | 入力なし                                                                                                    |
| 40  | S S S S                 | 回答内容 1                                                                                                    | 2  | 回答内容を入力してください                                 | 入力なし                                                                                                    |
| 41  | 3                       |                                                                                                    |    |                                               |                                                                                                    |
| 42  | 321123                  |                                                                                                    |    |                                               |                                                                                                    |
| 43  |                         |                                                                                                    |    |                                               |                                                                                                    |
| 44  | 問診をタブレットで行った感想を教えてくださ   |                                                                                                    |    |                                               |                                                                                                    |
| 45  | どのような症状ですか?             |                                                                                                    |    |                                               |                                                                                                    |

### 質問項目、回答項目の英語登録(編集)したい

1

英語をクリックします。

|              |               |       | -5 |
|--------------|---------------|-------|----|
| (保存 クリア 編集   |               |       |    |
| 質問項目の内容      | A day with    |       |    |
| 質問内容         |               |       |    |
| 表示内容         | 目に求めることは何ですか? |       |    |
| 複数回答 🕐       | 複数回答あり        |       |    |
| 回答項目の内容      |               |       |    |
| 回答内容 1       | 白いこと          | 入力なし  |    |
| 回答内容 2       | 頑丈であること       | 入力なし  |    |
| 回答内容 3       | 形がきれいである      | 入力なし  |    |
| 回答内容 4       | 回答内容を入力してください | 入力なし  |    |
| 回答内容 5       | 回答内容を入力してください | 入力なし  |    |
| 回答内容 6       | 回答内容を入力してください | 入力なし  |    |
| 回答内容 7       | 回答内容を入力してください | 入力なし  |    |
| 回答内容 8       | 回答内容を入力してください | 入力なし  |    |
| 回答内容 9       | 回答内容を入力してください | 入力なし  |    |
| 回答内容10       | 回答内容を入力してください | 入力なし  |    |
| 回答内容11       | 回答内容を入力してくたさい | 入力なし  |    |
| Elements 1 2 | 自喜的容を入力してください | X JUL |    |
|              |               |       |    |
|              |               |       |    |
|              |               |       |    |
|              |               |       |    |

2

#### 翻訳ボタンをクリックします。

| 💱 問心伝 - 質問内容) | <b>ļ</b> 集        | ×    |
|---------------|-------------------|------|
| H 🖌 🎭         |                   |      |
| :保存 點作 翻訳     |                   |      |
| 質問項目の内容       |                   |      |
| 質問内容          |                   |      |
| 表示内容          |                   |      |
| 複数回答 💿        | 複数回答あり (④) 複数回答なし |      |
| 回答項目の内容       |                   |      |
| 回答内容 1        | 回答内容を入力してください     | 入力なし |
| 回答内容 2        | 回答内容を入力してください     | 入力なし |
| 回答内容 3        | 回答内容を入力してください     | 入力なし |
| 回答内容 4        | 回答内容を入力してください     | 入力なし |
| 回答内容 5        | 回答内容を入力してください     | 入力なし |
| 回答内容 6        | 回答内容を入力してください     | 入力なし |
| 回答内容 7        | 回答内容を入力してください     | 入力なし |
| 回答内容 8        | 回答内容を入力してください     | 入力なし |
| 回答内容 9        | 回答内容を入力してください     | 入力なし |
| 回答内容 1 0      | 回答内容を入力してください     | 入力なし |
| 回答内容 1 1      | 回答内容を入力してください     | 入力なし |
| 回答内容 1 2      | 回答内容を入力してください     | 入力なし |
|               |                   |      |
|               |                   |      |
|               |                   |      |
|               |                   |      |

#### УŦ

#### 翻訳機能について

入力した内容を元に翻訳Webサイト へ遷移し、他言語の入力支援を行い

#### ます。 手動入力について

翻訳ボタンをクリックせずに直接翻訳内 容を登録、または編集することも可能で す。

#### 翻訳Webサイトに遷移します。

| 英語 韓国語 日本語 日本語 - 自動検出 👻                      | <b>*</b> + | 日本語 英語 韓国語 -                                                                                                  |
|----------------------------------------------|------------|----------------------------------------------------------------------------------------------------|
| 歯に求めることは何ですか?<br>白いこと<br>頑丈であること<br>形がきれいである | ×          | What is possible to find in the teeth?<br>White thing<br>It is sturdy<br>It is a beautiful form<br>☆ 「 ① 4) く |

### 3 コピーをクリックします。

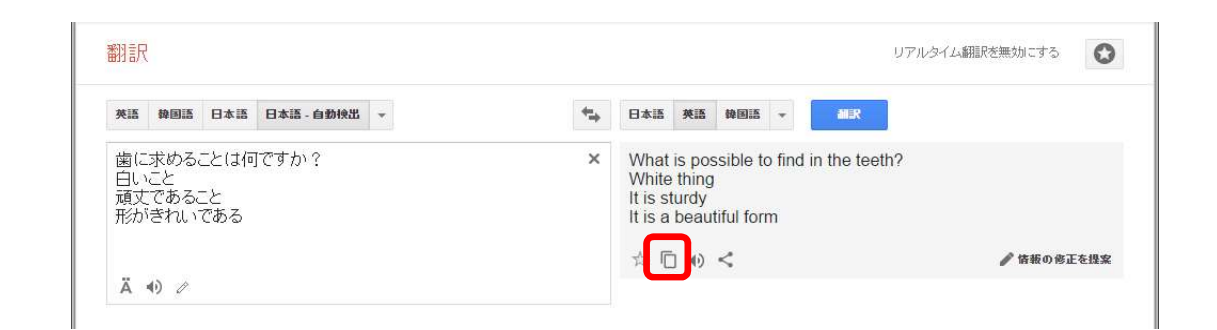

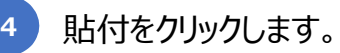

| 間項目の内容   |                 |      |
|----------|-----------------|------|
| 質問内容     |                 |      |
| 表示内容     | 書に求めることは何ですか?   |      |
| 複数回答 🛛 🔿 | 複数回答あり 🥥 複数回答なし |      |
| 落項目の内容   |                 |      |
| 回答内容 1   | 回答内容を入力してください   | 入力なし |
| 回答内容 2   | 回答内容を入力してください   | 入力なし |
| 回答内容 3   | 回答内容を入力してください   | 入力なし |
| 回答内容 4   | 回答内容を入力してください   | 入力なし |
| 回答内容 5   | 回答内容を入力してください   | 入力なし |
| 回答内容 6   | 回答内容を入力してください   | 入力なし |
| 回答内容 7   | 回答内容を入力してください   | 入力なし |
| 回答内容 8   | 回答内容を入力してください   | 入力なし |
| 回答内容 9   | 回答内容を入力してください   | 入力なし |
| 回答内容 1 0 | 回答内容を入力してください   | 入力なし |
| 回答内容 1 1 | 回答内容を入力してください   | 入力なし |
| 回答内容12   | 回答内容を入力してください   | 入力なし |

### コピーした翻訳内容が各項目に 自動貼り付けされます。

| 6688 mm |    |                                       |      |
|---------|----|---------------------------------------|------|
| 夏阿內容    | C. | hat is nossible to find in the teeth? |      |
| 100000  | Ľ  | 182018125 + in or 182018125 + i       |      |
| 使致阻滞    |    | 1951日第のワ () 1951日第400                 |      |
| 回答項目の内  | 喀  |                                       | _    |
| 回答内容    | 1  | White thing                           | 入力なし |
| 回答内容    | 2  | It is sturdy                          | 入力なし |
| 回答内容    | 3  | It is a beautiful form                | 入力なし |
| 回答内容    | 4  | 回答内容を入力してください                         | 入力なし |
| 回答内容    | 5  | 回答内容を入力してください                         | 入力なし |
| 回答内容    | 6  | 回答内容を入力してください                         | 入力なし |
| 回答内容    | 7  | 回答内容を入力してください                         | 入力なし |
| 回答内容    | 8  | 回答内容を入力してください                         | 入力なし |
| 回答内容    | 9  | 回答内容を入力してください                         | 入力なし |
| 回答内容 1  | 0  | 回答内容を入力してください                         | 入力なし |
| 回答内容 1  | 1  | 回答内容を入力してください                         | 入力なし |
| 回答内究 1  | 2  | 回答内容を入力してください                         | 入力なし |

最後に保存ボタンをクリックし、保存してから終了してください。

### 質問項目、回答項目の中国語登録(編集)したい

1

中国語をクリックします。

| 国家内容         国家内容とは何ですか?           勝次回答         ● 複数回答のり         ● 複数回答なし           「「「」」」」」」         ● 複数回答なし           「「」」」」」」         ● 複数回答なり           「「」」」」」         ● 複数回答なし           「」」」」」         ● 複数回答なし           「」」」」         ● 「」」」           「」」」         ● 「」」」           「」」」         ● 「」」」           「」」」         ● 「」」」           「」」」         ● 「」」」           「」」」         ● 「」」」           「」」」」         ● 「」」」           「」」」         ● 「」」」           「」」」         ● 「」」」           「」」」         ● 「」」」           「」」」         ● 「」」           ● 「」」         ● 「」」           ● 「」」         ● 「」」           ● 「」」         ● 「」」           ● 「」」         ● 「」」           ● 「」」         ● 「」           ● 「」」         ● 「」           ● 「」」         ● 「」           ● 「」         ● 「」           ● 「」         ● 「」           ● 「」         ● 「」           ● 「」         ● 「」           ● 「」         ● 「」           ● 「」         ● 「」           ● □         ● 「」                                                                                                    | 間項目の内容<br>質問内容 | ŝ                 |      |
|----------------------------------------------------------------------------------------------------|----------------|-------------------|------|
|                                                                                                    | 表示内容           | 歯に求めることは何ですか?     |      |
| 諸政府の中部         白いこと         入力なし           副高内容 1         白いこと         入力なし           副高内容 2         頑丈であること         入力なし           副高内容 3         形がされいである         入力なし           副高内容 4         回高内容を入力してください         入力なし           副高内容 5         回高内容を入力してください         入力なし           副高内容 6         回高内容を入力してください         入力なし           副高内容 7         回高内容を入力してください         入力なし           副高内容 8         回高内容を入力してください         入力なし           副高内容 9         回高内容を入力してください         入力なし           副高内容 9         回高内容を入力してください         入力なし           副高内容 9         回高内容を入力してください         入力なし           副高内容 9         回高内容を入力してください         入力なし           副高内容 9         回高内容を入力してください         入力なし           副高内容 9         回面容を入力してください         入力なし           副高内容 8         の面容を入力してください         入力なし                                                                                                    | 複数回答           | ● 複数回答あり ● 複数回答なし |      |
| 国営内容         1         自いこと         入力なし           国営内容         2         構文であること         入力なし           国営内容         3         形がきれいである         入力なし           国営内容         3         形がきれいである         入力なし           国営内容         4         回営内容を入力してください         入力なし           国営内容を入力してください         入力なし            国営内容を入力してください         入力なし            国営内容を入力してください         入力なし            国営内容を入力してください         入力なし            国営内容を入力してください         入力なし            国営内容を入力してください         入力なし            国営内容を入力してください         入力なし            国営内容を入力してください         入力なし            国営内容を入力してください         入力なし            国営内容を入力してください         入力なし            国営内容を入力してください         入力なし            国営内容を入力してください             国営内容を入力してください             国営内容を入力してください                                                                                                    | 答項目の内容         | <u>a</u>          |      |
| 国家内容         2         東文であること         入力なし           国家内容         3         所がされいである         入力なし           国家内容         4         回惑内容を入力してください         入力なし           国家内容         5         回惑内容を入力してください         入力なし           国家内容         6         国家内容を入力してください         入力なし           国家内容         6         国家内容を入力してください         入力なし           国家内容         1         国家内容を入力してください         入力なし           国家内容         1         国家内容を入力してください         入力なし           国家内容を入力してください         スカなし         国家内容         1           国家内容を入力してください         スカなし         スカなし           国家内容を入力してください         スカなし         スカなし           国家内容を入力してください         スカなし         国家内容                                                                                                    | 回答内容 1         | 白いこと              | 入力なし |
| 国家内容 3         所がされいである         入力なし           国家内容 4         国家内容を入力してください         入力なし           国家内容 5         国家内容を入力してください         入力なし           国家内容 6         国家内容を入力してください         入力なし           国家内容 6         国家内容を入力してください         入力なし           国家内容 7         国家内容を入力してください         入力なし           国家内容 8         国家内容を入力してください         入力なし           国家内容 9         国家内容を入力してください         入力なし           国家内容 10         国家内容を入力してください         入力なし           国家内容を入力してください         入力なし           国家内容を入力してください         入力なし                                                                                                    | 回答内容 2         | 2 頑丈であること         | 入力なし |
| 国営内容 4         国営内容を入力してください         入力なし           国営内容 5         国営内容を入力してください         入力なし           国営内容 6         国営内容を入力してください         入力なし           国営内容 7         国営内容を入力してください         入力なし           国営内容 7         国営内容を入力してください         入力なし           国営内容 8         国営内容を入力してください         入力なし           国営内容 9         国営内容を入力してください         入力なし           国営内容 10         国営内容を入力してください         入力なし           国営内容を入力してください         入力なし           国営内容を入力してください         入力なし                                                                                                    | 回答内容 3         | 形がきれいである          | 入力なし |
| 国営内容         5         回営内容を入力してください         入力なし           国営内容         6         回営内容を入力してください         入力なし           国営内容         7         回営内容を入力してください         入力なし           国営内容         日営内容を入力してください         入力なし           国営内容         日営内容を入力してください         入力なし           国営内容         日営内容を入力してください         入力なし           国営内容を入力してください         入力なし           国営内容を入力してください         入力なし           国営内容を入力してください         入力なし                                                                                                    | 回答内容 4         | 回答内容を入力してください     | 入力なし |
| 国家内容         6         国家内容を入力してください         入力なし           国家内容         7         国家内容を入力してください         入力なし           国家内容         8         国家内容を入力してください         入力なし           国家内容         9         国家内容を入力してください         入力なし           国家内容         10         国家内容を入力してください         入力なし           国家内容         10         国家内容を入力してください         入力なし           国家内容を入力してください         スカムし         国家内容         10           国家内容を入力してください         スカムし         10         国家内容を入力してください         スカムし                                                                                                    | 回答内容 5         | 回答内容を入力してください     | 入力なし |
| 国家内容 7 回窓内容を入力してください<br>国家内容 8 回惑内容を入力してください<br>国家内容 9 回惑内容を入力してください<br>スカなし<br>国家内容 10 回惑内容を入力してください<br>スカなし<br>国家内容 11 回惑内容を入力してください<br>スカなし<br>国家内容 11 回惑内容を入力してください<br>国家内容 11 回惑内容を入力してくだか<br>スカなし<br>国家内容 11 回惑内容を入力してくだか<br>スカなし<br>コカなし<br>コカなた<br>コカなし<br>コカなた<br>コカなし<br>コカなし<br>コカなた<br>コカなし<br>コカなし<br>コカなた<br>コカなた コカなた<br>コカなた<br>コカなた<br>コカなた<br>コカなた<br>コカなた<br>コカなた<br>コカなた<br>コカなた<br>コカなた<br>コカなた<br>コカ | 回答内容 6         | 回答内容を入力してください     | 入力なし |
| 国家内容 8 回窓内容を入力してください<br>国家内容 9 回窓内容を入力してください 入力なし<br>国家内容 9 回窓内容を入力してください 入力なし<br>国家内容 2 入力してください 入力なし<br>国家内容を入力してください 入力なし<br>国家内容 2 入力してください 入力なし<br>国家内容 2 入力してください 入力なし<br>国家内容 2 入力してください 入力なし<br>国家内容 2 入力してくだかい<br>スカム                                                                                                    | 回答内容 7         | 回答内容を入力してください     | 入力なし |
| 国営内容 9         回営内容を入力してください         入力なし           国営内容 10         回営内容を入力してください         入力なし           国営内容 11         回営内容を入力してください         入力なし           国営内容 11         回営内容を入力してください         入力なし           国営内容 11         回営内容を入力してください         入力なし                                                                                                    | 回答内容 8         | 回答内容を入力してください     | 入力なし |
| 回答内容10         回答内容を入力してください         入力なし           即答内容11         回答内容を入力してください         入力なし           即答内容12         回答内容を入力してください         入力なし                                                                                                    | 回答内容 9         | 回答内容を入力してください     | 入力なし |
| 回答内容11 回答内容を入力してください 入力なし                                                                                                    | 回答内容 1 0       | 回答内容を入力してください     | 入力なし |
|                                                                                                    | 回答内容 1 1       | 回答内容を入力してください     | 入力なし |
| 当時内容12 日前内容を入力してください 入力なし                                                                                                    | 回答内容 1 2       | 回答内容を入力してください     | 入力なし |
|                                                                                                    |                |                   |      |

2

#### 翻訳ボタンをクリックします。

| 💱 問心伝 - 質問内容編集 🛛 🗙 |                 |      |  |  |  |  |  |
|--------------------|-----------------|------|--|--|--|--|--|
| H 🖌 🍓              |                 |      |  |  |  |  |  |
| :保存 點作 翻訳          |                 |      |  |  |  |  |  |
| 質問項目の内容            |                 |      |  |  |  |  |  |
| 質問内容               |                 |      |  |  |  |  |  |
| 表示内容               |                 |      |  |  |  |  |  |
| 複数回答 💿             | 複数回答あり 🧿 複数回答なし |      |  |  |  |  |  |
| 回答項目の内容            |                 |      |  |  |  |  |  |
| 回答内容 1             | 回答内容を入力してください   | 入力なし |  |  |  |  |  |
| 回答内容 2             | 回答内容を入力してください   | 入力なし |  |  |  |  |  |
| 回答内容 3             | 回答内容を入力してください   | 入力なし |  |  |  |  |  |
| 回答内容 4             | 回答内容を入力してください   | 入力なし |  |  |  |  |  |
| 回答内容 5             | 回答内容を入力してください   | 入力なし |  |  |  |  |  |
| 回答内容 6             | 回答内容を入力してください   | 入力なし |  |  |  |  |  |
| 回答内容 7             | 回答内容を入力してください   | 入力なし |  |  |  |  |  |
| 回答内容 8             | 回答内容を入力してください   | 入力なし |  |  |  |  |  |
| 回答内容 9             | 回答内容を入力してください   | 入力なし |  |  |  |  |  |
| 回答内容 1 0           | 回答内容を入力してください   | 入力なし |  |  |  |  |  |
| 回答内容 1 1           | 回答内容を入力してください   | 入力なし |  |  |  |  |  |
| 回答内容 1 2           | 回答内容を入力してください   | 入力なし |  |  |  |  |  |
|                    |                 |      |  |  |  |  |  |
|                    |                 |      |  |  |  |  |  |
|                    |                 |      |  |  |  |  |  |
|                    |                 |      |  |  |  |  |  |

#### УŦ

#### 翻訳機能について

入力した内容を元に翻訳Webサイト へ遷移し、他言語の入力支援を行い

#### ます。 手動入力について

翻訳ボタンをクリックせずに直接翻訳内 容を登録、または編集することも可能で す。

#### 翻訳Webサイトに遷移します。

| 翻訳                                           |         | リアルタイム                                                 | 翻訳を無効にする   |
|----------------------------------------------|---------|--------------------------------------------------------|------------|
| 日本語 英語 中国語 言語を後出する 👻                         | *=+     | 英語 日本語 中国語(簡体) 👻 🟭 🕄                                   |            |
| 歯に求めることは何ですか?<br>白いこと<br>頑丈であること<br>形がきれいである | ×       | 什么是可能在牙齿找?<br>白色的东西<br>它是坚固的<br>这是一个美丽的外形<br>☆ □ Ă ↔ < | ✔ 铬級の修正を提案 |
| Ä 🌷 🐠 あ -                                    | 36/5000 |                                                        |            |

### 3 コピーをクリックします。

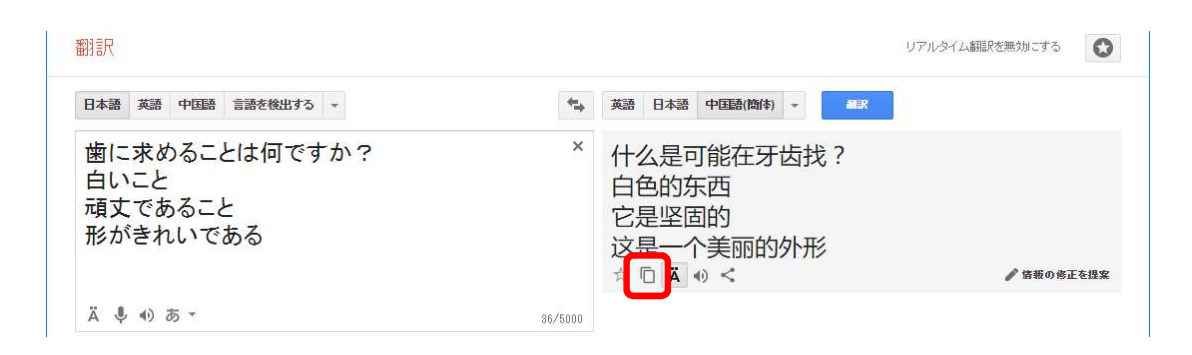

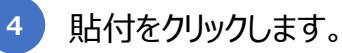

### コピーした翻訳内容が各項目に 自動貼り付けされます。

| 128 間心伝 - 質問内容 | 編集               |       | 1 | 器 間心伝 - 質問内容 | 3桶集           |      |
|----------------|------------------|-------|---|--------------|---------------|------|
| F VA           |                  |       |   | H 72 22      |               |      |
| Ra Mat High    |                  |       |   | 保存 點付 翻訳     |               |      |
| 質問項目の内容        |                  |       |   |              |               |      |
| 質問内容           |                  |       |   | 質問内容         |               |      |
| 表示内容 歯         | に求めることは何ですか?     |       |   | 表示内容 件:      | 2.是可能在牙齿找?    |      |
| 推教回答 6         | 提約回答をり ③ 提約回答かり。 |       |   | 複数回答         | 複数回答あり        |      |
|                |                  |       |   | 回答項目の内容      |               |      |
| 回答項目の内容        |                  |       |   | 回答内容 1       | 白色的东西         | 入力なし |
| 回答内容 1         | 回答内容を入力してください    | 入力なし  |   | 回答内容 2       | 它是坚固的         | 入力なし |
| 回答内容 2         | 回答内容を入力してください    | 入力なし  |   | 回答内容 3       | 这是一个美丽的外形     | 入力なし |
| 回答内容 3         | 回答内容を入力してください    | 入力なし  |   | 回答内容 4       | 回答内容を入力してください | 入力なし |
| 回答内容 4         | 回答内容を入力してください    | 入力なし  |   | 回答内容 5       | 回答内容を入力してください | 入力なし |
| 回答内宏 5         | 回答内容を入力してください    | 入力なし  |   | 回答内容 6       | 回答内容を入力してください | 入力なし |
| 回答内容 6         | 回答の変を入力してください    | 3.441 |   | 回答内容 7       | 回答内容を入力してください | 入力なし |
|                |                  | X JAC |   | 回答内容 8       | 回答内容を入力してください | 入力なし |
| 回省内容 /         | 回答内容を入力してください    | 人力なし  |   | 回答内容 9       | 回答内容を入力してください | 入力なし |
| 回答内容 8         | 回答内容を入力してください    | 入力なし  |   | 回答内容10       | 回答内容を入力してください | 入力なし |
| 回答内容 9         | 回答内容を入力してください    | 入力なし  |   | 回答内容 1 1     | 回答内容を入力してください | 入力なし |
| 回答内容 1 0       | 回答内容を入力してください    | 入力なし  |   | 回答内容12       | 回答内容を入力してください | 入力なし |
| 回答内容 1 1       | 回答内容を入力してください    | 入力なし  |   |              |               |      |
| 回答内容 1 2       | 回答内容を入力してください    | 入力なし  |   | 回答内容12       | 回答内容を入力してください | 入力なし |
|                |                  |       |   |              |               |      |
|                |                  |       |   |              |               |      |
|                |                  |       |   |              |               |      |
|                |                  |       |   |              |               |      |
|                |                  |       |   |              |               |      |

最後に保存ボタンをクリックし、保存してから終了してください。

### タブレット使用時のパスワードを設定したい

メニュー画面で設定をクリックします。

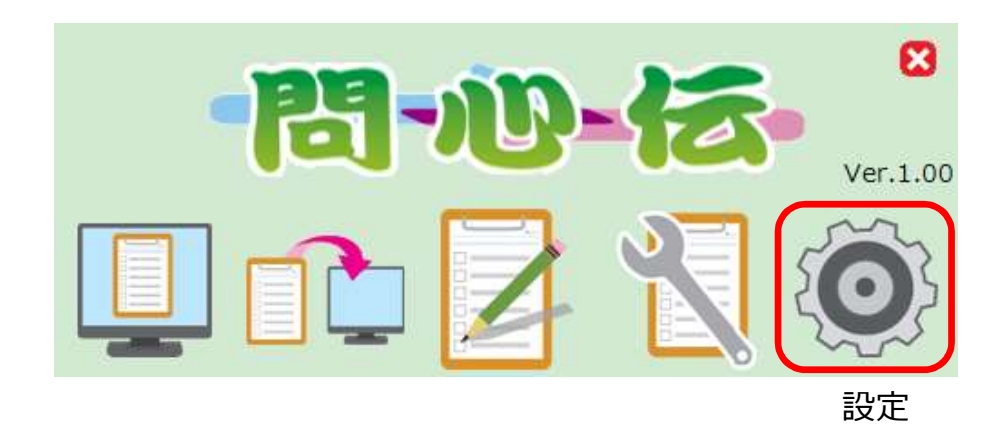

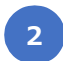

「パスワード設定」

新しいパスワードを入力し、OKをクリックします。

| パスワード設定 | 127-ド設定                                |
|---------|----------------------------------------|
| 医院情報設定  | 新しいパスワード<br>新しいパスワードの確認 新しいパスワード(確認用)  |
|         | ОК                                     |
|         | メモ<br>初期パスワードについて<br>「0000」が設定されております。 |
医院情報の設定をしたい

1

メニュー画面で設定アイコンをクリックします。

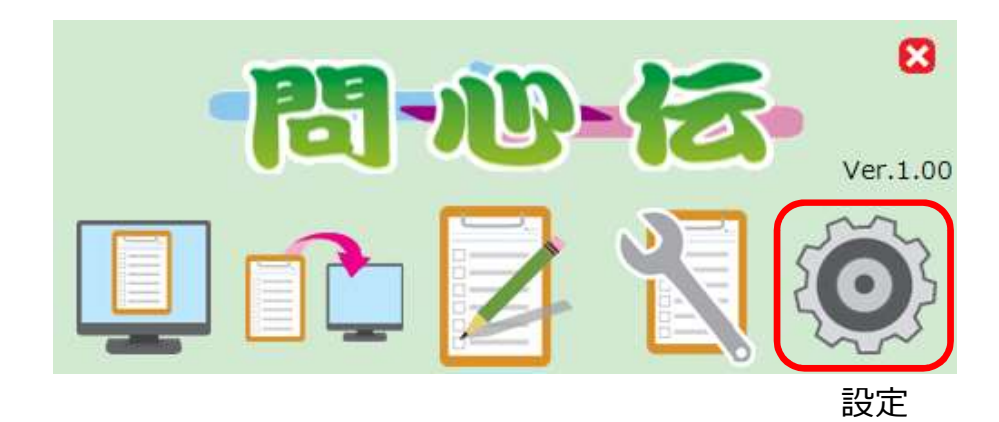

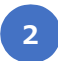

「医院情報設定」 医院名称を入力し、OKをクリックします。

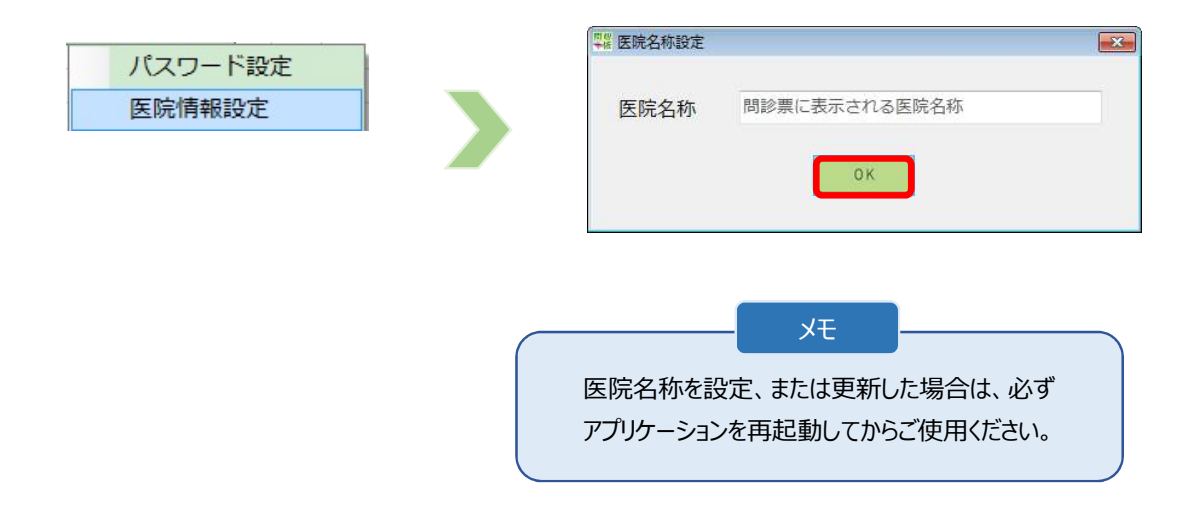

# タブレットアプリケーション(医師用)

- アプリケーションを起動したい
- 1 ホーム画面で問心伝アプリケーション (医師用)アイコンをタップします。

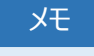

問心伝のバージョンアップ情報がある場合、起動 時にメッセージボックスにてお知らせいたします。 バージョンアップ方法につきましては、P81.「問心 伝アプリケーションをバージョンアップしたい」をご参 照ください。

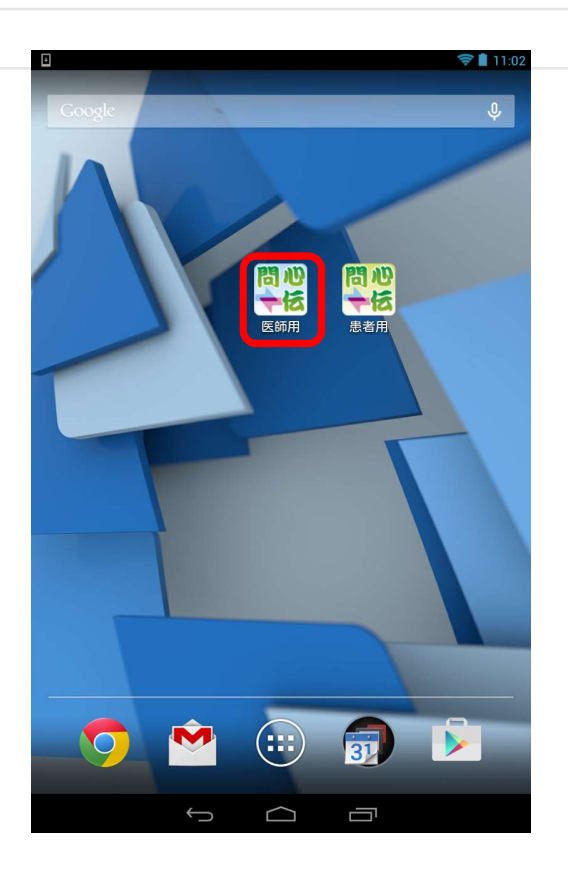

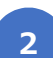

パスワードを入力し、OKをタップします。

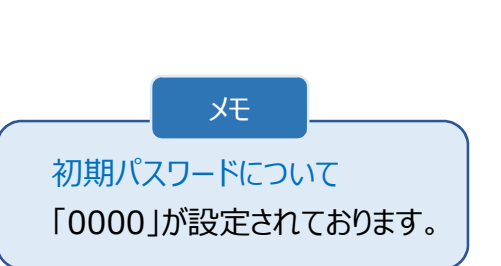

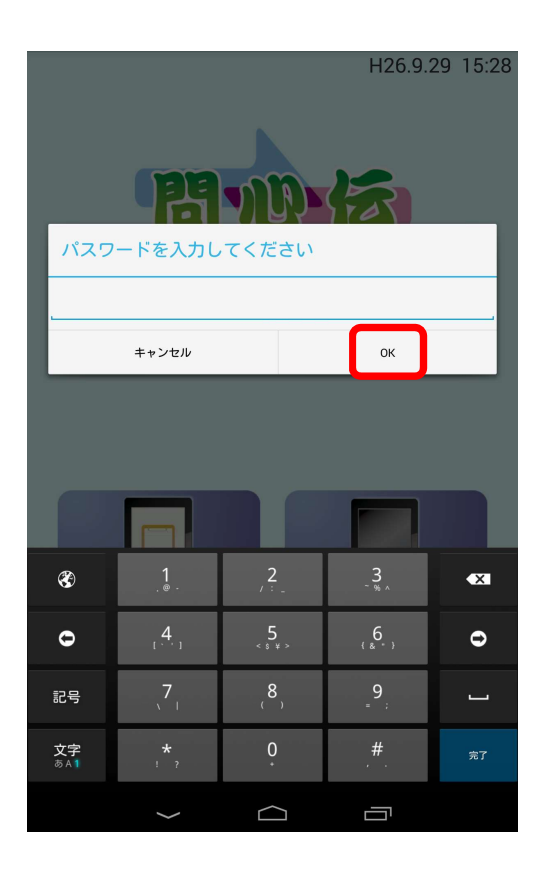

メニュー画面が表示されます。

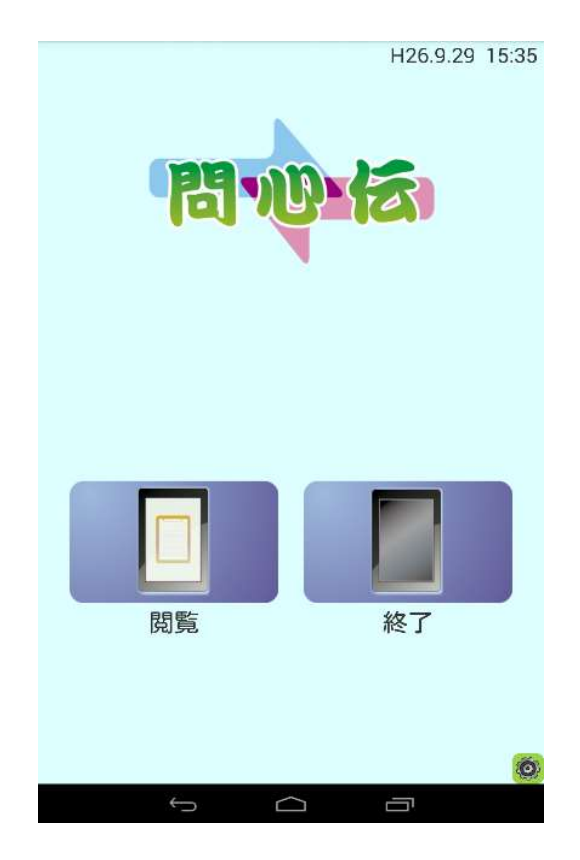

# アプリケーションを終了したい

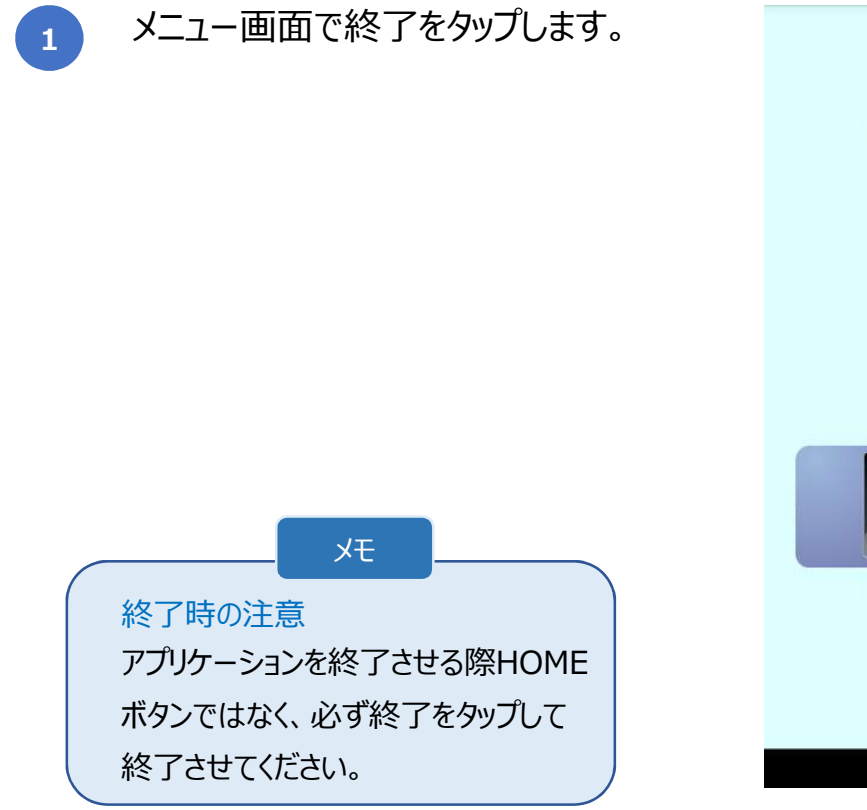

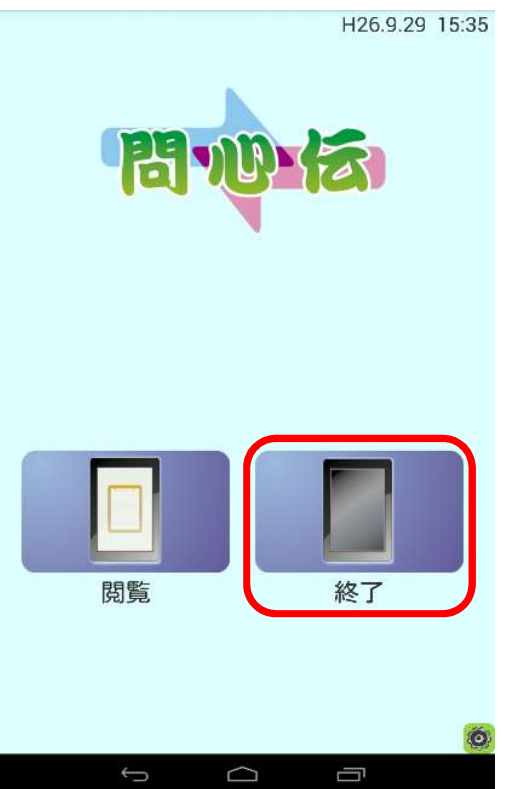

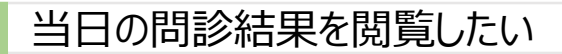

1 メニュー画面で閲覧をタップします。

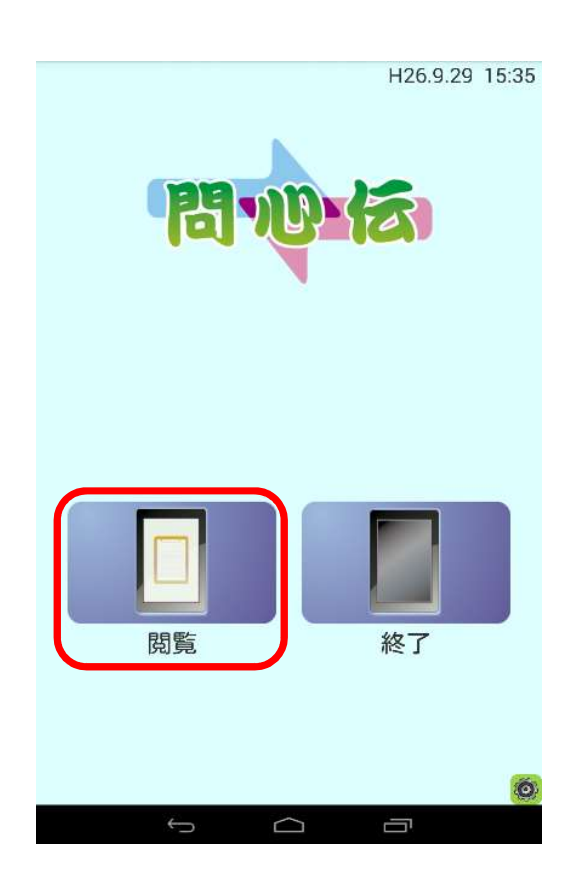

当日に問診を行った患者が一覧表 示されます。

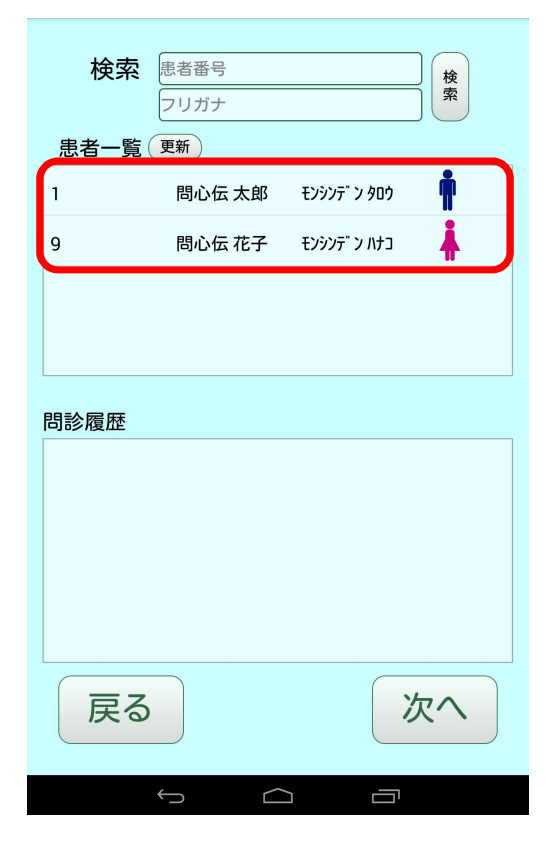

2 問診履歴を表示したい患者をタップし ます。

選択した患者の問診履歴が一覧表

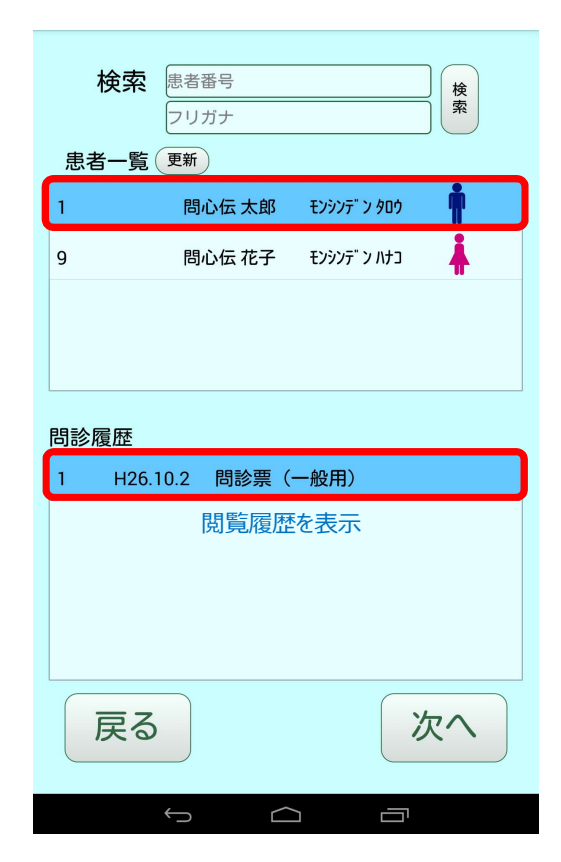

3 問診結果を表示したい履歴を選択し、

次へをタップします。

示されます。

| 検索      | 患者番号<br>フリガナ |              | )<br>検<br>索 |
|---------|--------------|--------------|-------------|
| 患者一覧(   | 更新           |              |             |
| 1       | 問心伝 太郎       | ቺンシンデ" ン タロウ | <b>İ</b>    |
| 9       | 問心伝 花子       | モンシンテ" ン ハナコ | <b>i</b>    |
|         |              |              |             |
|         |              |              |             |
| 問診履歴    |              |              |             |
| 1 H26.1 | 0.2 問診票(     | 一般用)         |             |
|         |              |              |             |
|         |              |              |             |
|         |              |              |             |
|         |              |              |             |
| 戻る      |              |              | なへ          |
|         | <b>б</b>     |              |             |

## 問診結果が表示されます。

### ΧŦ

問診結果項目について

患者が問診時に選択した項目については 赤字で表示されております。

#### メモ

外国語モードでの問診結果確認について 選択式の回答は、自動的※1に日本語への 変換が行われますが、入力あり項目の内容 について確認したい場合は、タップすることに より、翻訳Webサイトを呼び出し、内容を 確認することができます。

※1 翻訳内容が正しく登録されていること

| 患者番号: 1                    |                               | 問診日:平成26年10月2日 |
|----------------------------|-------------------------------|----------------|
| 名前 : 問心伝太                  | 郎 (モンシンデン タロウ)                |                |
| 生年月日:昭和56年5月               | 5日 33歳 男性                     |                |
| 住所 : 〒123-4567             | -max                          |                |
| 果泉都新宿区<br>白空電話・03-0000-000 | .四合<br>0 <b>海紋生・</b> 03-0000- | .0000          |
| 職業:会社員                     |                               |                |
|                            |                               |                |
| Q1.本日は、どのよう                | なことが気になって                     | 来院されましたか?      |
| ■ 歯が痛い                     | □ 歯ぐきが痛い                      | □ つめ物がとれた      |
| □ 検診                       | □ 歯並びの相談                      | □その他           |
| Q2.部位はどこですか                | ?                             |                |
| □ 全体                       | ■ 右上奥                         | □右上前           |
| □ 左上前                      | □ 左上奥                         | □右下奥           |
| □ 右下前                      | □ 左下前                         | □ 左下奥          |
| 03.どのような症状で                | すか?                           |                |
| ■ 冷たい物がしみる                 | □ 熱い物がしみる                     | □ 噛むと痛い        |
| □ ズキズキ痛い                   | □ その他                         |                |
| 04 その症状はいつか                | らですか?                         |                |
|                            | □昨日から                         | □ 2~6日前から      |
|                            | <ul> <li>□ 覚えていない</li> </ul>  |                |
|                            | ビッシュマケッシュ                     | わていますかり        |
| Q5. 冶療したい対象は               |                               |                |
| 山対家固所のの                    | ■悪い固所主く                       |                |
| Q6.保険に関してのご                | 希望はありますか?                     |                |
| □特になし                      | ■ 全て保険範囲内                     | □ 保険外治療も相談     |
| Q7.歯を抜いたことが                | ありますか?                        |                |
| □ はい                       | ■ いいえ                         |                |
| Q8.薬や注射で問題が                | あったことがありま                     | すか?            |
|                            |                               |                |
| =7                         |                               |                |
| 反の                         |                               |                |
|                            |                               |                |
| $\leftarrow$               | $\frown$                      |                |

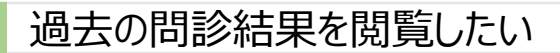

1 メニュー画面で閲覧をタップします。

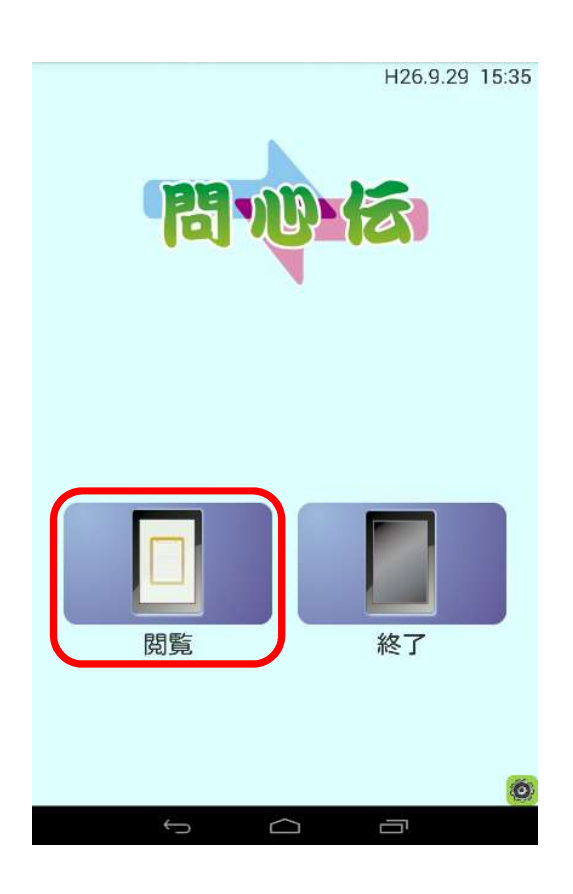

2 患者番号、またはフリガナを入力し、 検索をタップします。

| 検索    | 患者番号<br>フリガナ |              | )<br>検<br>索 |
|-------|--------------|--------------|-------------|
| 患者一覧( | 更新           |              |             |
| 1     | 問心伝 太郎       | ቺンシンデ" ン タロウ | İ           |
| 9     | 問心伝 花子       | モンシンテ" ン ハナコ | <b>i</b>    |
|       |              |              |             |
|       |              |              |             |
| 問診履歴  |              |              |             |
|       |              |              |             |
|       |              |              |             |
|       |              |              |             |
|       |              |              |             |
|       |              |              |             |
| 戻る    |              | Z            | アヘ          |
|       |              |              |             |
|       | Ú<br>Ú       |              |             |

検索結果が表示されます。

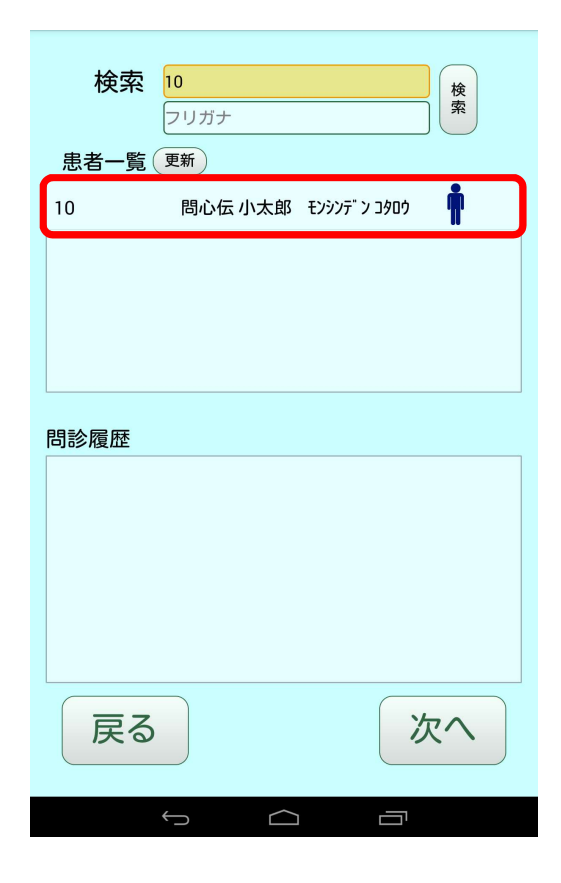

3 問診履歴を表示したい患者をタップし ます。

> 選択した患者の問診履歴が一覧表 示されます。

| 検索      | 10<br>フリガナ<br>アマ   |
|---------|--------------------|
| 患者一覧(   | 思心伝 小士郎 モンシンデンコカロウ |
| 10      |                    |
|         |                    |
|         |                    |
|         |                    |
|         |                    |
| 問診履歴    |                    |
| 1 H26.9 | 9.15 問診票(一般用)      |
|         |                    |
|         |                    |
|         |                    |
|         |                    |
|         |                    |
| 戻る      | 次へ                 |
|         |                    |
|         |                    |

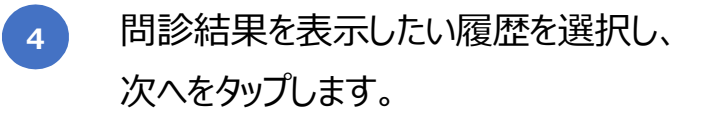

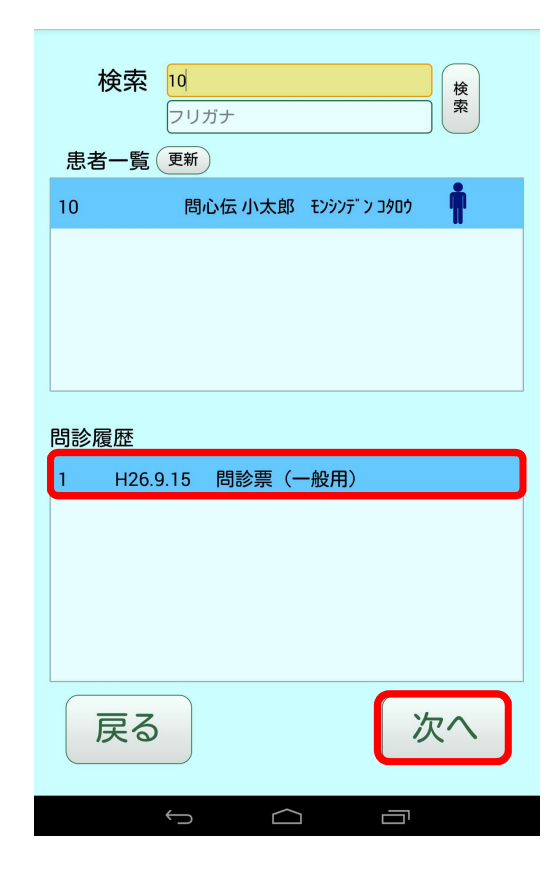

# メモ 外国語モードでの問診結果確認について 選択式の回答は、自動的※1に日本語への

問診結果が表示されます。

変換が行われますが、入力あり項目の内容 について確認したい場合は、タップすることに より、翻訳Webサイトを呼び出し、内容を 確認することができます。

※1 翻訳内容が正しく登録されていること

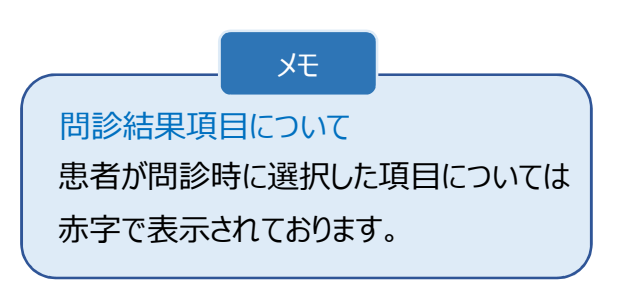

| 患者番号:10                    |                | 問診日:平成26年9月15日 |
|----------------------------|----------------|----------------|
| 名前 : 問心伝 小                 | 太郎(モンシンデン コタロ  | ולי)           |
| 生年月日:平成12年12               | 月31日 13歳 男     | 性              |
| 1±PT · T123-4567<br>東京都新宿区 | 四谷             |                |
| 自宅電話: 03-0000-000          | 0 連絡先:03-0000- | 0000           |
| 職業:学生                      |                |                |
| 01 木日は どのよう                | たことが気にたって      | 来院されましたか?      |
|                            | □ 歯ぐきが痛い       | □つめ物がとれた       |
|                            | □歯でこの痛い        |                |
| □ その他(                     |                | )              |
| Q2.部位はどこですか                | ١?             |                |
| □ 全体                       | □ 右上奥          | □右上前           |
| □ 左上前                      | □ 左上奥          | □ 右下奥          |
| □ 右下前                      | ■ 左下前          | □ 左下奥          |
| Q3.どのような症状で                | すか?            |                |
| ■ 冷たい物がしみる                 | ■ 熱い物がしみる      | □ 噛むと痛い        |
| □ ズキズキ痛い                   |                |                |
| □ その他(                     |                | )              |
| Q4.その症状はいつか                | いらですか?         |                |
| □ 今日から                     | □ 昨日から         | □ 2~6日前から      |
| ■ 1週間以上前から                 | □ 覚えていない       |                |
| Q5.治療したい対象は                | とこまでをご希望さ      | れていますか?        |
| □ 対象箇所のみ                   | ■ 悪い箇所全て       | □ 医師に任せる       |
| Q6.保険に関してのこ                | 、希望はありますか?     |                |
| □ 特になし                     | ■ 全て保険範囲内      | □ 保険外治療も相談     |
| Q7.歯を抜いたことか                | ぶありますか?        |                |
| 口はい                        | いいえ            |                |
|                            |                |                |
| 「天る」                       |                |                |
|                            |                |                |
| Ĵ                          | $\Box$         |                |

画面の表示形式(縦表示or横表示)を切り替えたい

1 メニュー画面で設定をタップします。

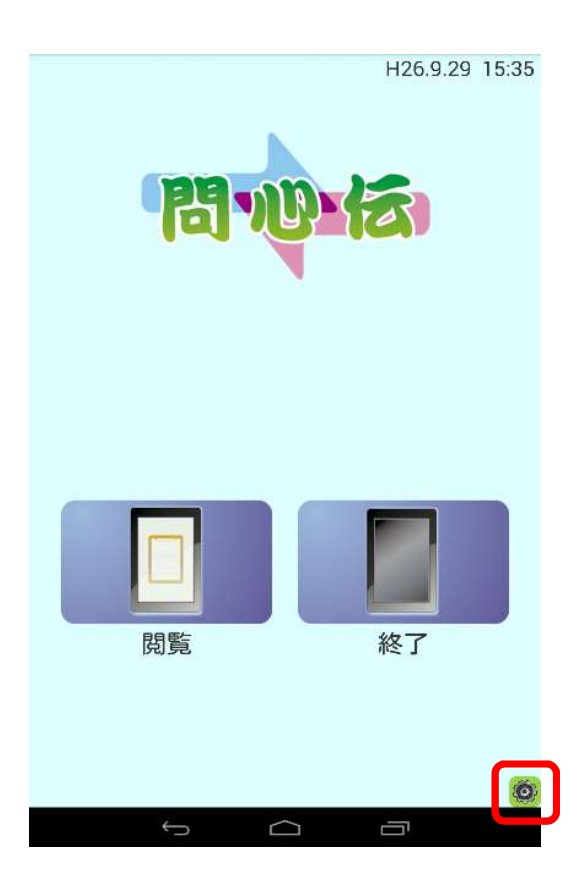

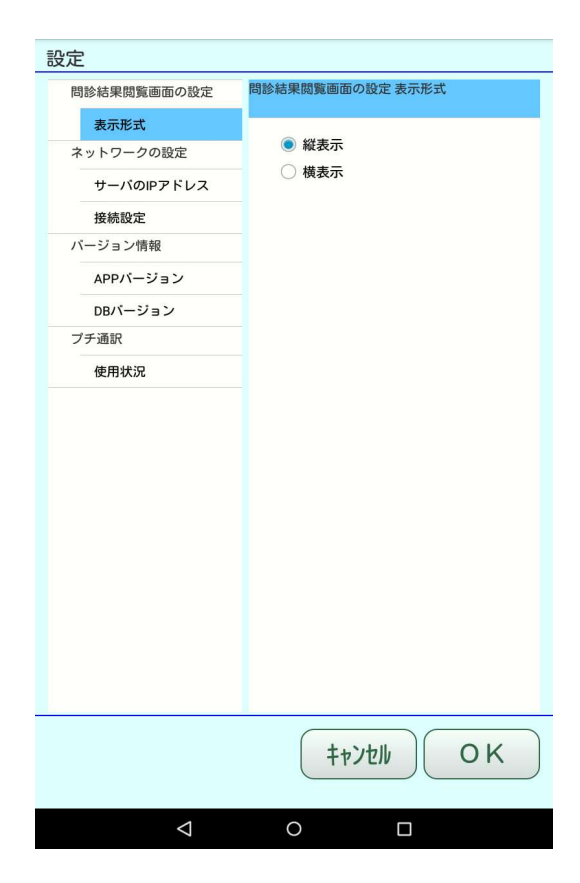

設定画面が表示されます。

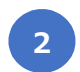

お好みの表示形式を選択し、OKを タップします。

| 表示形式         ネットワークの設定         サーバのIPアドレス         接続設定         パージョン情報         APPバージョン         DBパージョン         ブチ通尿         使用状況               | 問診結果閲覧画面の設定 | 問診結果閲覧画面の設定表示形式                                                         |
|----------------------------------------------------------------------------------------------------|-------------|-------------------------------------------------------------------------|
| <ul> <li>ネットワークの設定</li> <li>サーバのIPアドレス</li> <li>接続設定</li> <li>パージョン情報</li> <li>APPバージョン</li> <li>DBパージョン</li> <li>ブチ通訳</li> <li>使用状況</li> </ul> | 表示形式        |                                                                         |
| サーバのIPアドレス       接続設定       バージョン情報       APPバージョン       DBパージョン       プチ通訳       使用状況                                                          | ネットワークの設定   | <ul> <li>縦表示</li> <li>(1) (1) (1) (1) (1) (1) (1) (1) (1) (1)</li></ul> |
| 接続設定       バージョン情報       APPパージョン       DBパージョン       プチ通訳       使用状況                                                                           | サーバのIPアドレス  | ─ () 横表示                                                                |
| バージョン情報<br>APPバージョン<br>フチ通訳<br>使用状況                                                                                                    | 接続設定        |                                                                         |
| APPバージョン         DBバージョン         プチ通訳         使用状況                                                                                              | バージョン情報     |                                                                         |
| DBバージョン<br>ブチ通訳<br>使用状況                                                                                                    | APPバージョン    |                                                                         |
| <b>ブチ通訳</b><br>使用状況                                                                                                    | DBバージョン     |                                                                         |
| 使用状况                                                                                                    | プチ通訳        |                                                                         |
|                                                                                                    | 使用状況        |                                                                         |
|                                                                                                    |             |                                                                         |

## サーバのIPアドレスを設定したい

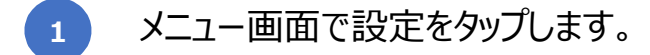

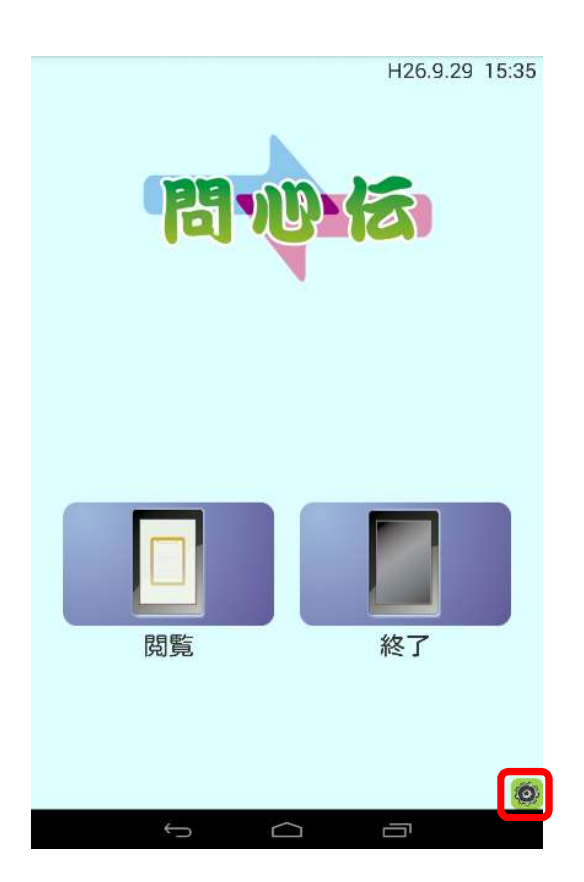

設定画面が表示されます。

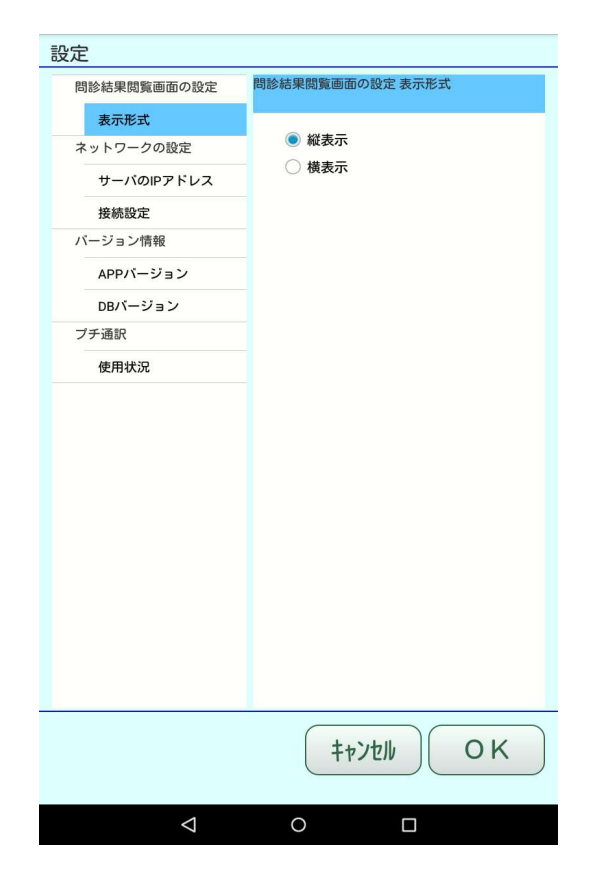

## 2

# [サーバのIPアドレス]タブに問心伝の データベースがインストールされている サーバパソコンのIPアドレスを入力し、 OKをタップします。

| 【 IPアドレス確認方法】                     |
|-----------------------------------|
| 問心伝サーバタイプをインストール                  |
| したパソコンの問心伝管理(サーバ)ー[TOP画面]で確認できます。 |

| 問診結果閲覧      | 画面の設定         | ネットワークの     | 設定 サーバのIPア      | アドレス              |
|-------------|---------------|-------------|-----------------|-------------------|
| 表示形式        |               | 102 16      | 0 10            | 17                |
| ネットワーク      | の設定           | 192 10      | 12              | 17                |
| サーバの        | IPアドレス        |             |                 |                   |
| 接続設定        |               |             |                 |                   |
| バージョン情      | 報             |             |                 |                   |
| APP/1-      | ジョン           |             |                 |                   |
| DBバージ       | ョン            |             |                 |                   |
| プチ通訳        |               |             |                 |                   |
| 使用状況        |               |             |                 |                   |
|             |               |             |                 |                   |
| 1           | 2             | 3           | 4               | 5                 |
| 1<br>6      | 2<br>7        | 3<br>8      | 4<br>9          | 5<br>0            |
| 1<br>6<br>← | 2<br>7<br>一字消 | 3<br>8<br>9 | 4<br>9          | 5<br>0<br>→       |
| 1<br>6<br>← | 2<br>7<br>一字消 | 3<br>8<br>4 | 4<br>9<br>*>>tu | 5<br>0<br>→<br>0K |

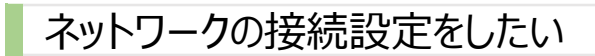

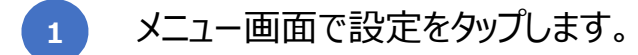

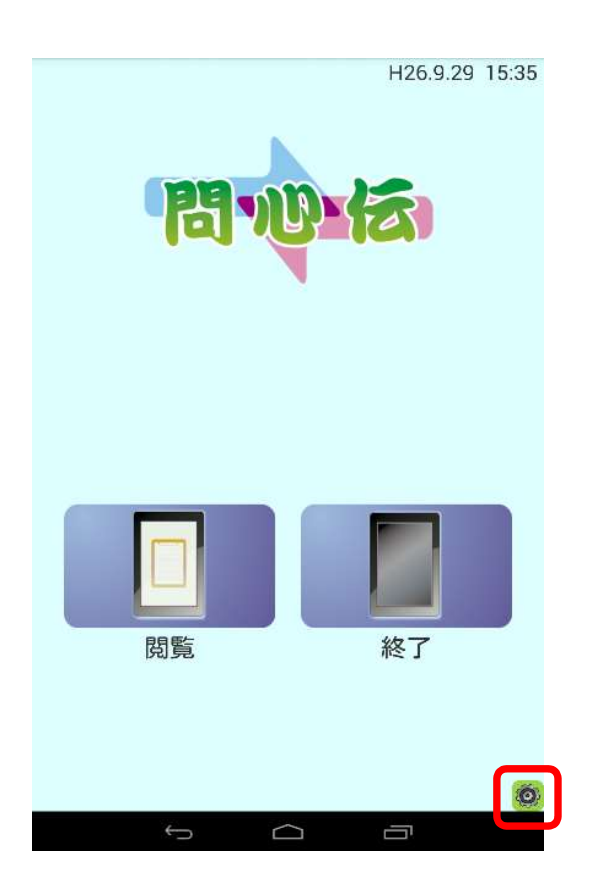

設定 問診結果閲覧画面の設定 表示形式 問診結果閲覧画面の設定 表示形式 ● 縦表示 ネットワークの設定 ○ 横表示 サーバのIPアドレス 接続設定 バージョン情報 APPバージョン DBバージョン プチ通訳 使用状況 キャンセル OK

設定画面が表示されます。

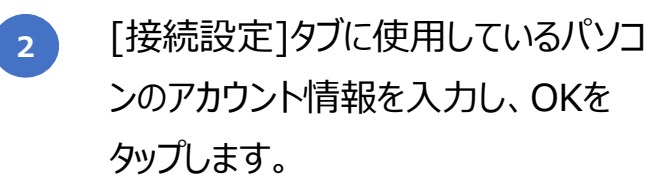

| 「同診 | 結果閲覧   | 画面の設  | 定  | ネット | フークの     | 投定 接続 | 設定 |    |   |
|-----|--------|-------|----|-----|----------|-------|----|----|---|
| -   | 表示形式   |       |    |     |          |       |    |    |   |
| ネッ  | トワーク   | の設定   |    | 4 🗆 | メイン名     | を入力す  | する |    |   |
|     | ナーバの   | IPアドレ | ス  | _ــ | ザ名       |       |    |    |   |
| ŧ   | 妾続設定   |       |    | パス  | ワード:     | -     |    |    |   |
| バー  | ジョン情   | 報     |    |     |          |       |    |    |   |
| A   | APP/1- | ジョン   |    |     |          |       |    |    |   |
| C   | DBバージ  | ョン    |    |     |          |       |    |    |   |
| プチ  | 通訳     |       |    |     |          |       |    |    |   |
| ſ   | 吏用状況   |       |    |     |          |       |    |    |   |
|     |        |       |    |     |          |       |    |    |   |
| Α   | В      | С     | D  | E   | F        | G     | Н  | Ι  | J |
| ĸ   | L      | Μ     | Ν  | 0   | Ρ        | Q     | R  | S  | Т |
| U   | V      | W     | X  | Υ   | Ζ        |       |    |    |   |
| а   | b      | С     | d  | е   | f        | g     | h  | i  | j |
| k   | Ι      | m     | n  | 0   | р        | q     | r  | S  | t |
| u   | v      | w     | х  | у   | z        |       |    |    |   |
| ÷   | -      | -     | 字消 | đ   | 1        | 23#+  | -  | _  | ÷ |
|     |        |       |    |     | <b>+</b> | ャンセル  |    | 01 | K |
|     |        |       |    |     |          |       |    |    |   |
|     |        | <1    |    | (   | 2        |       |    |    |   |

#### メモ

アカウント情報設定について あらかじめ設定しておくとバージョンアップ の際に認証ダイアログが表示されることなく、 スムーズに進められます。

# タブレットアプリケーション(患者用)

- アプリケーションを起動したい
- 1 ホーム画面で問心伝アプリケーション (患者用)アイコンをタップします。

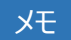

問心伝のバージョンアップ情報がある場合、起動時にメッセージボックスにてお知らせいたします。 バージョンアップ方法につきましては、P81.「問心 伝アプリケーションをバージョンアップしたい」をご参照ください。

メニュー画面が表示されます。

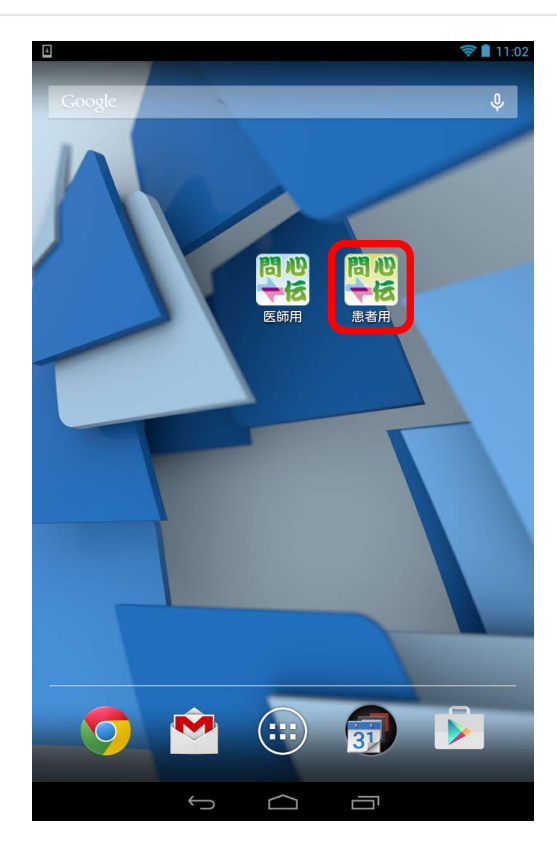

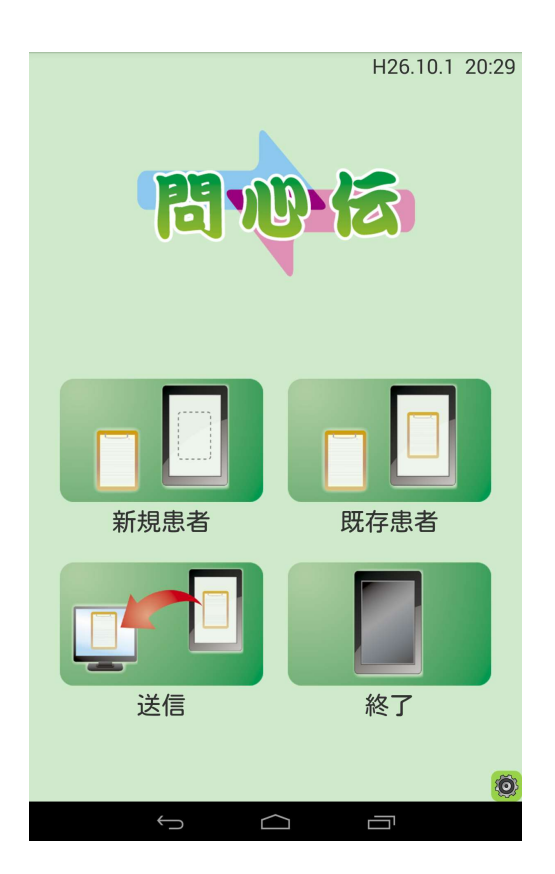

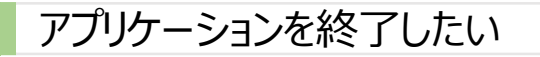

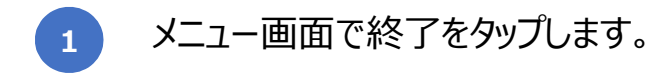

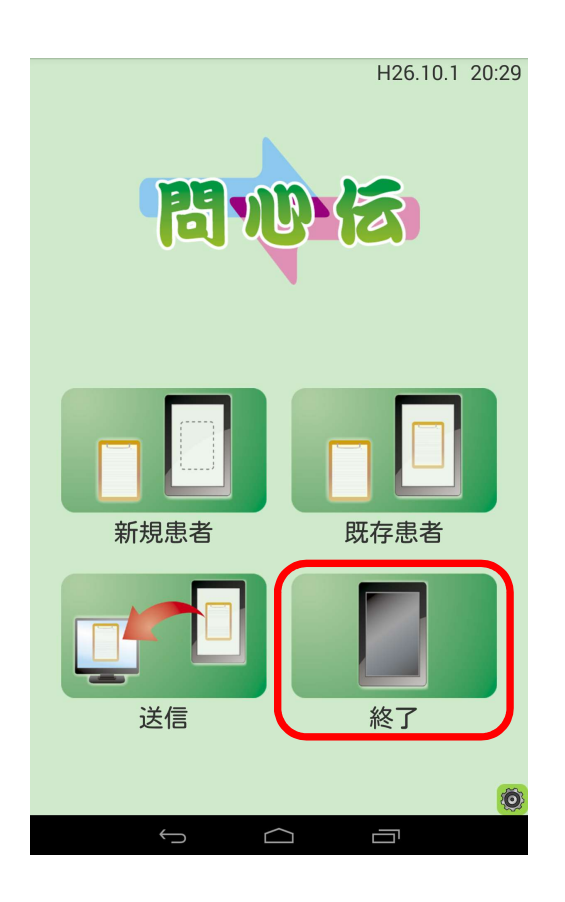

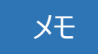

終了時の注意 アプリケーションを終了させる際HOME ボタンではなく、必ず終了をタップして 終了させてください。 1

メニュー画面で新規患者をタップしま す。

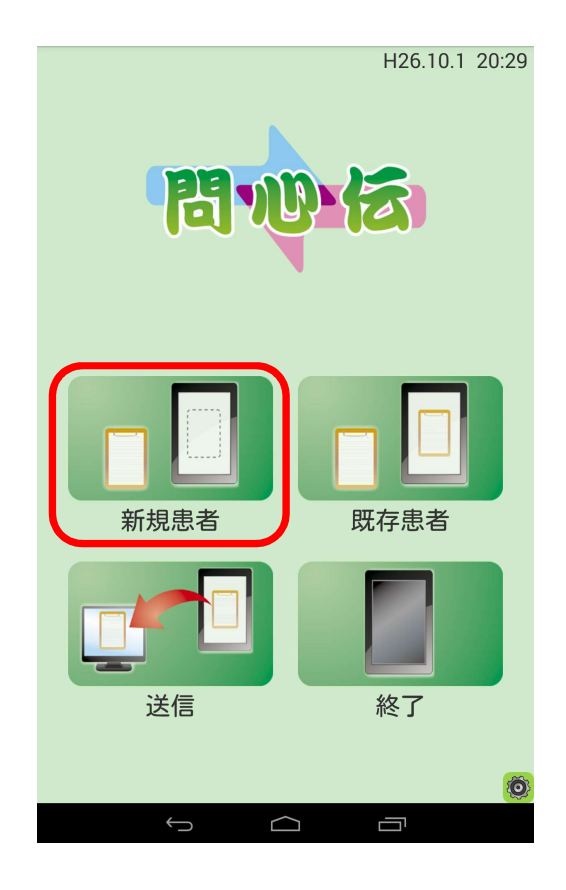

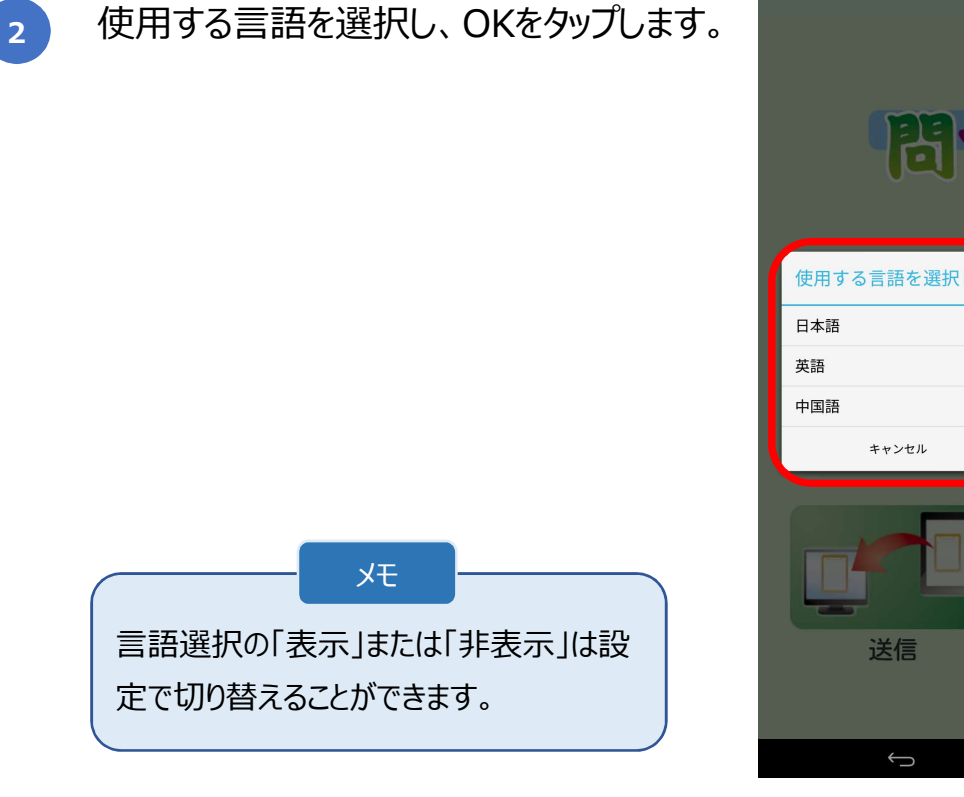

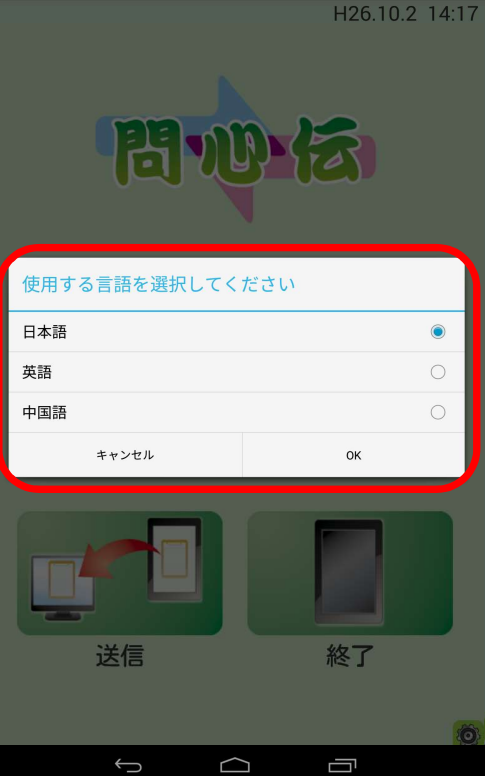

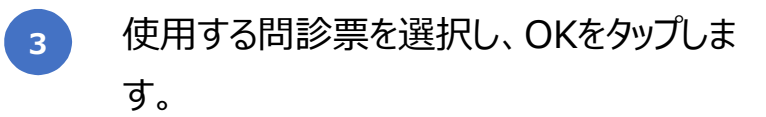

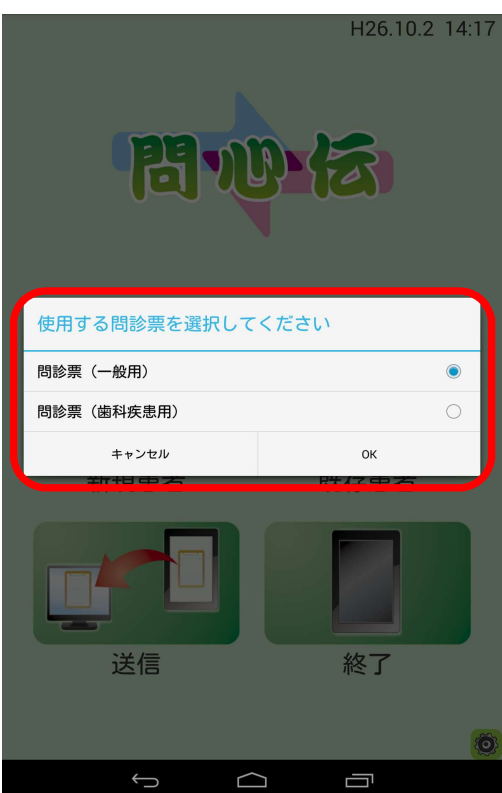

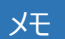

### 問診票リストについて

使用する問診票の追加、変更は問心伝パソコンアプリケーションにて行えます。

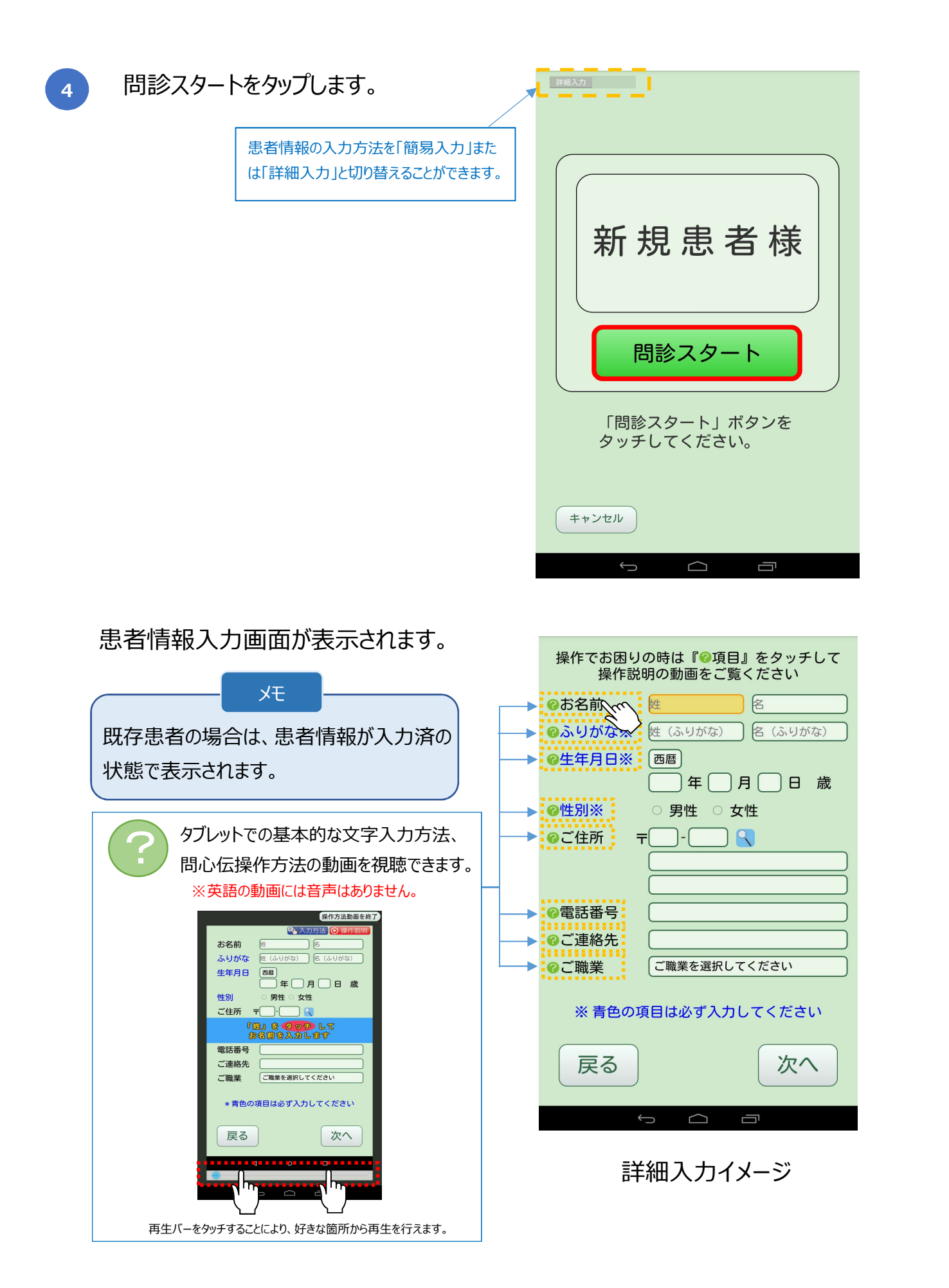

患者情報を入力します。 5

|                                                            | 3  | ) 원<br>= ) / E<br>M<br>M | <ul> <li>✓ 姓名</li> <li>唑</li> <li>④ 出生日</li> <li>二年 / /</li> <li>④ 性別</li> <li>⑤ 性別</li> <li>⑤ 男性</li> <li>○ 女</li> <li>④ 电话号码</li> </ul> | month / day years old<br>Female<br>ber | <ul> <li>Name</li> <li>Family Ne</li> <li>Date of bin</li> <li>year</li> <li>Sex</li> <li>Male</li> <li>Mobile num</li> </ul> |
|------------------------------------------------------------|----|--------------------------|----------------------------------------------------------------------------------------------------|----------------------------------------|----------------------------------------------------------------------------------------------------|
| * Please fill in the required fields     *请填写全部的项目<br>BACK | -步 | F全部的项目<br>下一步            | *请填 <sup>3</sup><br>返回                                                                                                    | fill in the required fields            | * Pleas                                                                                                    |

次へをタップします。

6

| 操作でお困りの時は『��項目』をタッチして<br>操作説明の動画をご覧ください |               |  |
|-----------------------------------------|---------------|--|
| ☯お名前                                    | 問心伝 三郎        |  |
| ₿ふりがな※                                  | もんしんでん さぶろう   |  |
| @生年月日※                                  | 西暦            |  |
|                                         | 2006年8月8日8歳   |  |
| @性別※                                    | ● 男性 ○ 女性     |  |
| ❷ご住所 〒                                  | -123 - 4567 🔍 |  |
|                                         | 東京都新宿区四ッ谷     |  |
|                                         |               |  |
| ②電話番号                                   | 03-0000-0000  |  |
| ♂ご連絡先                                   |               |  |
| ◎ご職業                                    | 学生            |  |
| ※ 青色の項                                  | 目は必ず入力してください  |  |
|                                         |               |  |
| 戻る                                      | 次へ            |  |
| +                                       |               |  |

| 操作でお困りの時は『��項目』をタッチして<br>操作説明の動画をご覧ください    |               |  |  |
|--------------------------------------------|---------------|--|--|
| 18日本19日本19日本19日本19日本19日本19日本19日本19日本19日本19 | 問心伝 三郎        |  |  |
| ⊗ふりがな※                                     | もんしんでん さぶろう   |  |  |
| @生年月日※                                     | 西暦            |  |  |
|                                            | 2006年8月8日8歳   |  |  |
| ❷性別※                                       | ● 男性 ○ 女性     |  |  |
| ❷ご住所 〒                                     | -123 - 4567 🔍 |  |  |
|                                            | 東京都新宿区四ッ谷     |  |  |
|                                            |               |  |  |
| ⑦電話番号                                      | 03-0000-0000  |  |  |
| ♂ご連絡先                                      |               |  |  |
| €ご職業                                       | 学生            |  |  |
| ※青色の項目は必ず入力してください                          |               |  |  |
|                                            |               |  |  |

問診が開始されます。回答群の中から選択し、次へをタップします。 この操作を最後の質問まで繰り返します。

7

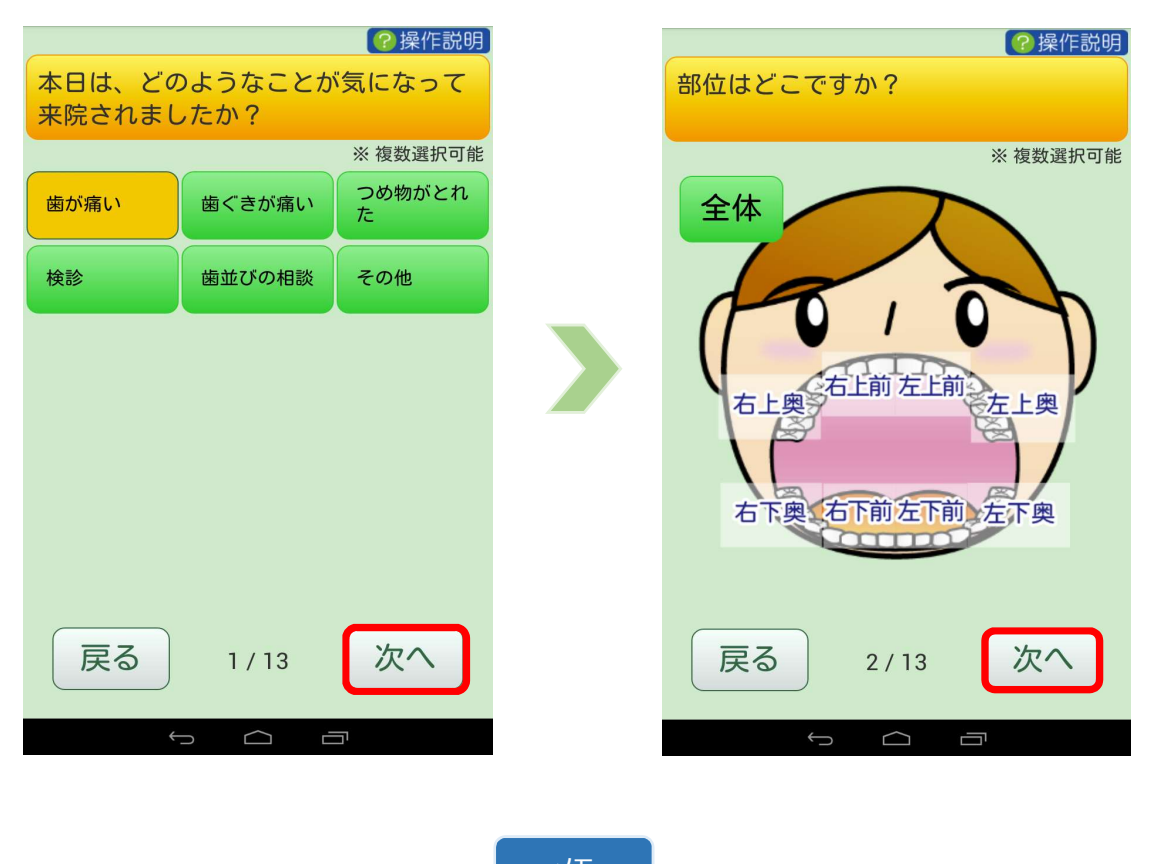

メモ 質問、または回答について 問診票の編集につきましては問心伝パソコンアプリケーションにて行えます。

### 8 回答内容を確認し、確定をタップしま オ

す。

### XE

回答の修正について 修正ボタンを押すことにより 回答を修正できます。

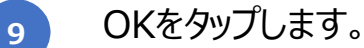

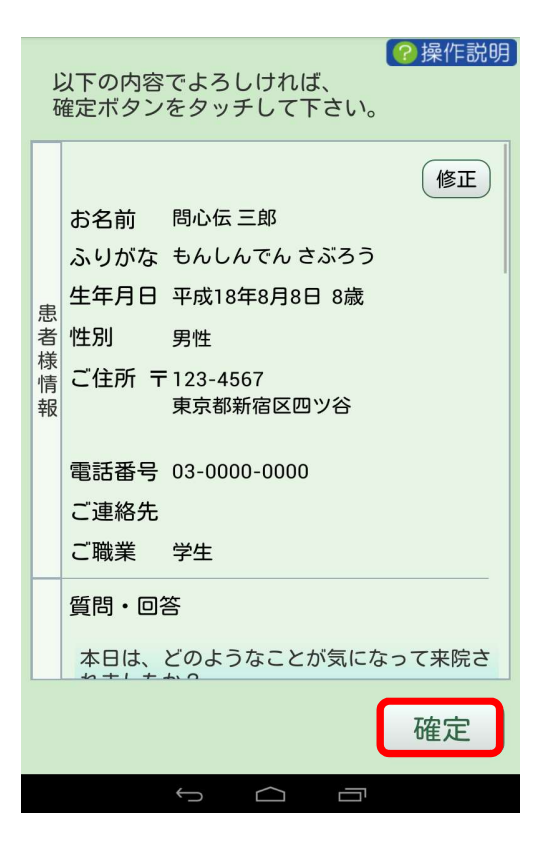

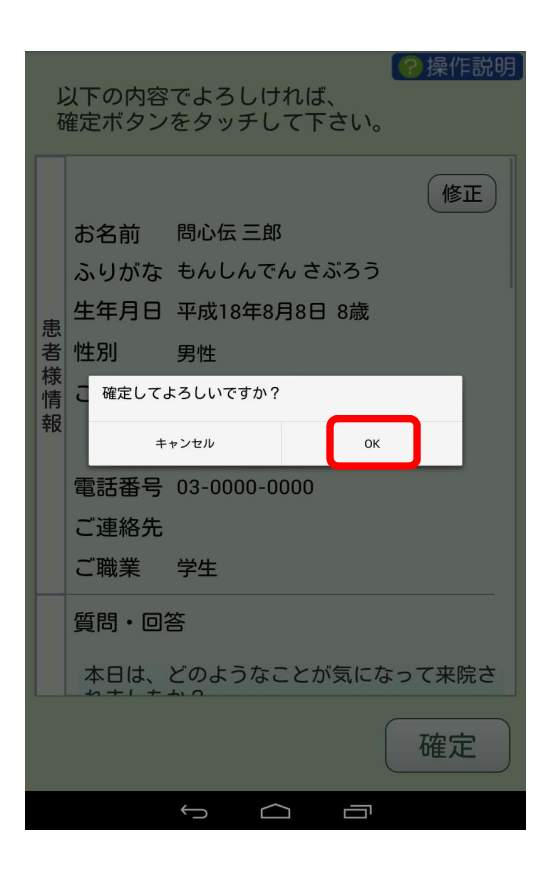

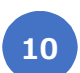

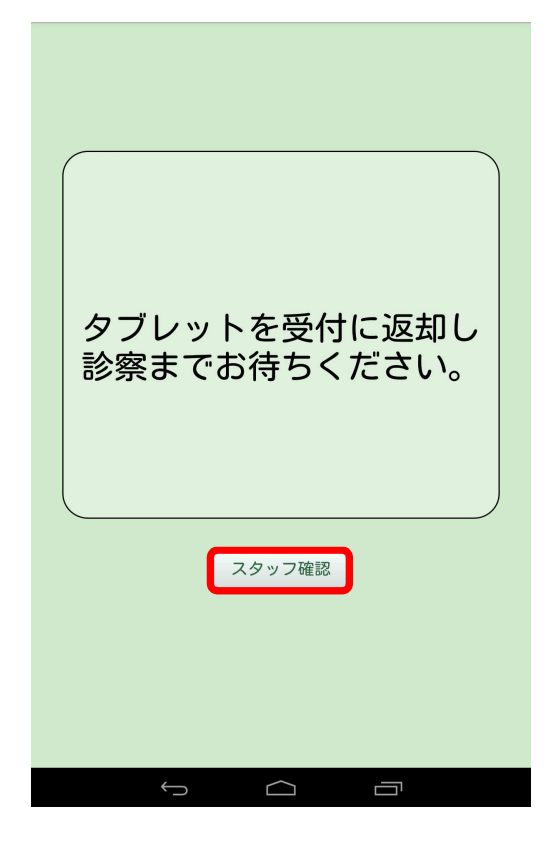

11 回答内容を確認し、送信をタップしま す。

| 5       | スタッフ確        | 認                          |       |
|---------|--------------|----------------------------|-------|
|         | お名前          | 問心伝 三郎                     |       |
|         | ふりがな         | もんしんでん さぶろう                |       |
|         | 生年月日         | 平成18年8月8日 8歳               |       |
| 患       | 性別           | 男性                         |       |
| <b></b> | ご住所 〒        | ・<br>123-4567<br>東京都新宿区四ツ谷 |       |
|         | 電話番号         | 03-0000-0000               |       |
|         | ご連絡先         |                            |       |
|         | ご職業          | 学生                         |       |
|         | 質問・回答        | 答                          |       |
|         | 本日は、<br>れました | どのようなことが気にな<br>か?          | って来院さ |
|         | ・未回答         |                            |       |
|         | 修正           |                            | 送信    |
|         |              | t C T                      |       |

#### メモ

### 外国語モードでの問診結果確認について

選択式の回答は、自動的※1に日本語への 変換が行われますが、入力あり項目の内容 について確認したい場合は、タップすることに より、翻訳Webサイトを呼び出し、内容を 確認することができます。

※1 翻訳内容が正しく登録されていること

| スタッフ確認                                                 |
|--------------------------------------------------------|
| 今までに大きな病気をしたことはありますか<br>?                              |
| ・未回答                                                   |
| 定期検診のご希望はありますか?                                        |
| ・未回答                                                   |
| 当院を選ばれた理由はなんですか?                                       |
| ・未回答                                                   |
| その他、ご希望があればご記入ください。                                    |
| ・入力する<br>please cure filmediat<br>ely<br>イトトー<br>タップ・! |
| 修正 送信                                                  |
| < 0 □                                                  |

OKをタップし、完了となります。

12

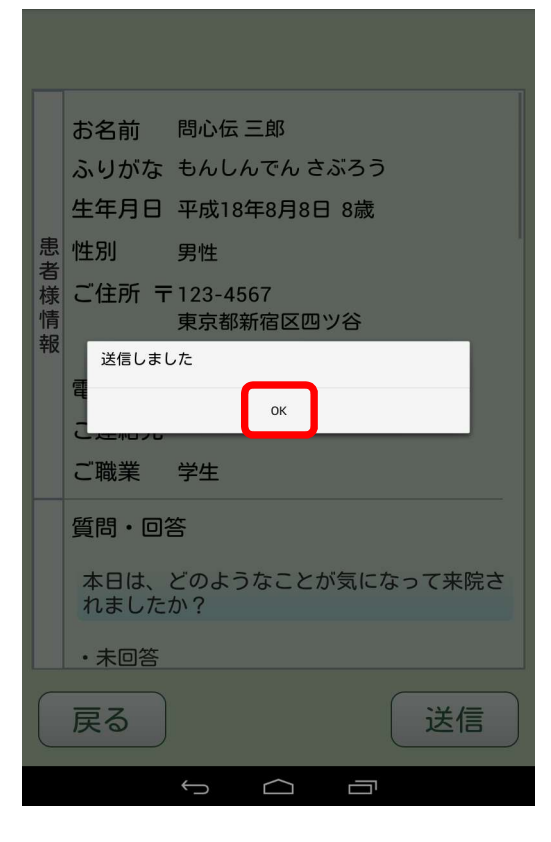

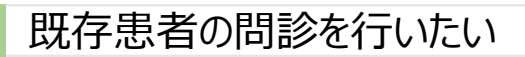

1 メニュー画面で既存患者をタップしま す。

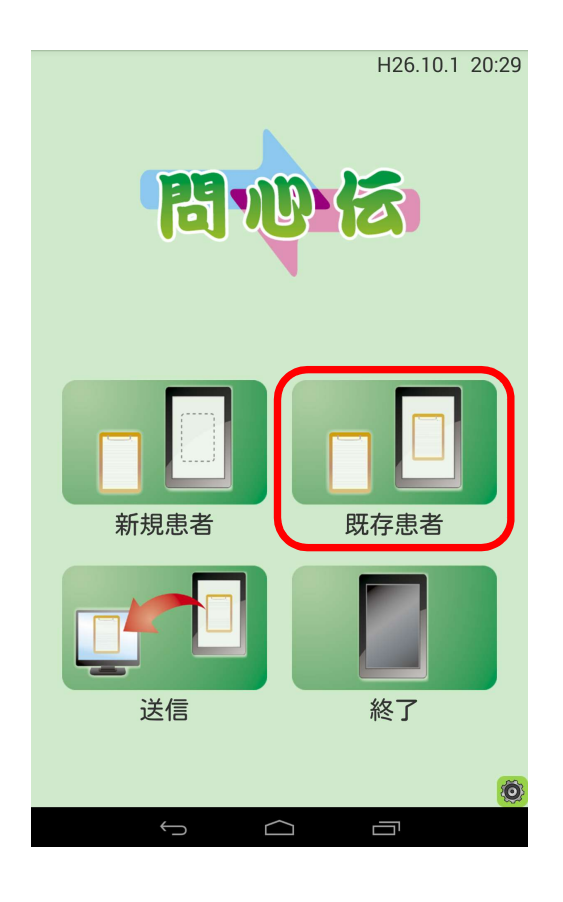

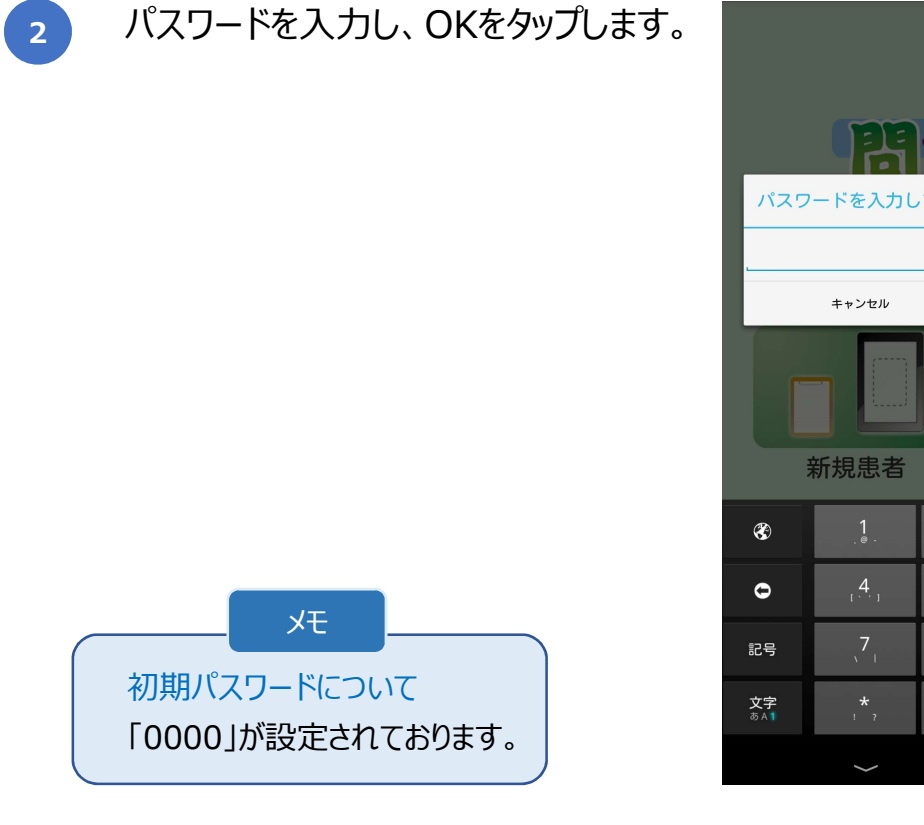

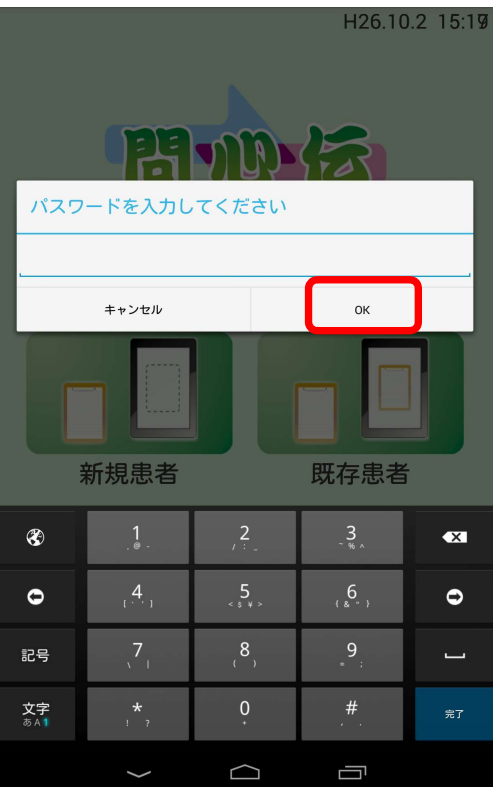

3 患者番号、またはフリガナを入力し、 検索をタップします。

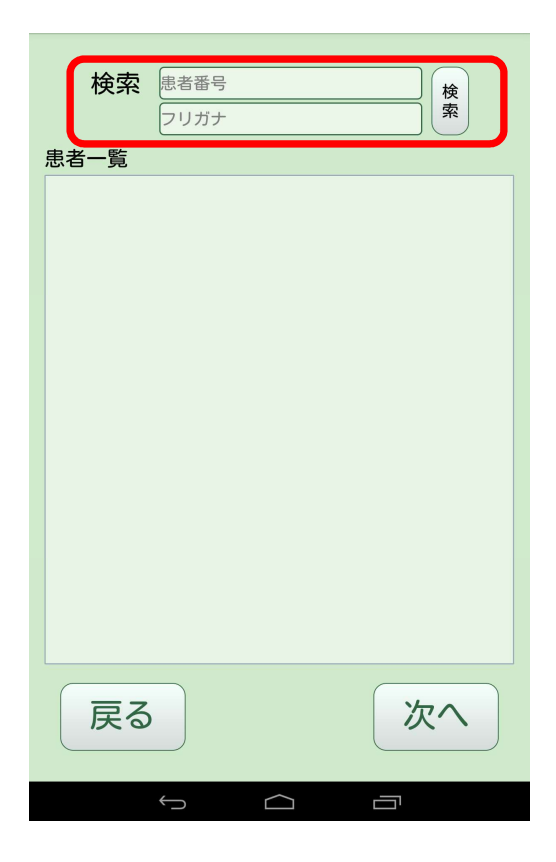

検索結果が表示されます。

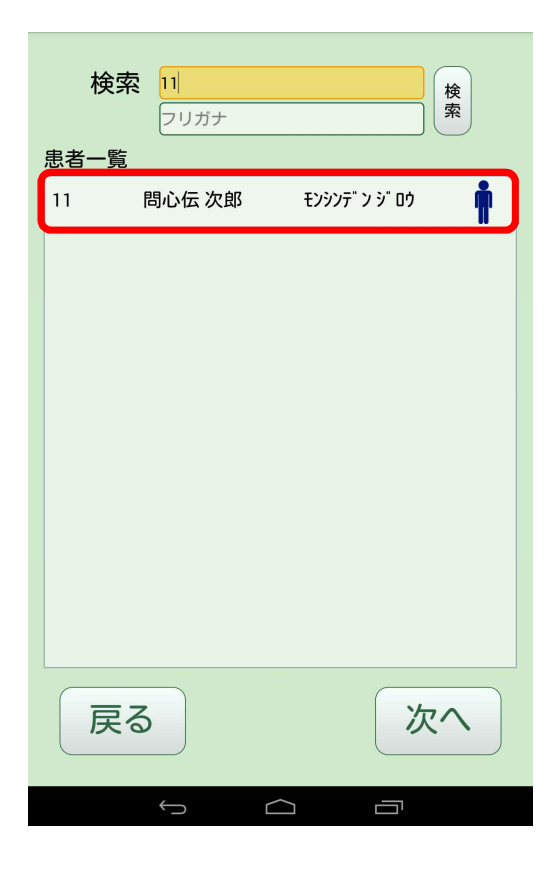

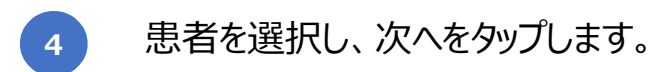

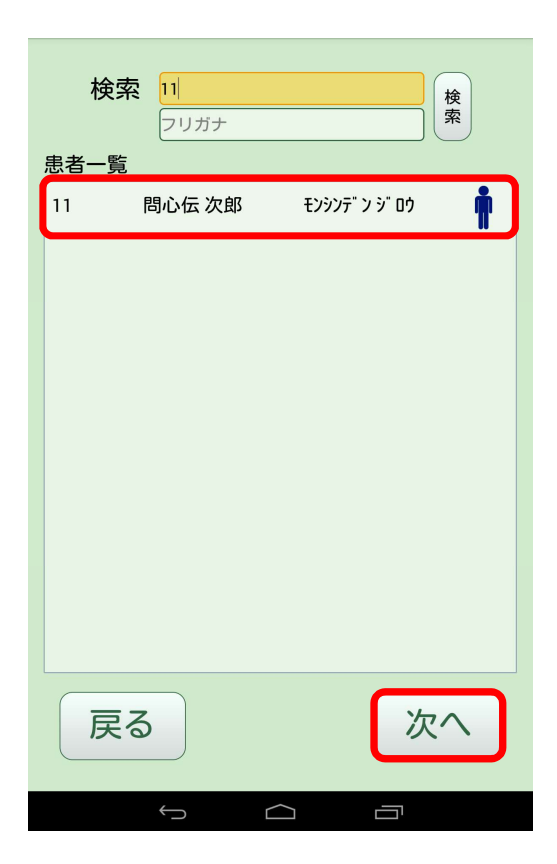

5 言語を選択し、次へをタップします。

| 検索   | 々 11<br>フリガナ |              | 検索 |
|------|--------------|--------------|----|
| 患者一覧 | i            |              |    |
| 11   | 問心伝 次郎       | モンシンデ ン シ ロウ | İ  |
|      |              |              |    |
|      |              |              |    |
| 使用する | る言語を選択してく    | ださい          |    |
| 日本語  |              |              | ۲  |
| 英語   |              |              | 0  |
| 中国語  |              |              | 0  |
|      | キャンセル        | ок           |    |
|      |              |              |    |
|      |              |              |    |
|      |              |              |    |
|      |              |              |    |
|      | 7            |              |    |
| 庆    | 3            |              |    |
|      |              |              |    |
|      |              |              |    |

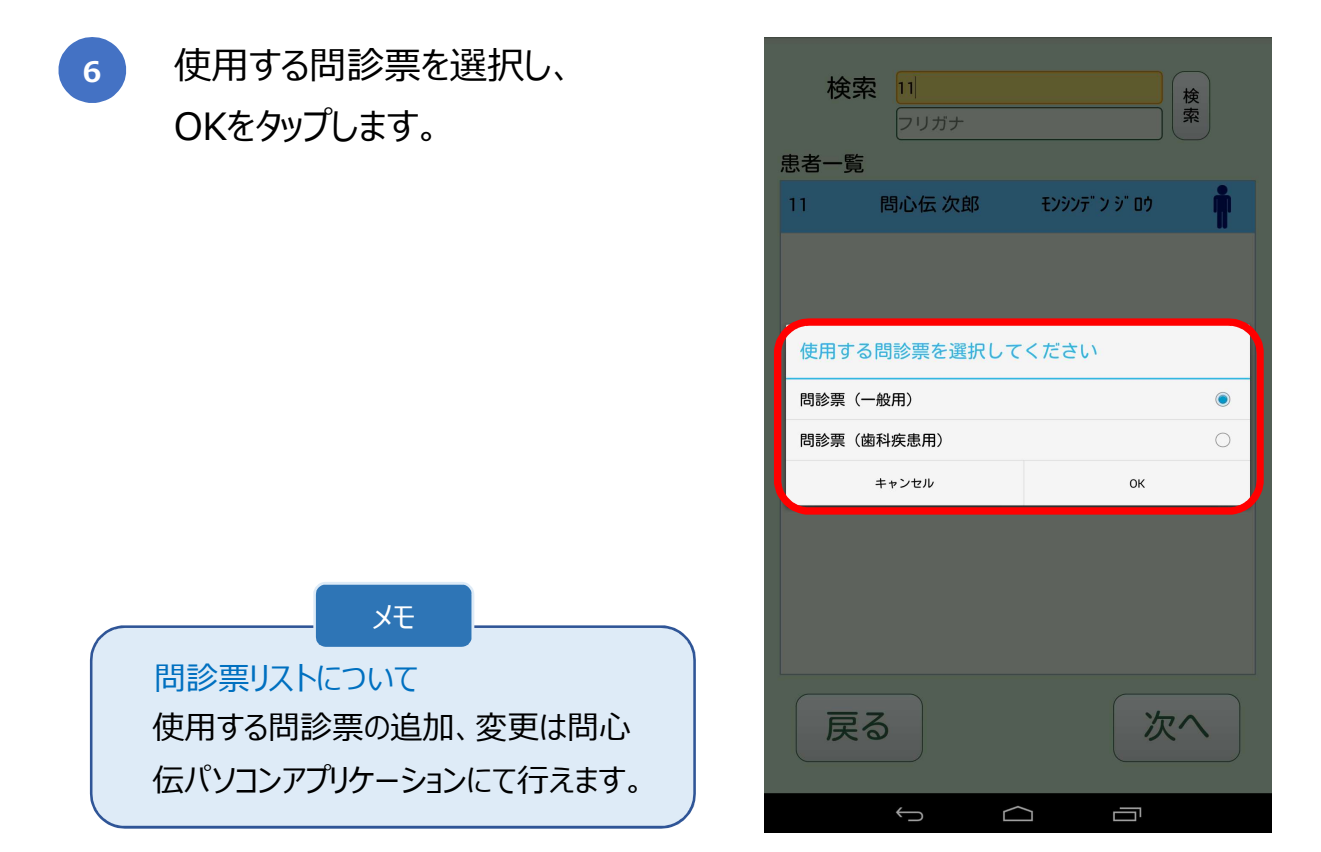

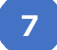

患者情報と使用する問診票を 再度確認し、OKをタップします。

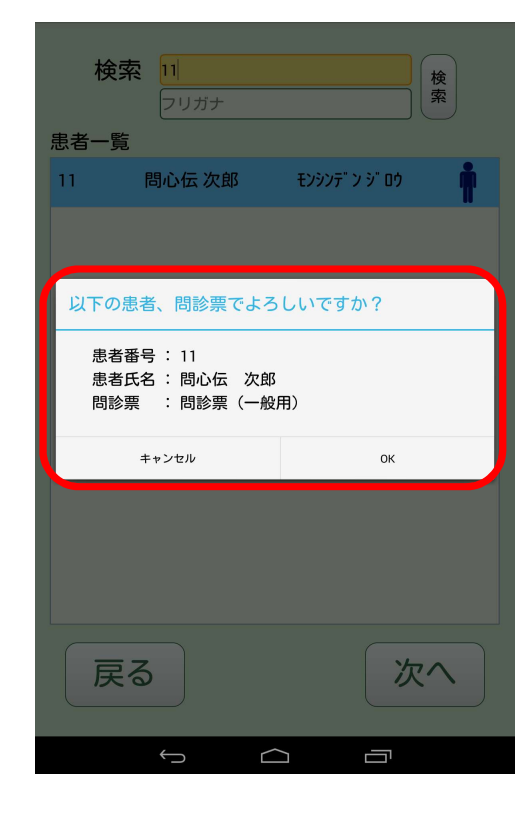

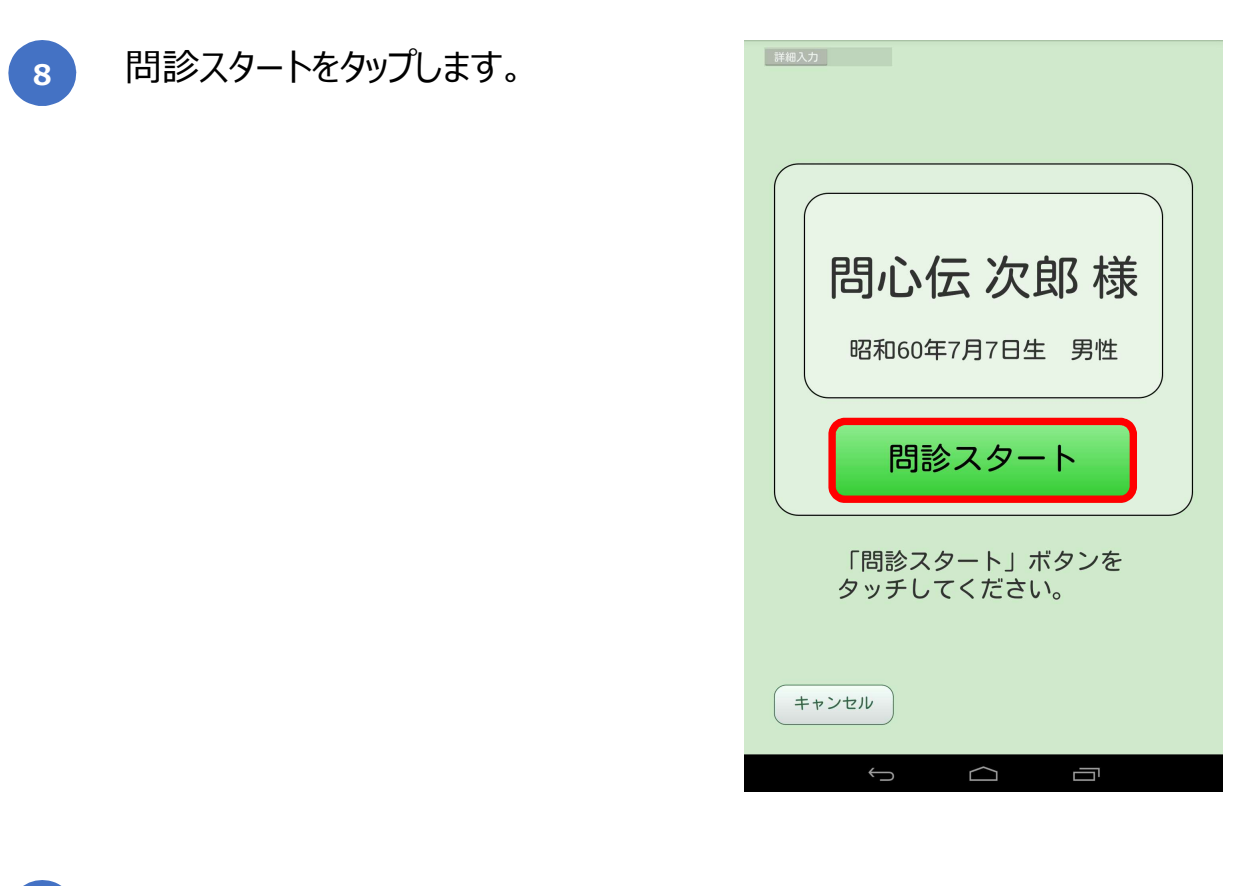

9 この後のフローにつきましては、新規患者の問診と同様になります。 「新規患者の問診を行いたい」、4 12 をご参照ください。

## 問診結果を送信したい

1

メニュー画面で送信をタップします。

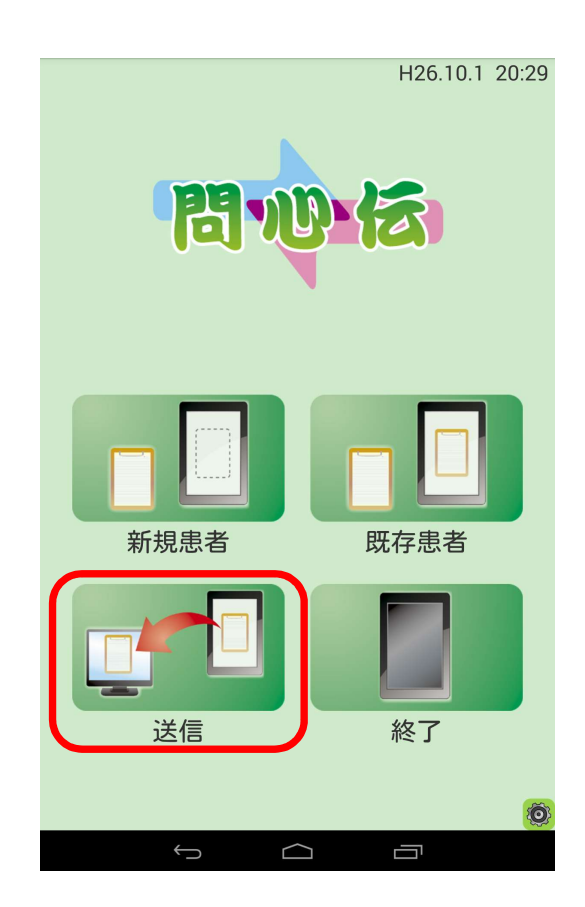

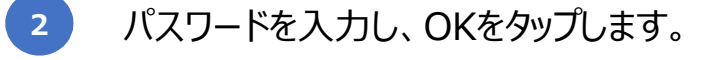

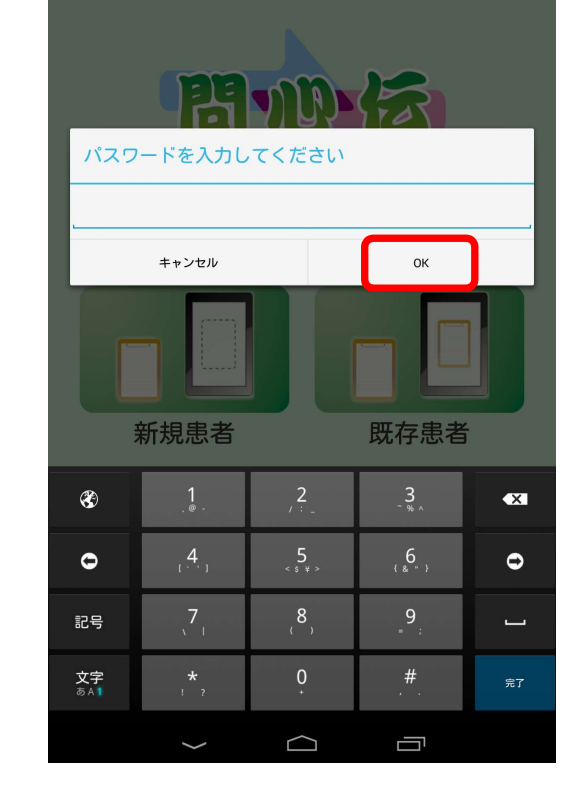

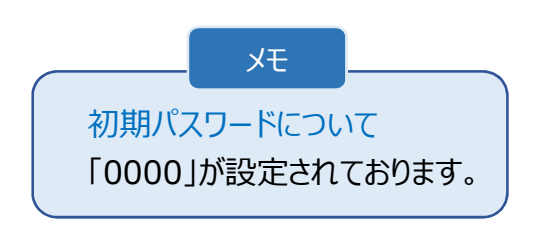

H26.10.2 15:19

3 送信を行う患者を選択し、確認を タップします。

| 患者 | 一覧     |                          |      |
|----|--------|--------------------------|------|
| 1  | 問心伝 太郎 | モンシンデ <sup>"</sup> ン タロウ | 送信成功 |
| 9  | 問心伝 花子 | モンシンテ" ン ハナコ             | 送信成功 |
| 11 | 問心伝 次郎 | £ンシンデン ジロウ               | 送信成功 |
|    | 問心伝 三郎 | モンシンデ" ン サフ" ロウ          | 送信成功 |
| 11 | 問心伝 次郎 | ቺンシンデン ジロウ               | 送信成功 |
|    | 問心伝 四郎 | דאאר איז איז איז דעאיז   | 送信失敗 |
|    |        |                          |      |
| Ę  | 23     | 確                        | 認    |
|    |        |                          |      |

内容を確認し、送信をタップします。

4

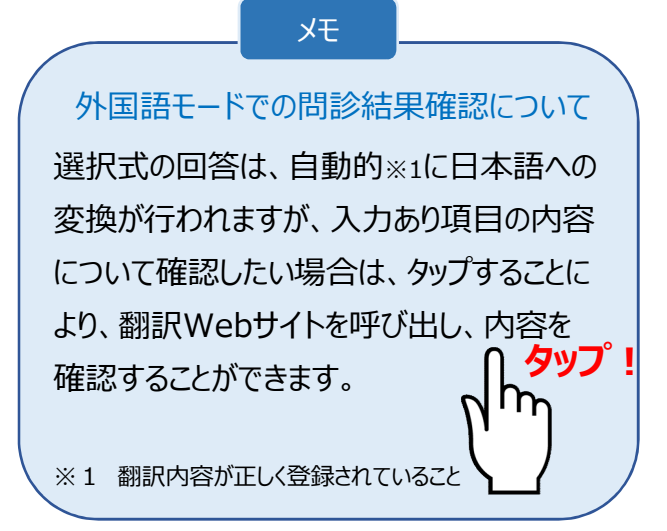

|                            |                                                                                      | 1                                                                                                    |  |  |
|----------------------------|--------------------------------------------------------------------------------------|----------------------------------------------------------------------------------------------------|--|--|
| お名前                        | 問心伝 四郎                                                                               |                                                                                                    |  |  |
| ふりがな                       | もんしんでん しろう                                                                           |                                                                                                    |  |  |
| 生年月日                       | 平成22年4月10日 4歲                                                                        | <b>表</b>                                                                                                    |  |  |
| 性別                         | 男性                                                                                   | I                                                                                                    |  |  |
| ご住所 〒                      | <sup>-</sup> 123-4567<br>東京都新宿区四谷                                                    |                                                                                                    |  |  |
| 電話番号                       | 03-0000-0000                                                                         |                                                                                                    |  |  |
| ご連絡先                       |                                                                                      |                                                                                                    |  |  |
| ご職業                        | 未就学児                                                                                 |                                                                                                    |  |  |
| 質問・回答                      |                                                                                      |                                                                                                    |  |  |
| 本日は、どのようなことが気になって来院されましたか? |                                                                                      |                                                                                                    |  |  |
| <ul> <li>・歯が痛い</li> </ul>  | ,)                                                                                   |                                                                                                    |  |  |
| 戻る                         |                                                                                      | 送信                                                                                                    |  |  |
|                            | お名前<br>ふりがな<br>生年月日<br>ご住所 〒<br>電話連職<br>ご 間・回<br>ご<br>本<br>間・回<br>れました:<br>・<br>歯が痛い | お名前 問心伝四郎<br>ふりがな もんしんでんしろう<br>生年月日 平成22年4月10日 4<br>世別 男性<br>ご住所 〒 123-4567<br>東京都新宿区四谷<br>電話番号 03-0000-0000<br>ご連絡先<br>ご職業 未就学児<br>質問・回答<br>本日は、どのようなことが気に<br>れましたか?<br>・歯が痛い |  |  |

送信が成功し、送信失敗から送信成功に変更されます。

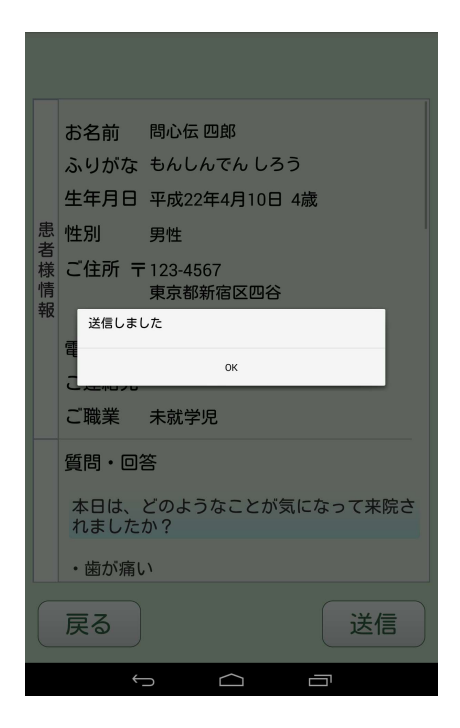

| 患者 | 一覧     |                |      |
|----|--------|----------------|------|
| 1  | 問心伝 太郎 | モンシンデ ン タロウ    | 送信成功 |
| 9  | 問心伝 花子 | モンシンデ ン ハナコ    | 送信成功 |
| 11 | 問心伝 次郎 | ቺンシンデ"ン シ" ロウ  | 送信成功 |
|    | 問心伝 三郎 | ቺンシンデ"ン サフ" ロウ | 送信成功 |
| 11 | 問心伝 次郎 | ቺンシンデ" > ୬" ዐዕ | 送信成功 |
|    | 問心伝 四郎 | モンシンデ"ン シロウ    | 送信成功 |
|    |        |                |      |
| F  | 5      | 石植             | 認    |
|    |        |                |      |

問診時の入力形式(簡易or詳細)を切り替えたい

1 メニュー画面で設定をタップします。

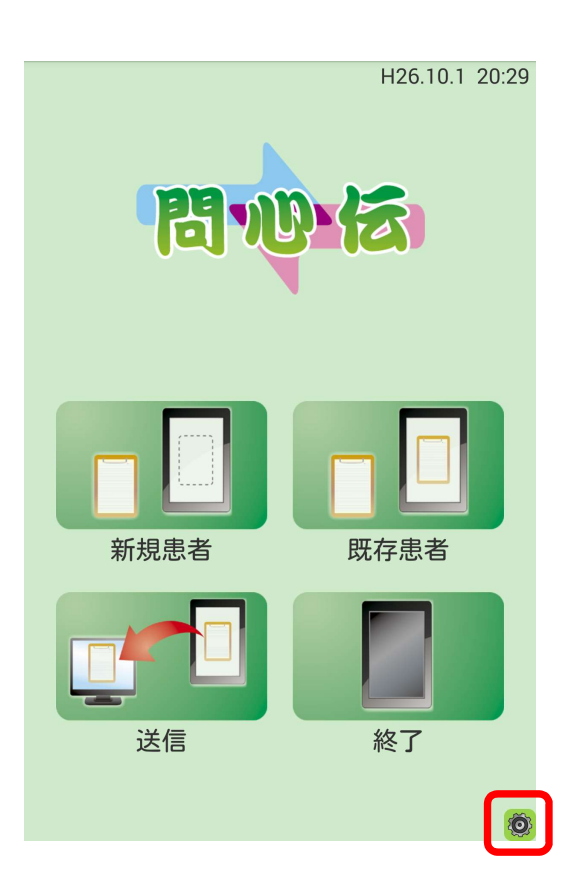

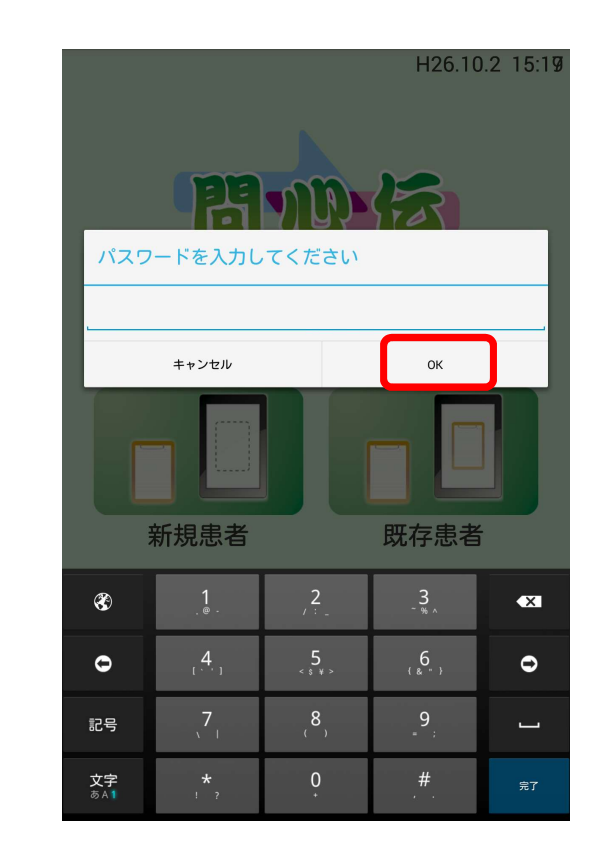

メモ 初期パスワードについて 「0000」が設定されております。

パスワードを入力し、OKをタップします。

2

### 設定画面が表示されます。

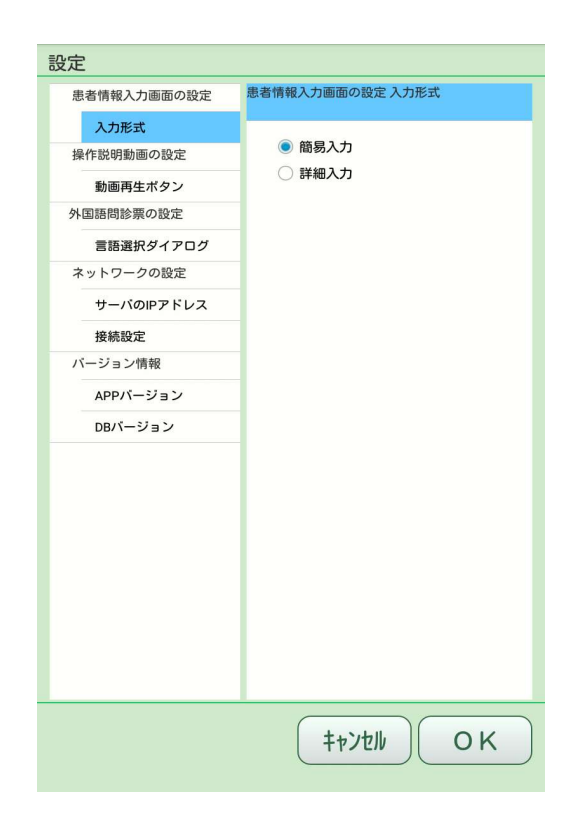

3

お好みの入力形式を選択し、OKを タップします。(初期値は簡易入力)

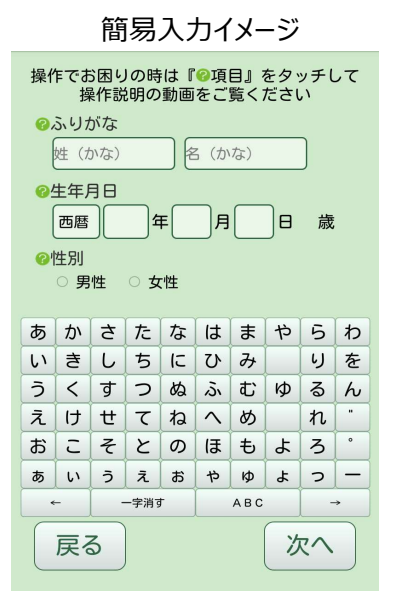

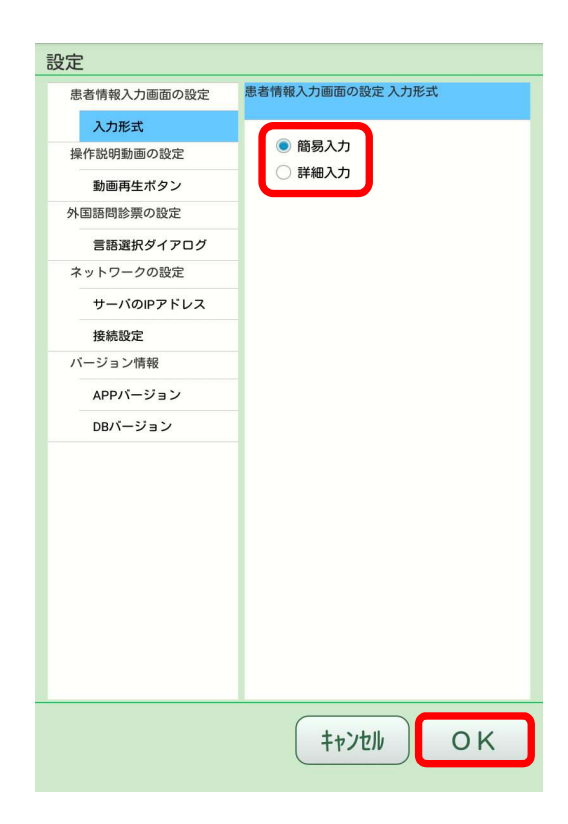

## 動画再生ボタンを非表示にしたい

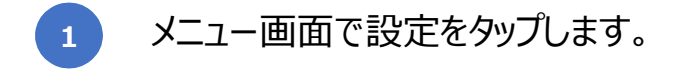

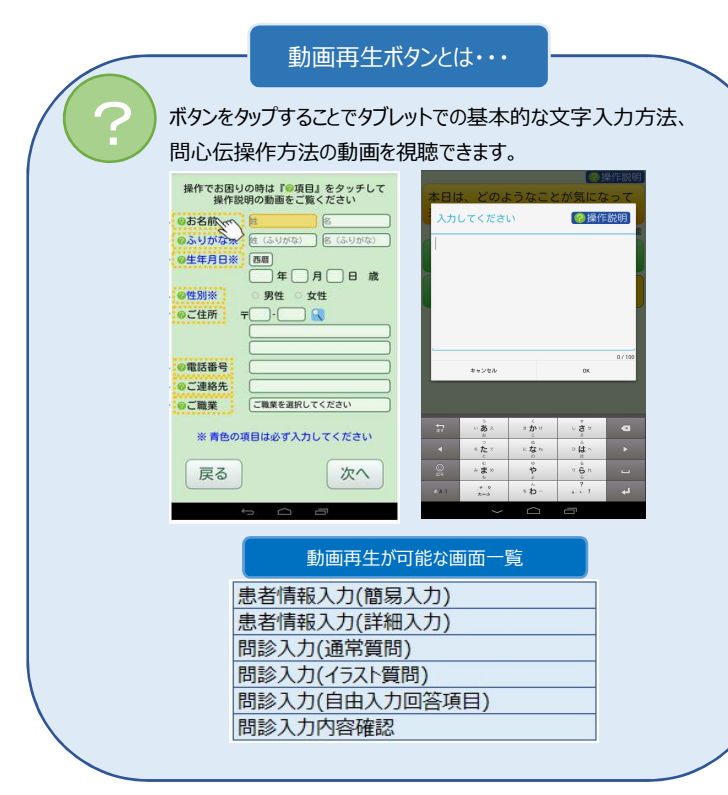

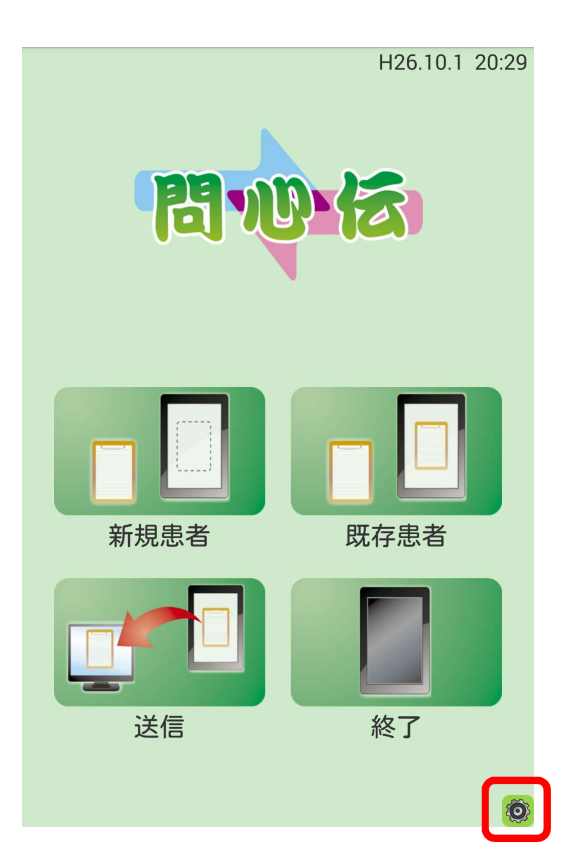

パスワードを入力し、OKをタップします。

2

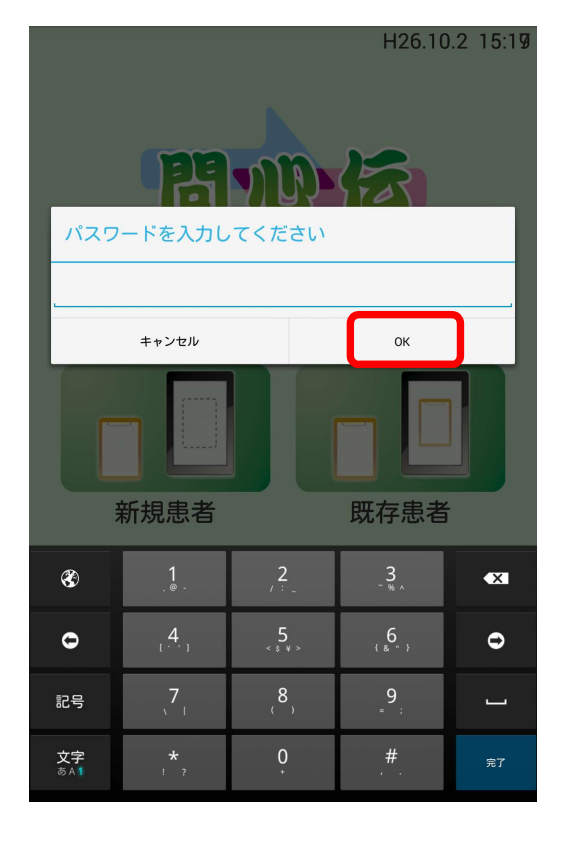

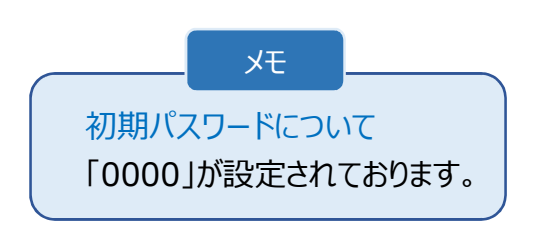
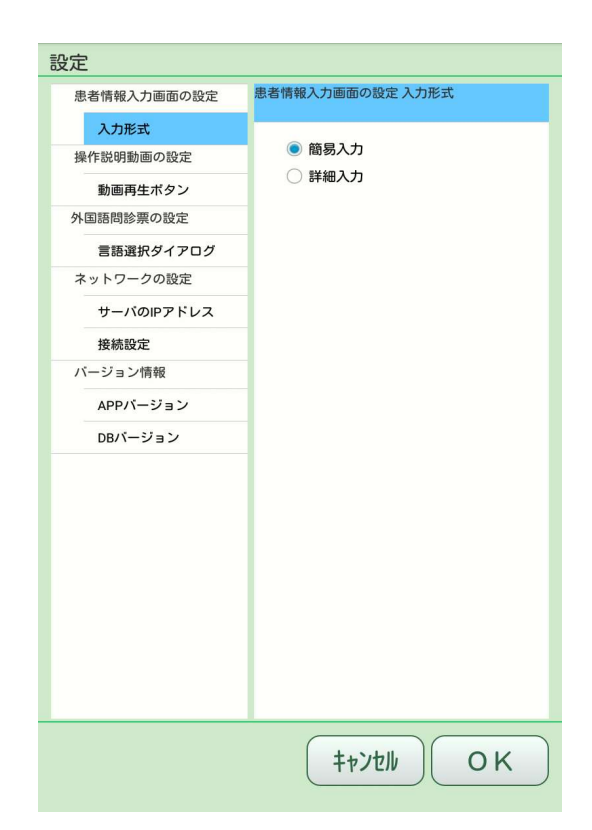

3 表示するまたは表示しないを選択し、OKをタップします。(初期値は表示する)

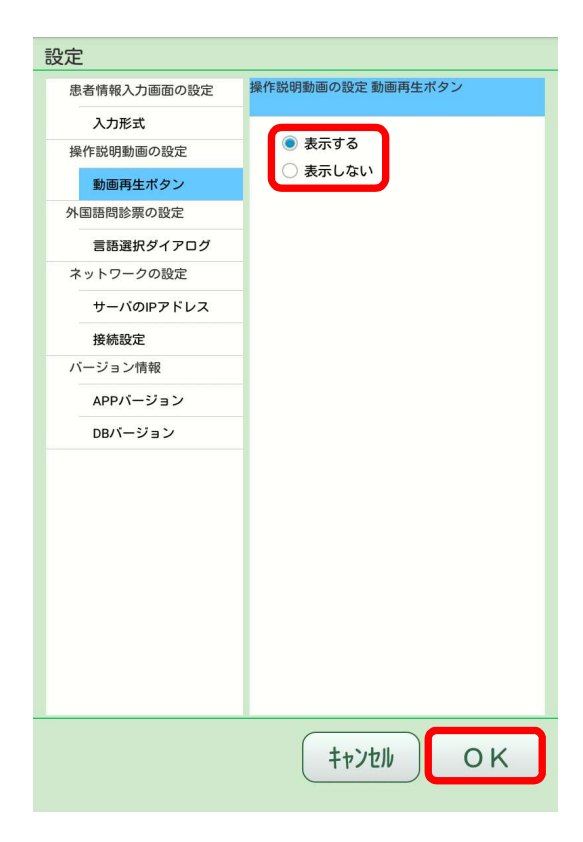

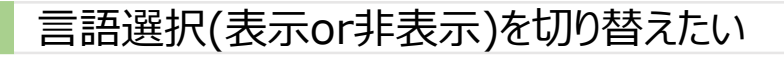

メニュー画面で設定をタップします。 1

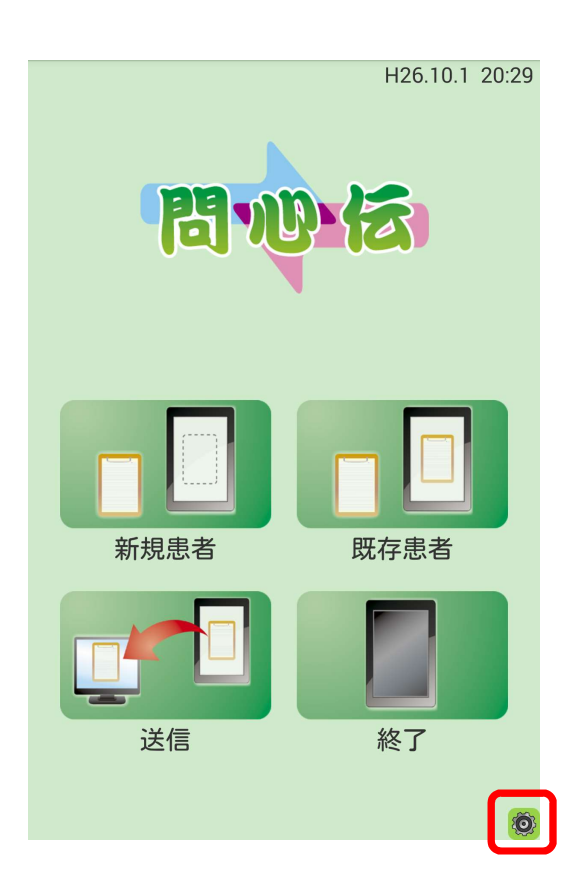

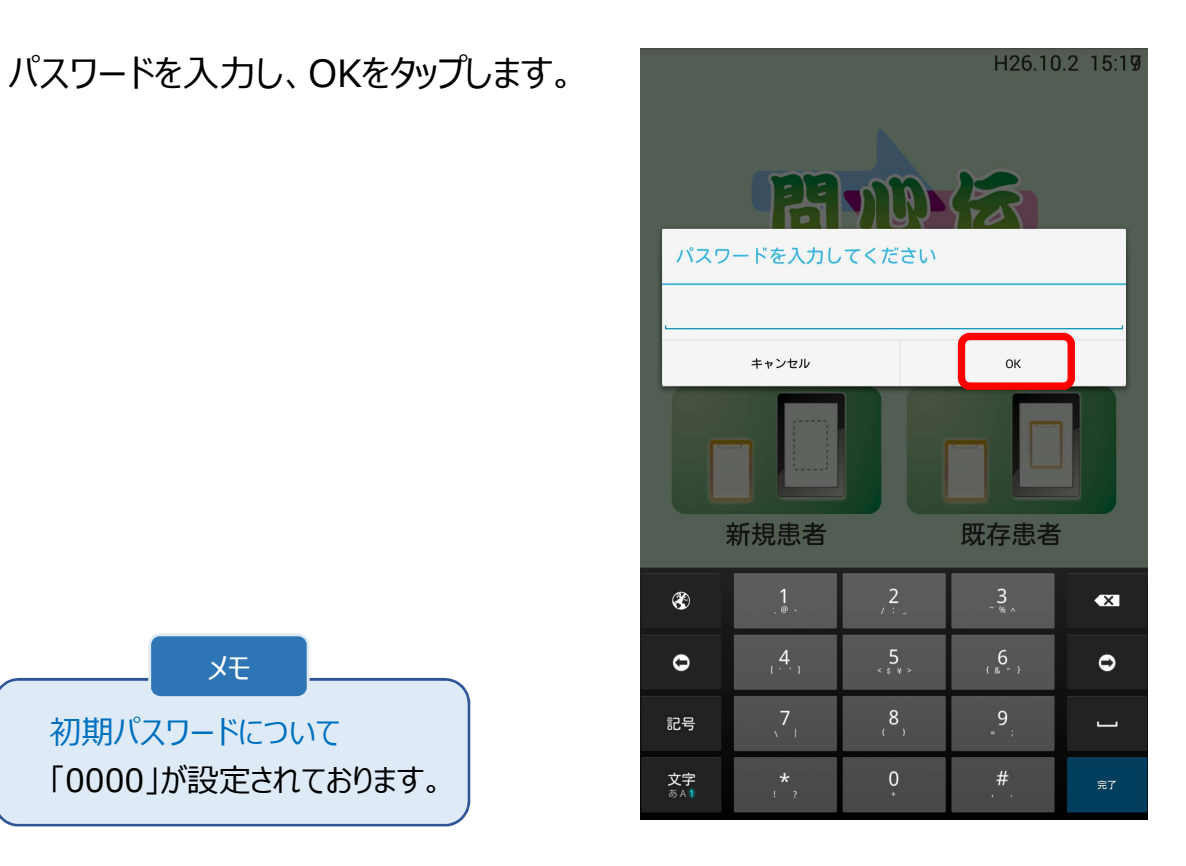

メモ 初期パスワードについて 「0000」が設定されております。

2

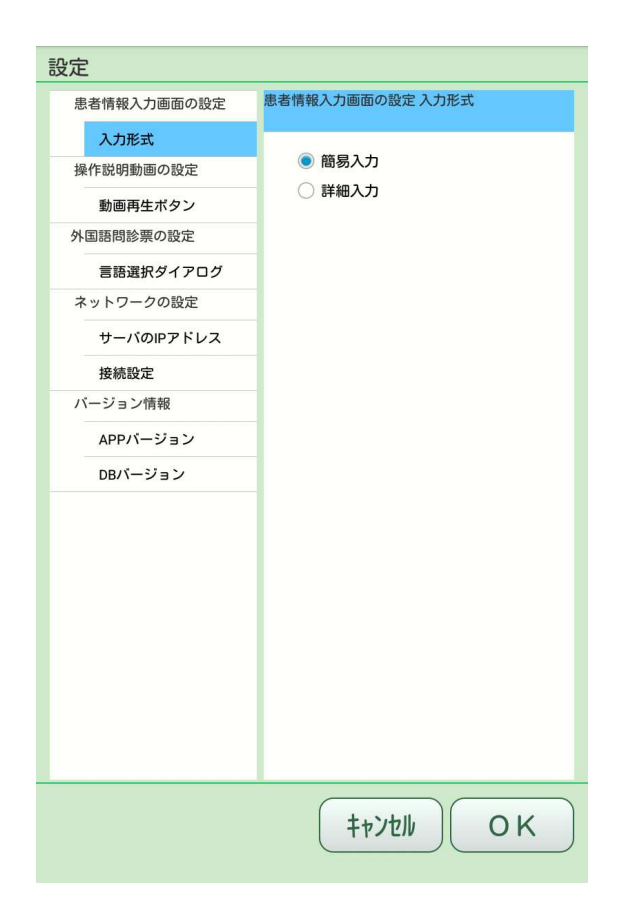

3 表示するまたは表示しないを選択し、OKをタップします。(初期値は表示する)

| 定           |                     |
|-------------|---------------------|
| 患者情報入力画面の設定 | 外国語問診票の設定 言語選択ダイアログ |
| 入力形式        |                     |
| 操作説明動画の設定   | ● 表示する              |
| 動画再生ポタン     | ○ 表示しない             |
| 外国語問診票の設定   |                     |
| 言語選択ダイアログ   |                     |
| ネットワークの設定   |                     |
| サーバのIPアドレス  |                     |
| 接続設定        |                     |
| パージョン情報     |                     |
| APPバージョン    |                     |
| DBバージョン     |                     |
|             |                     |
|             |                     |
|             |                     |
|             |                     |
|             |                     |
|             |                     |
|             |                     |
|             |                     |
|             |                     |
|             |                     |
|             | TFJENOK             |

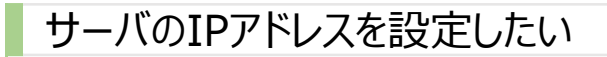

メニュー画面で設定をタップします。 1

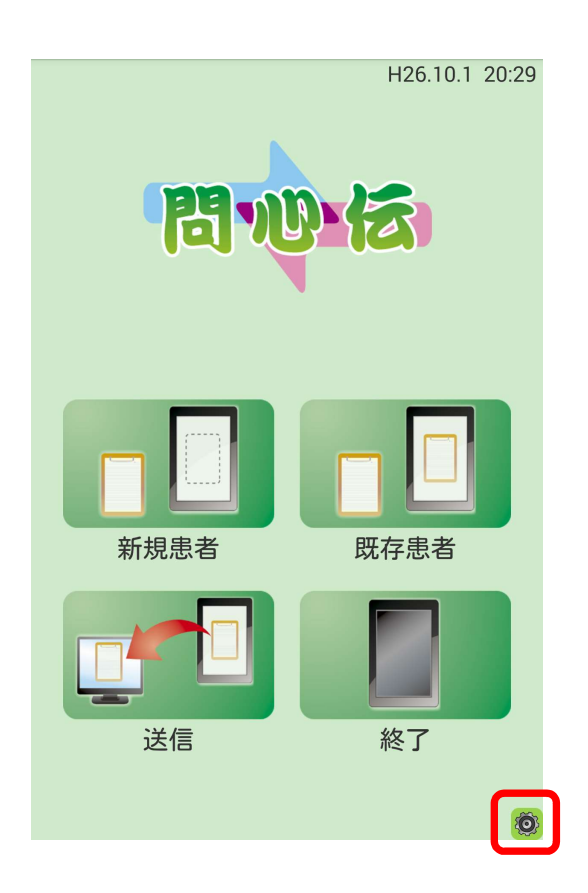

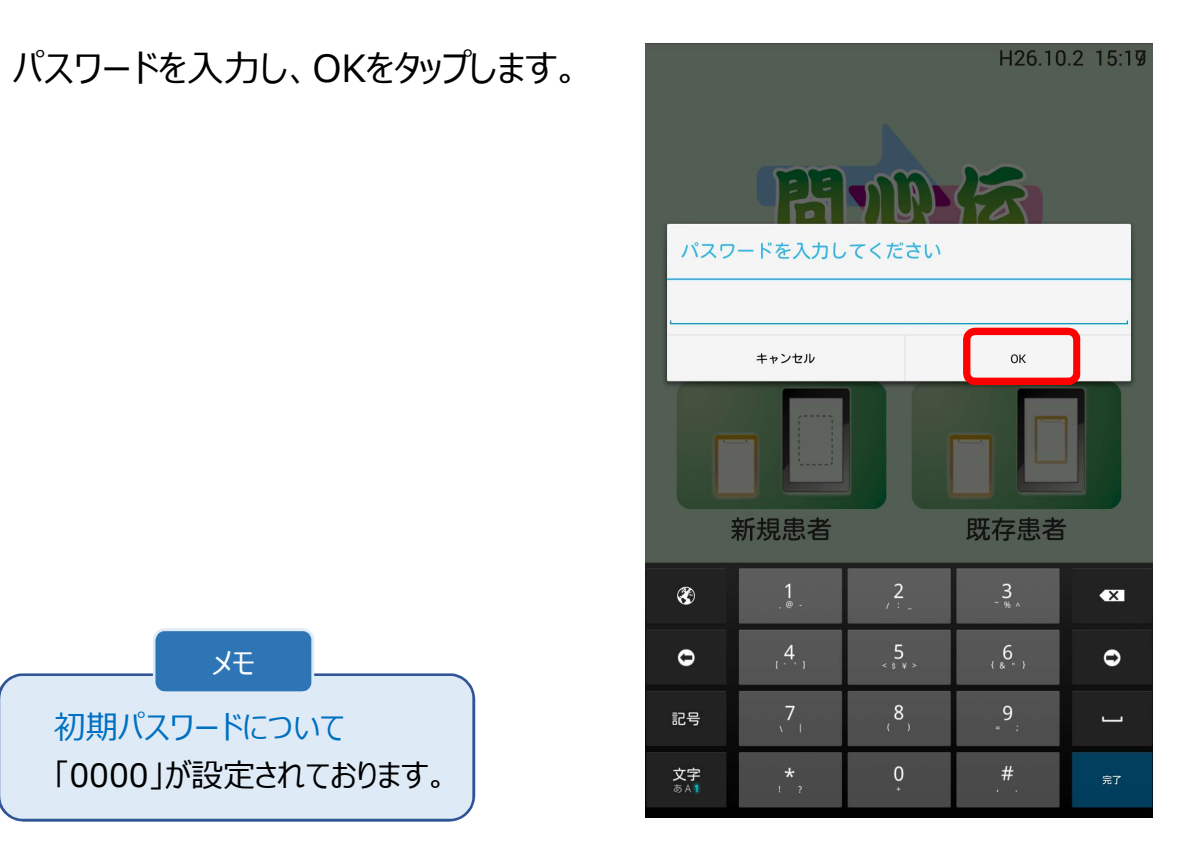

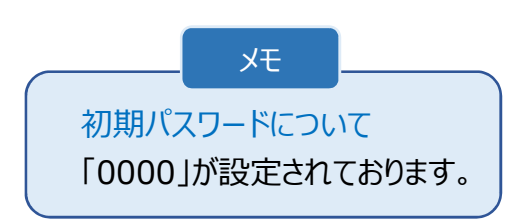

2

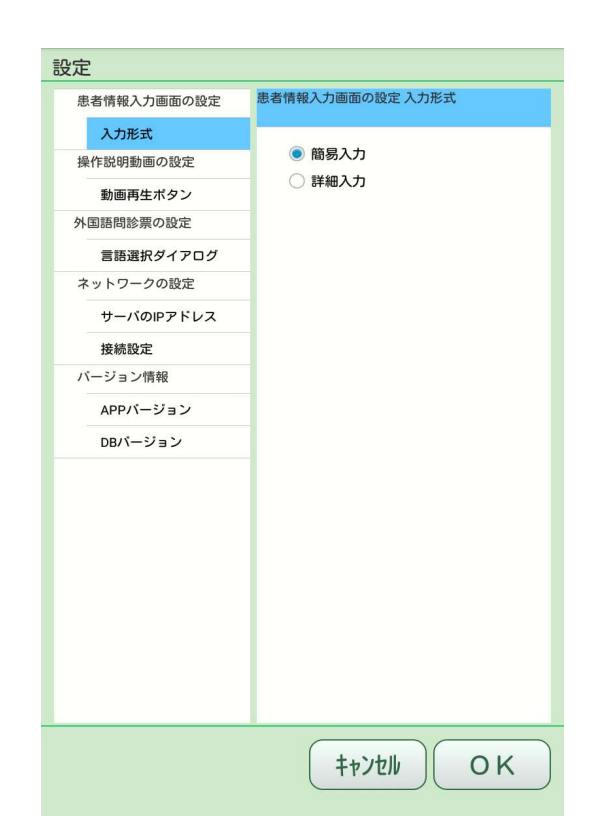

[サーバのIPアドレス]タブに問心伝の データベースがインストールされている サーバパソコンのIPアドレスを入力し、 OKをタップします。

3

【IPアドレス確認方法】 問心伝サーバタイプをインストール したパソコンの問心伝管理(サーバ)ー[TOP画面]で確認できます。

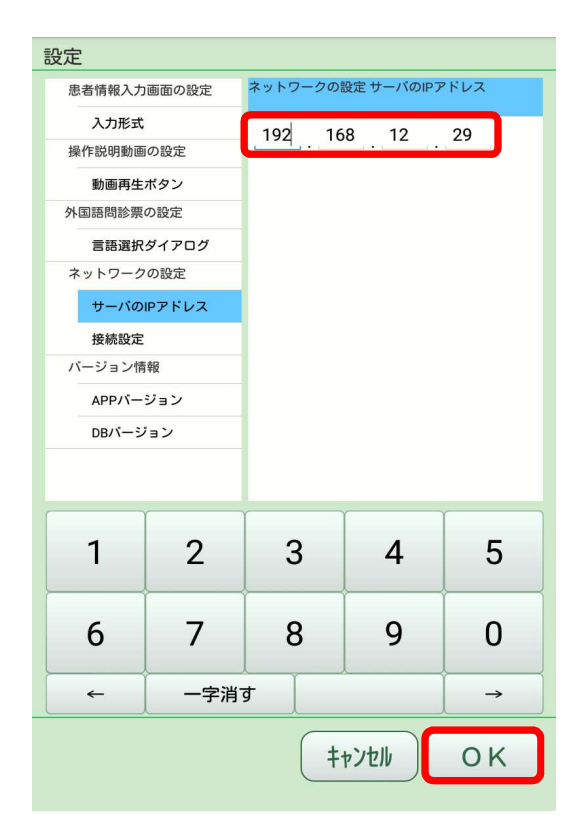

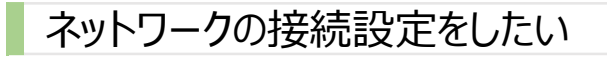

1 メニュー画面で設定をタップします。

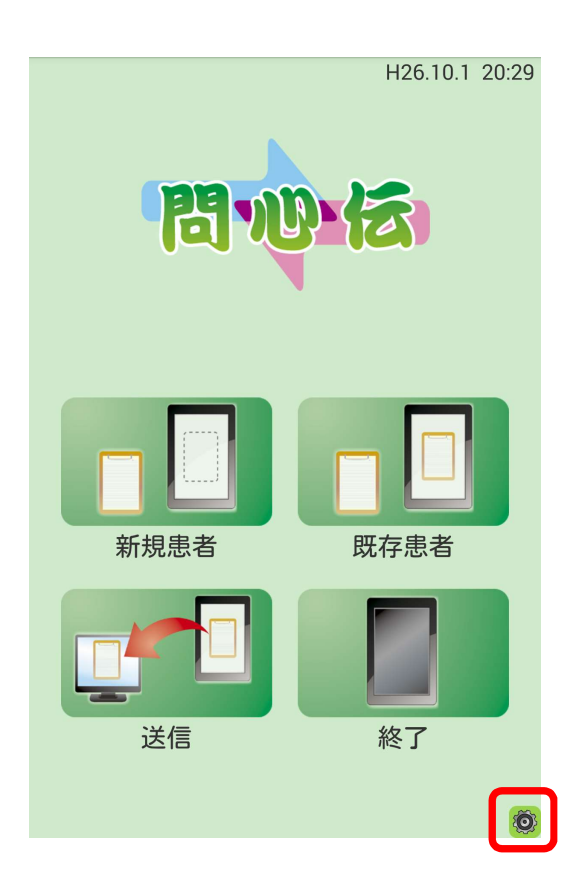

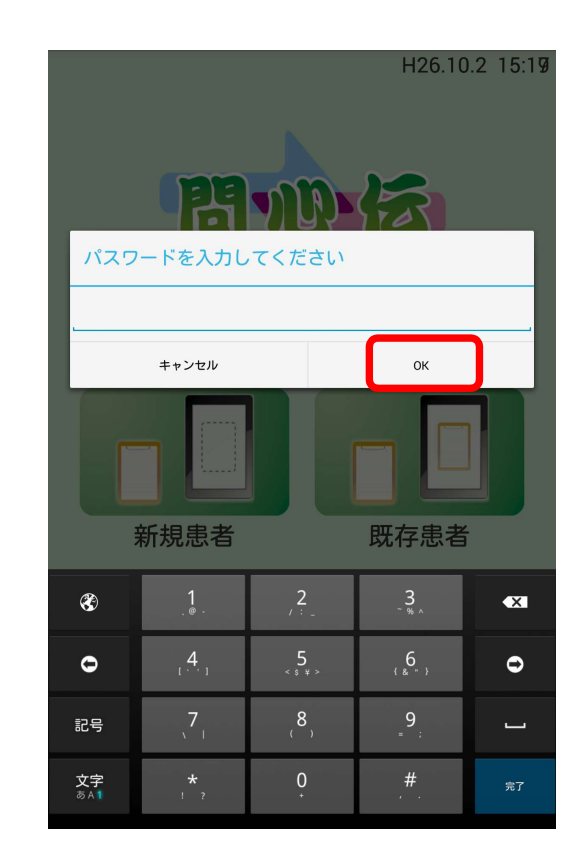

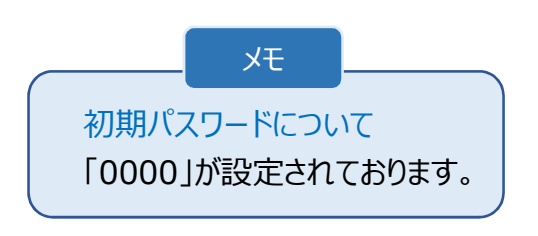

パスワードを入力し、OKをタップします。

2

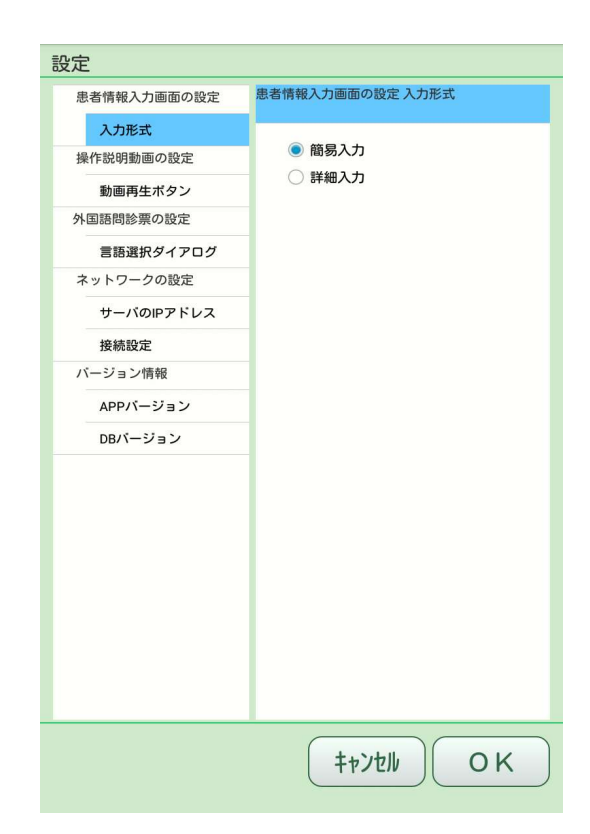

3 [接続設定]タブに使用しているパソコ ンのアカウント情報を入力し、OKを タップします。

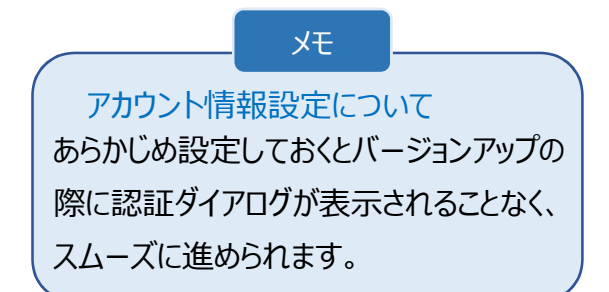

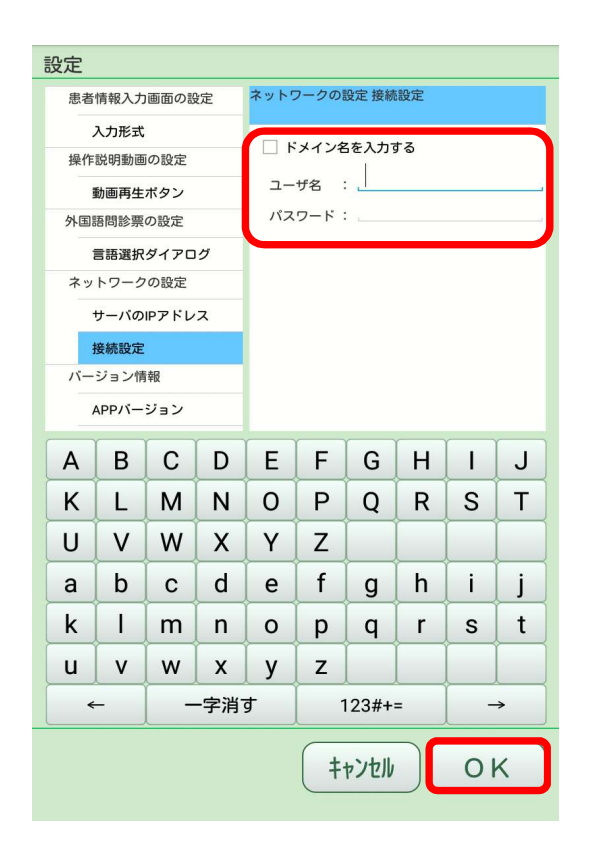

### その他

## 問心伝のデータをバックアップしておきたい

#### 事前確認

バックアップを実施する前にタブレットに未送信の問診 データがないことを必ず確認してください。

①デスクトップの問心伝管理(サーバ)をクリックし、 アプリケーションを起動します。

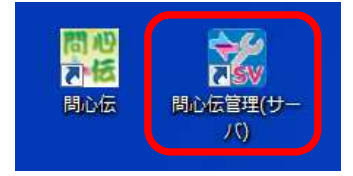

#### 「バックアップ」をクリックします。

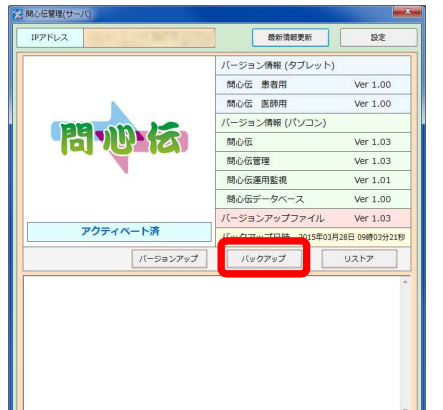

確認メッセージが表示されますので、「はい」をクリックします。

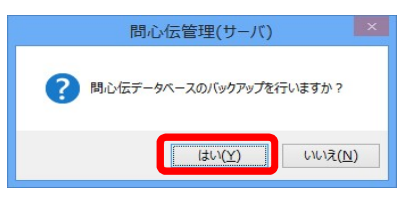

#### バックアップが完了します。

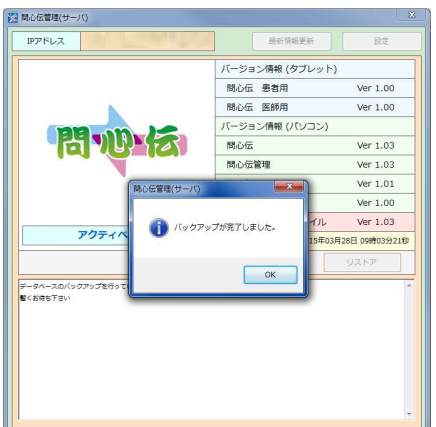

#### バックアップファイルが所定のフォルダに作成されます。

初期値

インストールドライブ¥DripBlue¥ManagementTool¥MonshinTool¥backup

#### バックアップファイルの名前は変更しないでください。

| お気に入り         | ^ | 名前                  | 更新日時             | 種類        | サイズ       |
|---------------|---|---------------------|------------------|-----------|-----------|
| 🍺 ダウンロード      |   | 20141119150004.back | 2014/11/19 15:00 | BACK ファイル | 11,332 KB |
| 📰 デスクトップ      |   | 20141119150644.back | 2014/11/19 15:06 | BACK ファイル | 11,332 KB |
| 1911 最近表示した場所 |   | 20141119151507.back | 2014/11/19 15:15 | BACK ファイル | 11,332 KB |
|               |   | 20141119151619.back | 2014/11/19 15:16 | BACK JEAN | 11.332 KB |
| 🚽 ライブラリ       |   | 20141119151829.back | 2014/11/19 15:18 | BACK ファイル | 11,332 KB |

#### ★自動バックアップ時刻&出力先フォルダ設定について

#### 下記の画面にて変更が行えます。

問心伝管理(サーバ)TOP->設定をクリック

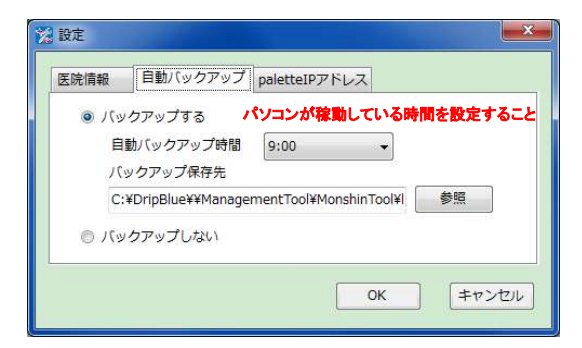

自動バックアップ時間は、必ずパソコンが稼動している 時間を設定してください。設定時刻にパソコンが稼動し ていない場合、バックアップファイルは作成されません。

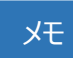

・バックアップ保存先は、外付けドライブ等に設定 しておくことをお勧めします。 ・問心伝管理(クライアント)は、バックアップ機能 を搭載しておりません。

#### 「拾載してわりません。

#### 注意

・パソコンのシステム時刻を任意で変更した場合は、 必ず自動バックアップ時刻も再設定してください。 ・バックアップ作成時の問心伝パソコンアプリケーショ ンのバージョンと復元(リストア)時の問心伝パソコン アプリケーションのバージョンは同一の状態で復元(リ ストア)をしてください。

### 問心伝データを復元(リストア)したい

#### 事前準備

パソコンを新しくする場合は、入れ替え前のパソコンにて バックアップを実施し、バックアップファイルをUSB等のメディ アに退避してから入れ替え作業を行ってください。 バックアップ方法につきましては当マニュアルの「問心伝の データをバックアップしておきたい」をご参照ください。

#### ①問心伝をインストールします。

インストール方法につきましては、「問心伝パソコンアプリケーション インストールガイド」をご参照ください。

#### ②デスクトップの問心伝管理(サーバ)をクリックし、 アプリケーションを起動します。

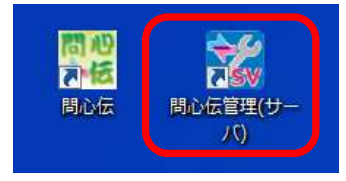

#### ③「リストア」をクリックします。

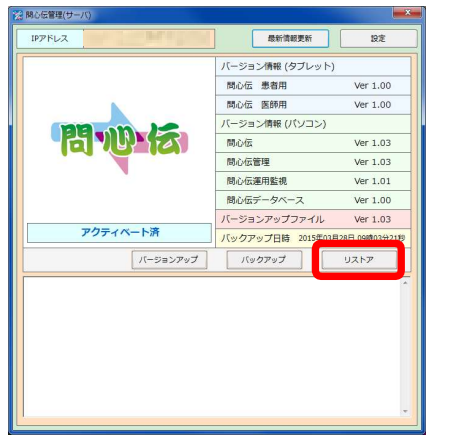

確認メッセージが表示されますので、「はい」をクリックします。

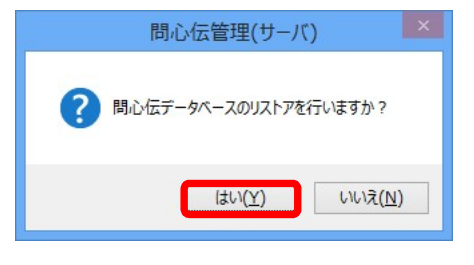

# ④復元したいバックアップファイルを選択し、「開く」をクリックします。

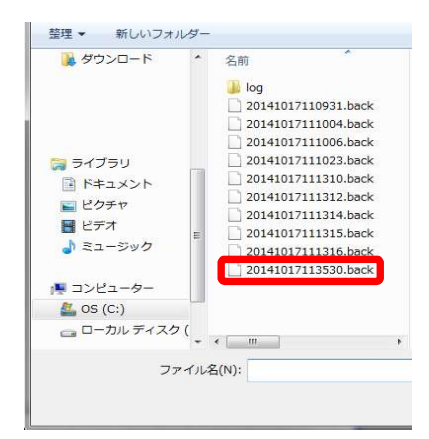

#### リストアが完了します。

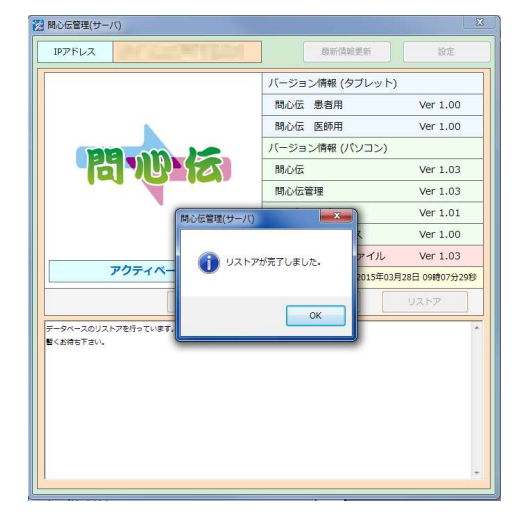

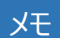

・問心伝管理(クライアント)は、リストア機能を 搭載しておりません。

#### 注意

・バックアップ作成時の問心伝パソコンアプリケーションのバージョンと復元(リストア)時の問心伝パソコンアプリケーションのバージョンは同一の状態で復元(リストア)をしてください。
・デスクトップからの復元(リストア)はできませんので注意してください。

### 問心伝アプリケーションのバージョンアップがしたい

①デスクトップの問心伝管理(サーバ)をクリックし、 アプリケーションを起動します。

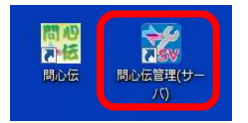

(2)「バージョンアップ」をクリックします。

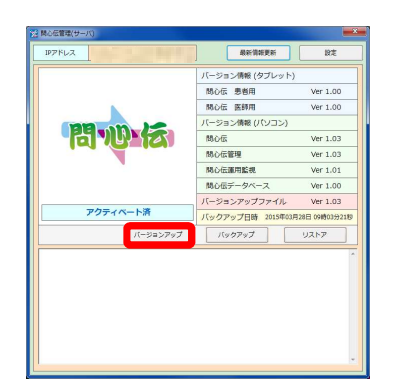

確認メッセージが表示されますので、「はい」をクリックします。

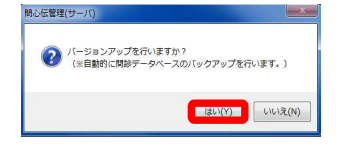

#### バージョンアップが開始されます。

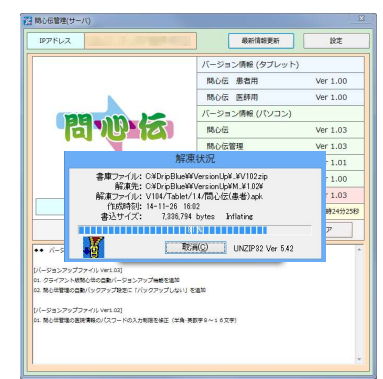

③「OK」をクリックします。

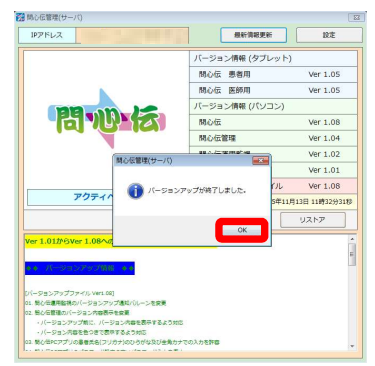

④バージョン情報を確認する。

患者タブレットバージョンに変化あり: ⑤~⑦実施 医師タブレットバージョンに変化あり: ⑧~⑩実施 タブレットバージョンに変化なし: バージョンアップ完了

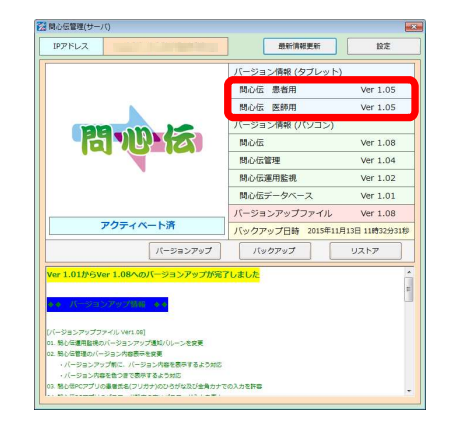

・問心伝パソコンアプリケーション(クライアント)は、自動でバージョンアップを行いますので、問心伝管理を起動してバージョンアップを行う必要はありません。

メモ

・バージョンアップを行う際、バックアップを自動的に行います。

#### 【タブレットアプリケーションのバージョン確認方法】

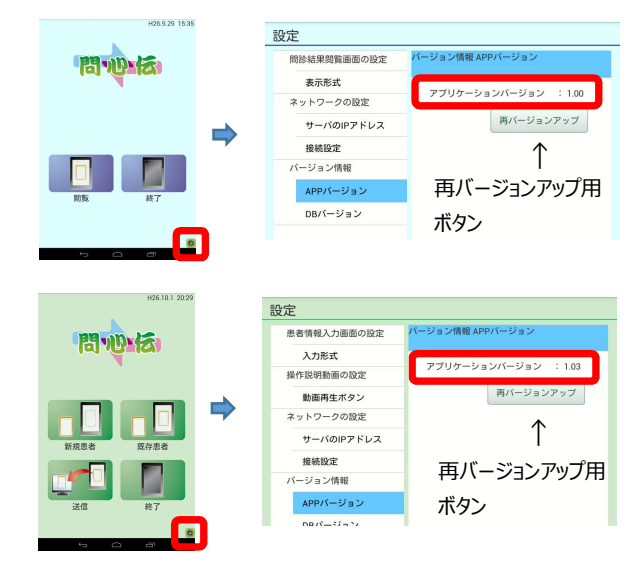

⑤ホーム画面で問心伝アプリケーション(患者用)アイコンをタップします。

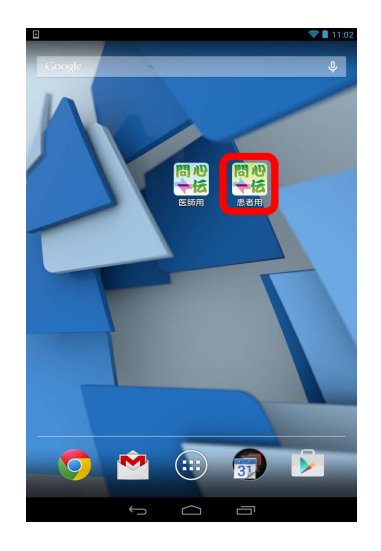

バージョンアップファイルをダウンロードします。

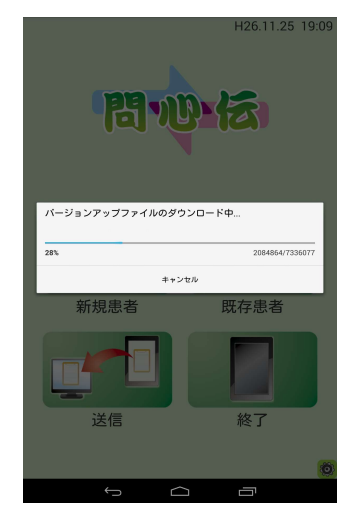

⑥インストールをタップします。

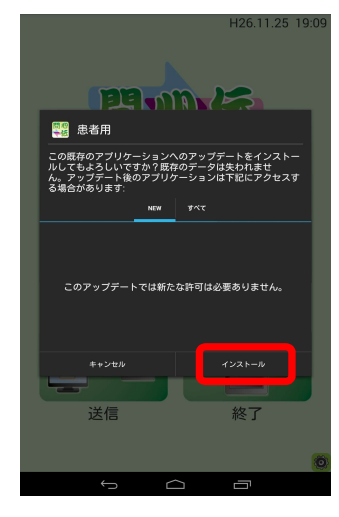

インストールを開始します。

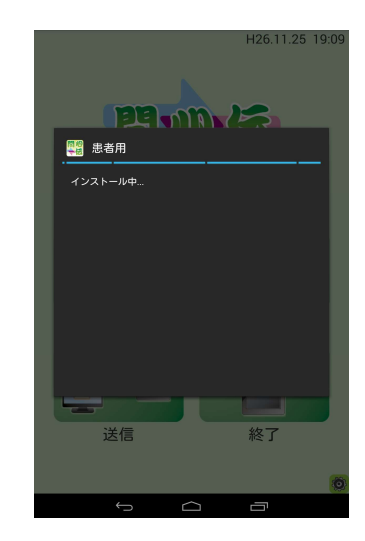

⑦ホーム画面で問心伝アプリケーション(患者用)アイコンをタップします。

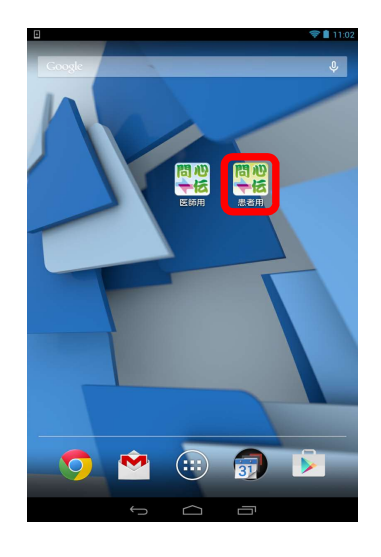

#### バージョンアップが完了します。

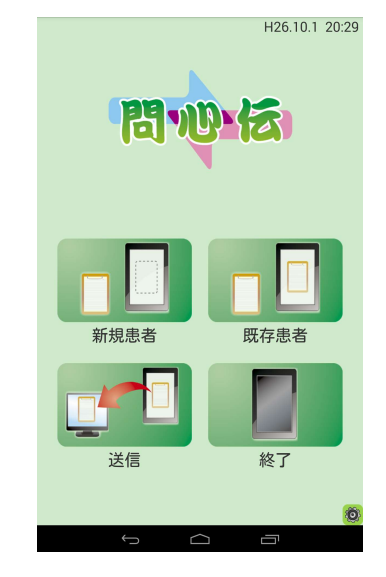

⑧ホーム画面で問心伝アプリケーション(医師用)アイコンをタップします。

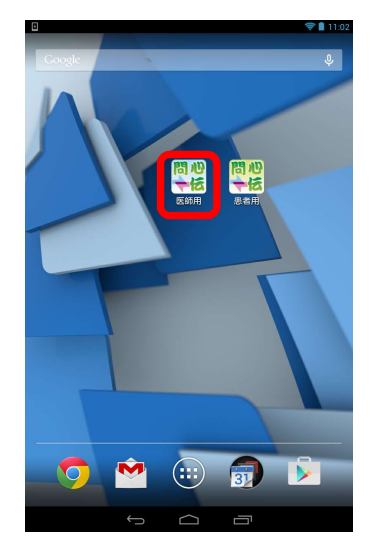

バージョンアップファイルをダウンロードします。

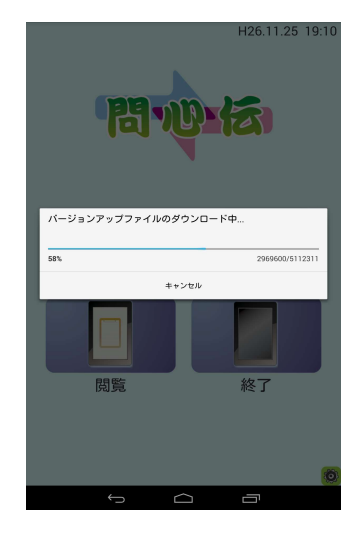

⑨インストールをタップします。

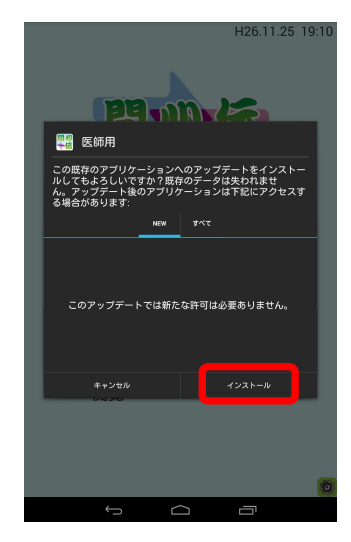

インストールを開始します。

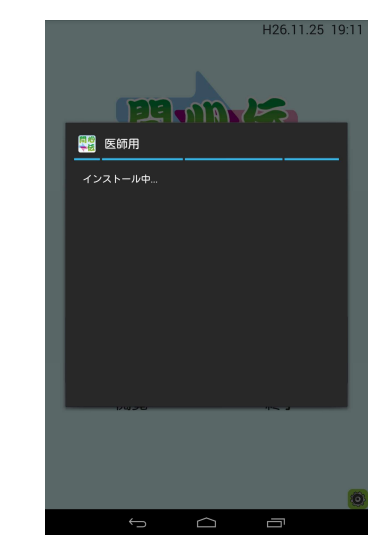

⑩ホーム画面で問心伝アプリケーション(医師用)アイコンをタップします。

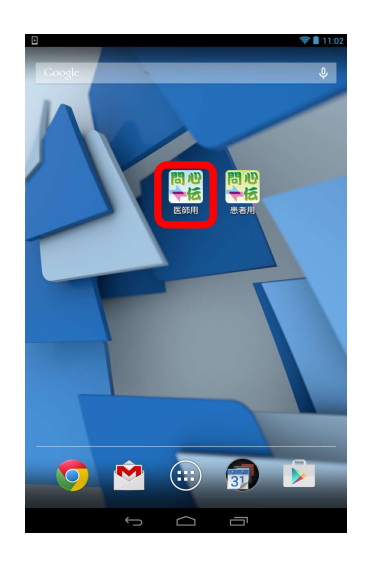

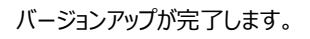

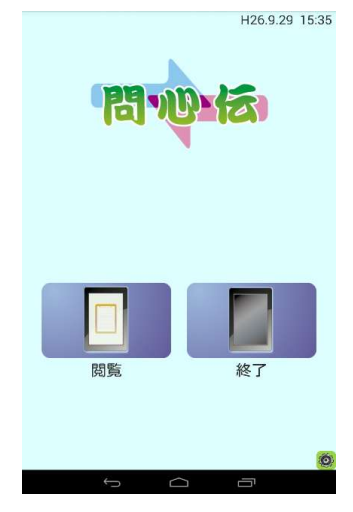

### 問心伝パソコンアプリケーションをアンインストールしたい

### 詳細につきましては、別紙「アンインストールガイド」をご参照ください。 【Windows7の場合】 【Windows8 or 8.1の場合】

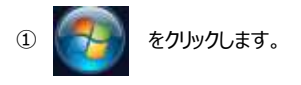

② すべてのプログラムから「問心伝アンインストール」をクリックします。

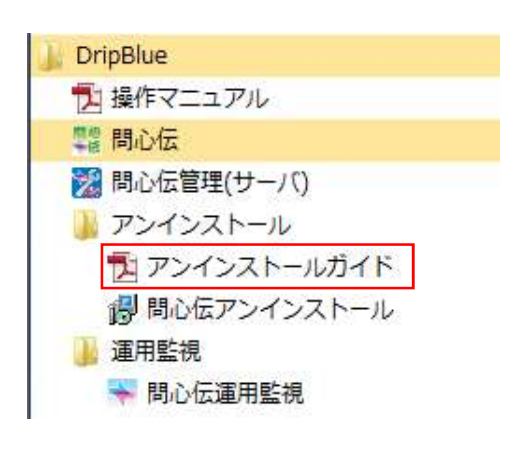

「すべてのアプリ」をクリックします。

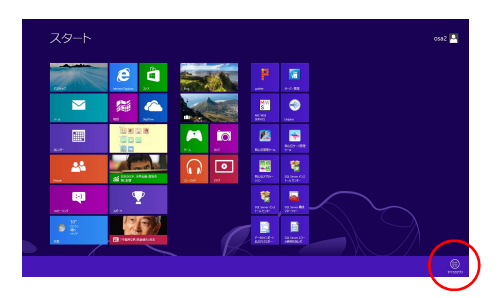

② すべてのプログラムから「問心伝アンインストール」をクリックします。

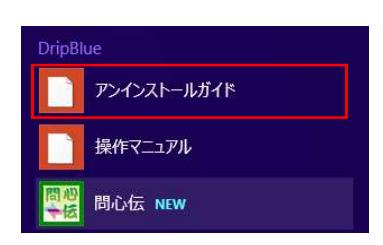

患者用タブレットアプリケーションから問診データを送信中、パソコンの電源が落ちてしまった

パソコン、タブレットの再起動を行い、アプリケーションを立ち上げなおしてくださ

い。

中国語機能追加Version(2.02)導入後の「質問・回答項目」について

【Version2.00より前からご使用の場合】

- ■問心伝アプリケーション導入時にあらかじめ組み込まれていた質問・回答項目 ⇒VersionUpを行う際に、自動的に英語、中国語へ翻訳し、登録いたします。
- ■問心伝アプリケーション導入後、作成したオリジナル質問・回答項目

⇒VersionUpを行う際に、英語、中国語への翻訳はせず、「Untranslated」として登録いたします。

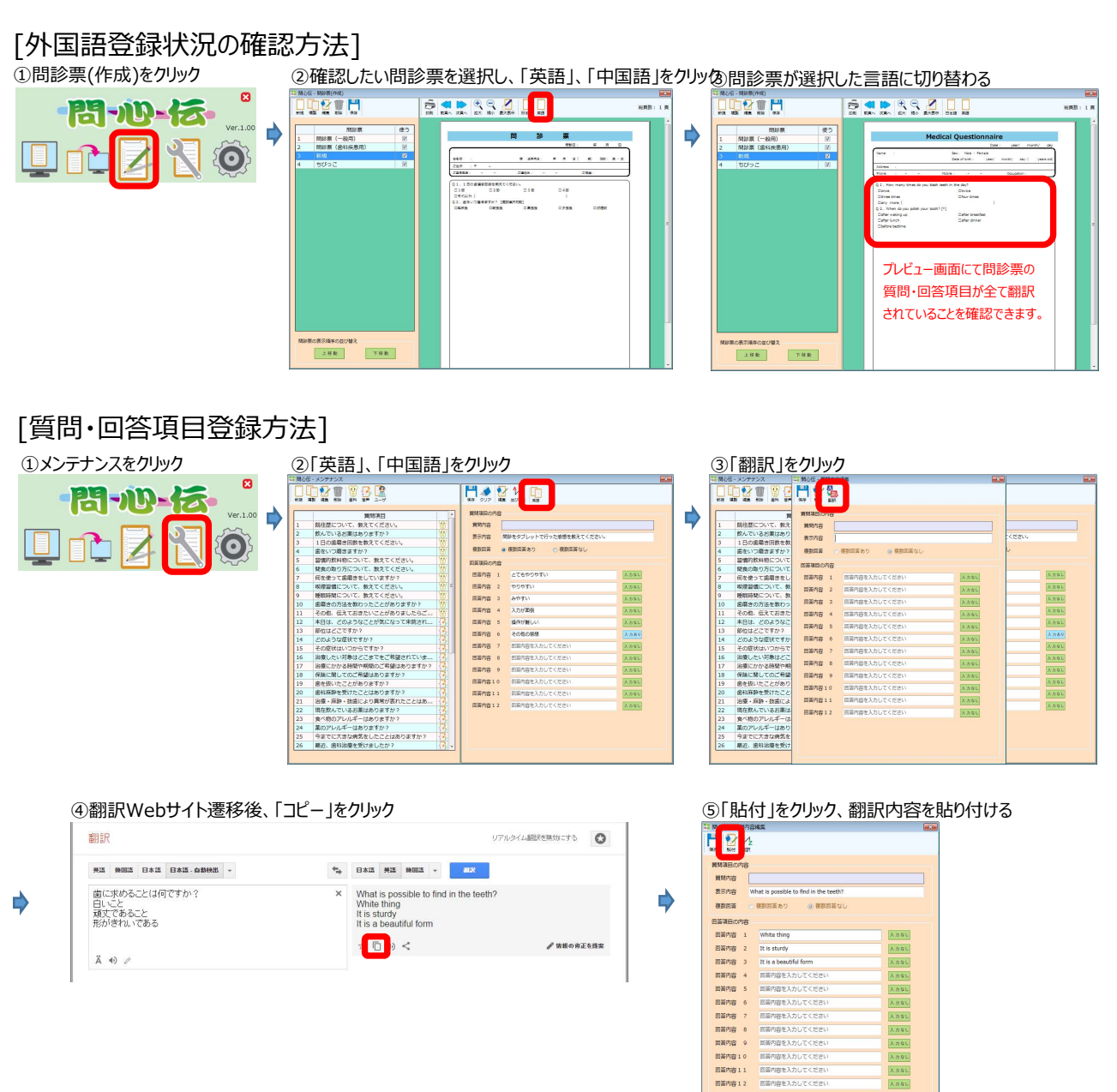

【Version2.00、Version2.01からご使用の場合】

- ■問心伝アプリケーション導入時にあらかじめ組み込まれていた質問・回答項目 ⇒VersionUpを行う際に、自動的に中国語へ翻訳し、登録いたします。
- ■問心伝アプリケーション導入後、作成したオリジナル質問・回答項目 ⇒VersionUpを行う際に、中国語への翻訳はせず、「Untranslated」として登録いたします。

| [外国語登録状況の確認                                                                       | 8方法]                                                                                                    |                                                                                                    |                                                                                                    |
|-----------------------------------------------------------------------------------|----------------------------------------------------------------------------------------------------|----------------------------------------------------------------------------------------------------|----------------------------------------------------------------------------------------------------|
| ①問診票(作成)をクリック                                                                     | ②確認したい問診票を選択し、「中国語」をクリック                                                                                                    | 1                                                                                                    | ③問診票が選択した言語に切り替わる                                                                                                    |
|                                                                                   |                                                                                                    |                                                                                                    | Metical Questionair     Metical Questionair       1     1000     1000     1000     1000     1000     1000     1000     1000     1000     1000     1000     1000     1000     1000     1000     1000     1000     1000     1000     1000     1000     1000     1000     1000     1000     1000     1000     1000     1000     1000     1000     1000     1000     1000     1000     1000     1000     1000     1000     1000     1000     1000     1000     1000     1000     1000     1000     1000     1000     1000     1000     1000     1000     1000     1000     1000     1000     1000     1000     1000     1000     1000     1000     1000     1000     1000     1000     1000     1000     1000     1000     1000     1000     1000     1000     1000     1000     1000     1000     1000     1000     1000     1000     1000     1000     1000     1000                                                                                                    |
| [質問·回答項目登録方                                                                       | 法]                                                                                                    |                                                                                                    |                                                                                                    |
| ①メンテナンスをクリック                                                                      | ②「中国語」をクリック                                                                                                    |                                                                                                    | ③「翻訳」をクリック                                                                                                    |
|                                                                                   | ●     ●     ●     ●     ●     ●     ●     ●     ●     ●     ●     ●     ●     ●     ●     ●     ●     ●     ●     ●     ●     ●     ●     ●     ●     ●     ●     ●     ●     ●     ●     ●     ●     ●     ●     ●     ●     ●     ●     ●     ●     ●     ●     ●     ●     ●     ●     ●     ●     ●     ●     ●     ●     ●     ●     ●     ●     ●     ●     ●     ●     ●     ●     ●     ●     ●     ●     ●     ●     ●     ●     ●     ●     ●     ●     ●     ●     ●     ●     ●     ●     ●     ●     ●     ●     ●     ●     ●     ●     ●     ●     ●     ●     ●     ●     ●     ●     ●     ●     ●     ●     ●     ●     ●     ●     ●     ● | AARE.<br>AARE.<br>AARE.<br>AARE.<br>AARE.<br>AARE.<br>AARE.<br>AARE.<br>AARE.<br>AARE.<br>AARE.<br>AARE. | Image: State     Image: State     Image: State< |
| <ul><li>④翻訳Webサイト遷移後、「</li></ul>                                                  | コピー」をクリック                                                                                                    | (                                                                                                    | ⑤「貼付」をクリック、翻訳内容を貼り付ける                                                                                                    |
| 部訳<br>■ 「「「「「」」」」」」」<br>● に求めることは何ですか?<br>日にと<br>日にと<br>日にと<br>新がきれいてある<br>ズ 40 ≠ | UTIL-9448889880/16780                                                                                                    | •                                                                                                    | APARAGONE     RMM     RMM                                                                                                    |
| 1.利风号入り あっ」                                                                       |                                                                                                    |                                                                                                    |                                                                                                    |

■問心伝アプリケーション導入時にあらかじめ組み込まれていた質問・回答項目 ⇒全ての質問・回答項目に対しての翻訳を登録してありますので、導入直後からお使いいただけます。

#### プチ通訳アプリケーションを使用したい 導入方法 ①タブレットアプリケーション ②インストールをタップします。 本ーム 画面に追加されます。 ■面で設定をタップします。 2010日 1010日 1010日

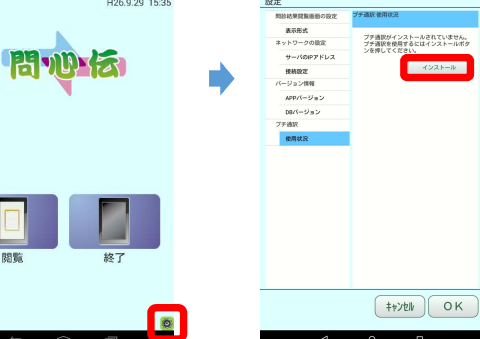

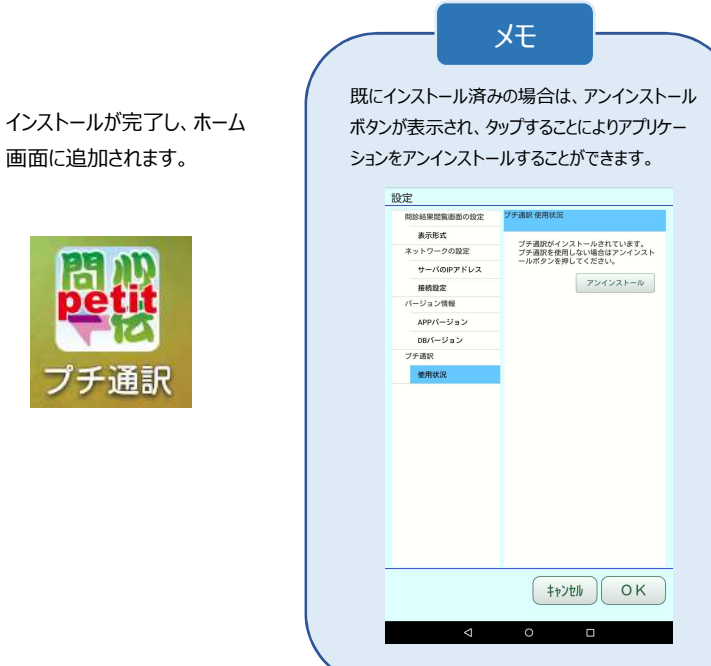

### 使用方法

①ホーム画面で ②言語を選択します。 ③通訳を行いたい項目を選択します。 通訳結果を表示します。 プチ通訳をタップします。 [英語選択時] 間加 言語を選択してください。 petit Today's treatment is over. 英語 中国語 プチ通訳 **OK**? [中国語選択時] 4 5 今天的治疗结束 OK?

項目一覧画面に遷移

### トラブルシューティング

こんなメッセージが出ていませんか??

1 問心伝アプリケーションが起動しない メッセージ:サービス情報が有効ではありません メッセージ:問心伝の御利用期間が終了しました

・ご購入時の販売店様にご連絡ください。

#### <u>メッセージ:データアクセスエラー</u>

#### 解決方法

・サーバの電源が入っているか確認してください。

・医院内のネットワーク機器(ルータ等)の電源が入っているか確認してください。

・ネットワークケーブルは正常に接続されているか確認してください。

・パソコンを再起動してから改めて確認してください。

メッセージ:他の問心伝とバージョンが異なります

#### 解決方法

・バージョンアップ通知が来ていますので、バージョンアップを行い、医院内全ての問心伝を 同一のバージョンにしてください。

2 問診データが登録、または閲覧ができなくなった <u>メッセージ:データアクセスエラー</u>

解決方法

・サーバの電源が入っているか確認してください。

・医院内のネットワーク機器(ルータ等)の電源が入っているか確認してください。

・ネットワークケーブルは正常に接続されているか確認してください。

・パソコンを再起動してから改めて確認してください。

問心伝HPのQ&Aも合わせてご覧ください

http://haiming.co.jp/product/monshinden/faq.html